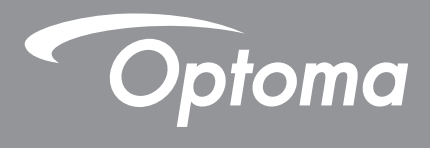

# **Projektor DLP**<sup>®</sup>

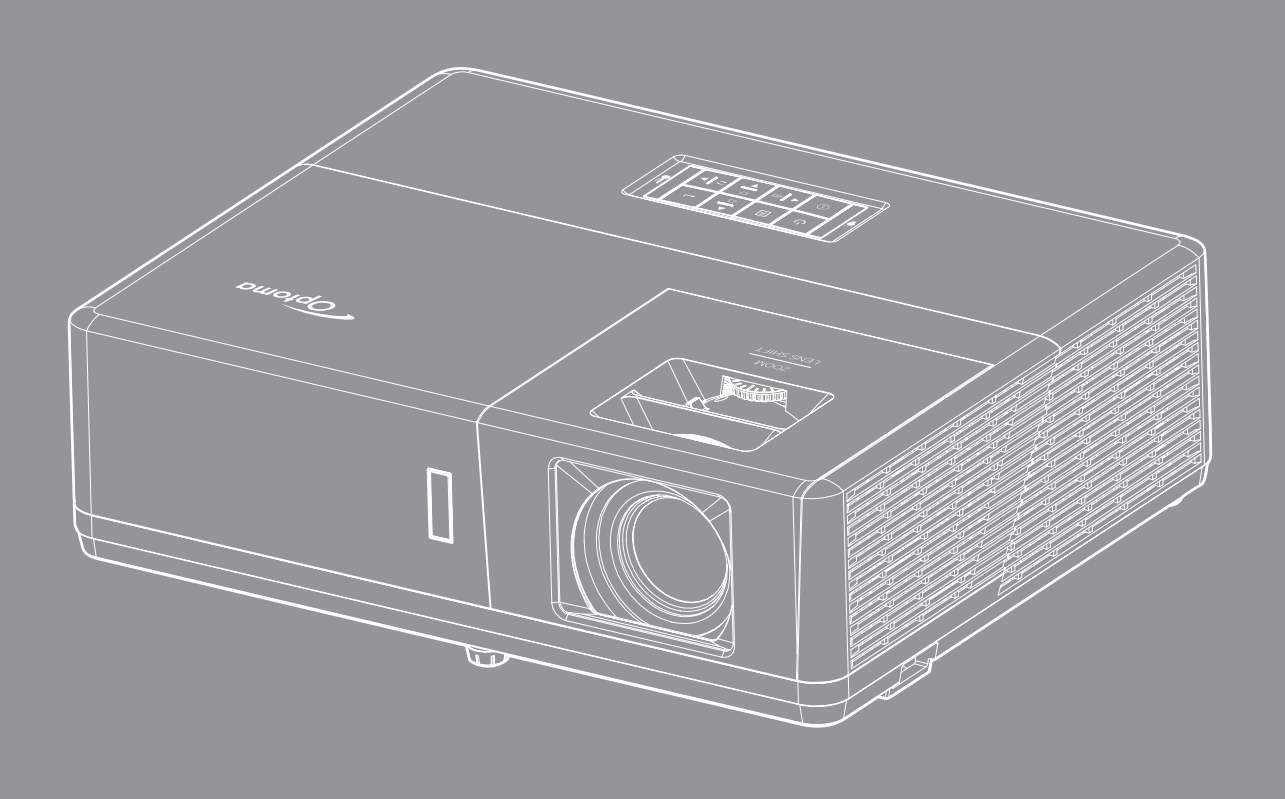

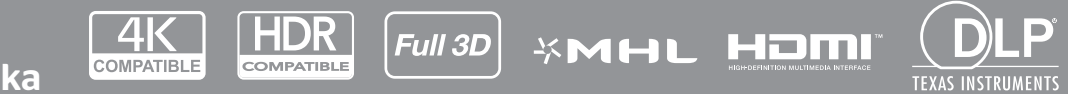

Uživatelská příručka

### OBSAH

| BEZPEČNOST                                | 4  |
|-------------------------------------------|----|
| Důležité bezpečnostní instrukce           | 4  |
| Informace o bezpečnosti laserového záření | 5  |
| Upozornění na laser                       | 5  |
| Autorská práva                            | 6  |
| Zřeknutí se odpovědnosti                  | 6  |
| Definice ochranných známek                | 6  |
| FCC                                       | 6  |
| Problášení o shodě pro státy EU           | 7  |
| WEEE                                      | 7  |
| ÚVOD                                      | 8  |
| Obsah krabice                             | 8  |
| Standardní příslušenství                  | 8  |
| Volitelné příslušenství                   | 8  |
| Popis produktu                            | 9  |
| Připoiení                                 | 10 |
| Klávesnice                                | 12 |
| Dálkový ovladač                           | 13 |
| NASTAVENÍ A INSTALACE 1                   | 14 |
| Instalace projektoru                      | 14 |
| Připojení zdrojů k projektoru             | 17 |
| Nastavení promítaného obrazu              | 20 |
| Zprovoznění dálkového ovladače            | 21 |
| POUŽÍVÁNÍ PROJEKTORU                      | 23 |
| Zapnutí/vypnutí projektoru                | 23 |
| Výběr vstupního zdroje                    | 24 |
| Procházení nabídkou a funkce              | 25 |
| Strom nabídky OSD                         | 26 |
| Nabídka nastavení zobrazení obrazu        | 35 |
| Nabídka Obrázek 3D                        | 38 |
| Nabídka poměru stran obrazu               | 39 |
| Nabídka Zobrazení - Maskování hran        | 44 |
| Nabídka Zobrazení - Zoom                  | 44 |
| Nabídka Zobrazení - Posun obrazu          | 44 |
| Zobrazí nabídku Geometrická korekce       | 44 |
| Nabídka Zvuk - Ztlumit                    | 45 |
| Nabídka Zvuk - Hlasitost                  | 45 |
| Nabídka vstupu zvuku                      | 45 |
| Nabídka funkce Vstup zvuku / mikrofonu    | 45 |
| Nahídka Nastavení - Projekce              | 46 |

| Nabídka Nastavení - Typ obrazovky                                                                                                    | 46                                                             |
|----------------------------------------------------------------------------------------------------|----------------------------------------------------------------|
| Nabídka Nastavení - Nastavení napájení                                                                                                    |                                                                |
| Nabídka Nastavení Zabezpečení                                                                                                    | 47                                                             |
| Nabídka Nastavení - HDMI Link nastavení                                                                                                    | 47                                                             |
| Nabídka Nastavení - Testovací vzorek                                                                                                    | 47                                                             |
| Nabídka Možnosti - Dálkové nastavení                                                                                                    |                                                                |
| Nastavení : nabídka 12V spoušť                                                                                                    |                                                                |
| Nabídka Nastavení - ID projektoru                                                                                                    |                                                                |
| Nabídka Nastavení - Možnosti                                                                                                    | 48                                                             |
| Nastavení : nabídka Resetovat OSD                                                                                                    |                                                                |
| Nabídka Network LAN                                                                                                    | 50                                                             |
| Nabídka Network control                                                                                                    | 51                                                             |
| Nabídka Nastavení Síť Control Settings                                                                                                    | 52                                                             |
| Nabídka Info                                                                                                    | 57                                                             |
|                                                                                                    |                                                                |
| ÚDRŽBA                                                                                                    | 58                                                             |
| ÚDRŽBA                                                                                                    | 58                                                             |
| ÚDRŽBA                                                                                                    | <b>58</b><br>58                                                |
| ÚDRŽBA<br>Instalace a čištění prachového filtru<br>DODATEČNÉ INFORMACE                                                                                                    | <b>58</b><br>58<br><b>59</b>                                   |
| ÚDRŽBA<br>Instalace a čištění prachového filtru<br>DODATEČNÉ INFORMACE                                                                                                    | <b>58</b><br>58<br><b>59</b>                                   |
| ÚDRŽBA<br>Instalace a čištění prachového filtru<br>DODATEČNÉ INFORMACE<br>Kompatibilní rozlišení                                                                                                    | <b>58</b><br>58<br><b>59</b><br>.59                            |
| ÚDRŽBA<br>Instalace a čištění prachového filtru<br>DODATEČNÉ INFORMACE<br>Kompatibilní rozlišení<br>Velikost obrazu a promítací vzdálenost                                                                                                    | 58<br>58<br>58<br>59<br>59<br>62                               |
| ÚDRŽBA<br>Instalace a čištění prachového filtru<br>DODATEČNÉ INFORMACE<br>Kompatibilní rozlišení<br>Velikost obrazu a promítací vzdálenost<br>Rozměry projektoru a stropní instalace                                                                               | 58<br>58<br>58<br>59<br>                                       |
| ÚDRŽBA<br>Instalace a čištění prachového filtru<br>DODATEČNÉ INFORMACE<br>Kompatibilní rozlišení<br>Velikost obrazu a promítací vzdálenost<br>Rozměry projektoru a stropní instalace<br>Kód IR dálkového ovládání.                                                 | 58<br>58<br>58<br>59<br>59<br>62<br>65<br>66                   |
| ÚDRŽBA<br>Instalace a čištění prachového filtru<br>DODATEČNÉ INFORMACE<br>Kompatibilní rozlišení<br>Velikost obrazu a promítací vzdálenost<br>Rozměry projektoru a stropní instalace<br>Kód IR dálkového ovládání.                                                 | 58<br>58<br>58<br>59<br>59<br>62<br>65<br>66<br>68             |
| ÚDRŽBA<br>Instalace a čištění prachového filtru<br>DODATEČNÉ INFORMACE<br>Kompatibilní rozlišení<br>Velikost obrazu a promítací vzdálenost<br>Rozměry projektoru a stropní instalace<br>Kód IR dálkového ovládání<br>Odstraňování problémů                         | 58<br>58<br>58<br>59<br>59<br>62<br>65<br>65<br>66<br>68<br>70 |
| ÚDRŽBA<br>Instalace a čištění prachového filtru<br>DODATEČNÉ INFORMACE<br>Kompatibilní rozlišení<br>Velikost obrazu a promítací vzdálenost<br>Rozměry projektoru a stropní instalace<br>Kód IR dálkového ovládání.<br>Odstraňování problémů<br>Varovné indikátory. | 58<br>58<br>59<br>59<br>62<br>65<br>65<br>66<br>68<br>70<br>71 |

## BEZPEČNOST

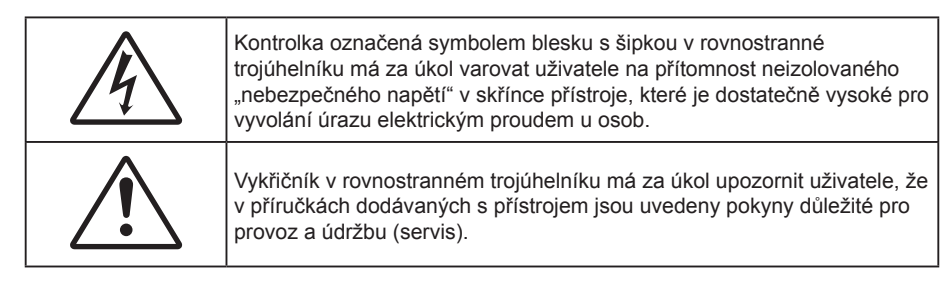

Řiďte se prosím všemi výstrahami, varováními a provádějte údržbu podle pokynů v tomto návodu.

### Důležité bezpečnostní instrukce

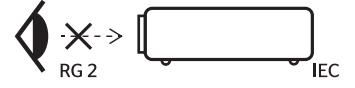

- Nedívejte se upřeně do paprsku, RG2.
   Jako u všech zdrojů jasného světla se nedívejte upřeně do přímého paprsku, RG2 IEC 62471-5:2015.
- Neblokujte větrací otvory. Aby projektor správně fungoval a nepřehříval se, doporučujeme jej umístit
  na takové místo, na kterém nebude omezeno větrání. Neumísťujte projektor na zarovnaný konferenční
  stolek, sedačku, postel atd. Neumísťujte projektor do uzavřených prostor, například do knihovny nebo
  do skříňky s omezeným prouděním vzduchu.
- Aby se omezilo nebezpečí požáru a/nebo úrazu elektrickým proudem, nevystavujte projektor dešti ani vlhkosti. Neumísťujte projektor v blízkosti zdrojů tepla, například radiátorů, ohřívače, kamen nebo jiných spotřebičů, jako například zesilovačů, které vyzařují teplo.
- Zabraňte vniknutí předmětů nebo tekutin do projektoru. Mohou se dostat do kontaktu s částmi o vysokém napětí a způsobit zkrat, který by mohl mít za následek požár nebo úraz elektrickým proudem.
- Nepoužívejte zařízení v následujících podmínkách:
  - V extrémně teplém, studeném nebo vlhkém prostředí.
    - (i) Zajistěte, aby se okolní pokojová teplota nacházela v rozsahu 5°C 40°C.
    - (ii) Relativní vlhkost je 10 % ~ 85 %
  - V oblastech náchylných k nadměrnému prachu a špíně.
  - Blízko přístrojů, které vytváří silné magnetické pole.
  - Místo na přímém slunečním světle.
- Pokud došlo k fyzickému poškození nebo nesprávnému použití projektoru, nepoužívejte jej. Mezi příklady fyzického poškození/nesprávného použití patří (ale bez omezení):
  - Došlo k pádu projektoru.
  - Došlo k poškození napájecího kabelu nebo zástrčky.
  - Došlo k potřísnění projektoru tekutinou.
  - Projektor byl vystaven dešti nebo vlhkosti.
  - Do projektoru spadl cizí předmět nebo se něco uvolnilo uvnitř projektoru.
- Projektor neumísťujte na nestabilní místo. Projektor by mohl spadnout a mohlo by dojít ke zranění osob nebo k poškození projektoru.
- Během provozu neblokujte světlo vycházející z objektivu projektoru. Světlo předmět zahřeje a může jej roztavit a následně způsobit popáleniny nebo požár.
- Neotvírejte nebo nerozebírejte výrobek kvůli možnému zasažení elektrickým proudem.
- Nepokoušejte se opravit tento přístroj vlastními silami. Po otevření skříňky nebo odložení krytu budete vystavení nebezpečnému napětí a jiným rizikům. Před odesláním přístroje na opravu kontaktujte společnost Optoma.

- Prohlédněte všechny bezpečnostní symboly na skřínce přístroje.
- Tento přístroj smí opravovat pouze autorizovaný servisní pracovník.
- Používejte pouze doplňky specifikované výrobcem.
- Během provozu se nedívejte přímo do objektivu projektoru. Světlo může poškodit Vaše oči.
- Tento projektor je schopen samostatně zjistit životnost zdroje světla.
- Po vypnutí projektoru nechte dokončit chladící cyklus větráku, než zařízení odpojíte od sítě. Ochlazení zařízení zabere až 90 sekund.
- Před čištěním přístroj vypněte a odpojte zástrčku napájecího kabelu z elektrické zásuvky.
- K očištění krytu použijte měkký suchý hadřík mírně navlhčený čistícím prostředkem. Zařízení nečistěte abrazivními čistícími prostředky, vosky nebo rozpouštědly.
- Nebudete-li zařízení delší dobu používat, odpojte zástrčku napájecího kabelu z elektrické zásuvky.
- Neumísťujte projektor na místa, na kterých by mohl být vystaven vibracím nebo nárazu.
- Nedotýkejte se objektivu holýma rukama.
- Před skladováním vyjměte baterii/baterie z dálkového ovladače. Zůstanou-li baterie delší dobu v ovladači, mohou vytéct.
- Projektor nepoužívejte ani neuchovávejte na místech, na kterých se může vyskytovat kouř z oleje nebo cigaret. Mohlo by to omezit výkon projektoru.
- Dodržte správnou orientaci umístění projektoru. Nestandardní umístění může omezit výkon projektoru.
- Použijte prodlužovací kabel nebo přepěťovou ochranu. Výpadky napájení a dlouhodobé podpětí mohou zařízení ZNIČIT.

### Informace o bezpečnosti laserového záření

 Tento produkt je klasifikován jako LASEROVÝ PRODUKT 1. TŘÍDY - RIZIKOVÁ SKUPINA 2 podle normy IEC60825-1:2014 a rovněž splňuje 21 CFR 1040.10 a 1040.11 jako Riziková skupina 2, LIP (projektor s laserovým osvětlením) dle definice v IEC 62471:2006, kromě zařízení podléhajících upozornění na laser, č. 50 ze dne 24. 6. 2007.

> IEC 60825-1:2014, EN 60825-1:2014+A11:2021, EN 50689:2021 CLASS 1 CONSUMER LASER PRODUCT RISK GROUP 2, Complies with 21 CFR 1040.10 and 1040.11 except for conformance as a Risk Group 2 LIP as defined in IEC 62471-5:Ed.1.0. For more information see Laser Notice No. 57, dated May 8, 2019. IEC 60825-1:2014 等級1奮射產品RG2危險等級 IEC 60825-1:2014 1类激光产品RG2危险等级

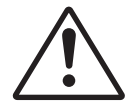

#### Při nedodržování následujících pokynů hrozí nebezpečí smrti nebo vážného zranění.

- V tomto projektoru je zabudován laserový modul 4. třídy. Rozebrání nebo úpravy jsou velmi nebezpečné a v žádném případě se o ně nepokoušejte.
- Jakákoli operace nebo nastavení, které není specificky uvedeno v uživatelské příručce, představuje riziko vystavení nebezpečnému laserovému záření.
- Projektor neotevírejte ani nerozebírejte, protože by při tom mohlo dojít k újmě způsobené vystavením laserovému záření.
- Nedívejte se přímo do paprsku, když je projektor zapnutý. Ostré světlo může způsobit trvalé poškození zraku.
- Při zapínání projektoru zkontrolujte, zda se žádná osoba v dosahu promítání nedívá do objektivu.
- Zanedbáním pokynů pro ovládání, nastavení a používání může dojít k poškození vystavením laserovému záření.
- Příslušné pokyny pro sestavení, používání a údržbu, včetně jasných varování ohledně zásad pro zabránění možnému vystavení laseru.

### Upozornění na laser

IEC 60825-1:2014: LASEROVÝ PRODUKT TŘÍDY 1 – RIZIKOVÁ SKUPINA 2.

Určený účel použití produktu jako spotřebního laserového produktu a v souladu s EN 50689:2021.

SPOTŘEBNÍ LASEROVÝ PRODUKT 1. TŘÍDY

EN 50689:2021

### Autorská práva

Tato publikace, včetně všech fotografií, obrázků a softwaru, je chráněna mezinárodními zákony na ochranu autorských práv a veškerá práva jsou vyhrazena. Bez písemného souhlasu autora je zakázáno reprodukování této příručky nebo jakéhokoli obsaženého materiálu.

© Autorských Práv 2018

### Zřeknutí se odpovědnosti

Změny informací v tomto dokumentu bez předchozího upozornění vyhrazeny. Výrobce neposkytuje žádná ujištění ani záruky s ohledem na obsah tohoto dokumentu a výslovně se zříká jakékoli záruky obchodovatelnosti nebo vhodnosti pro určitý účel. Výrobce si dále vyhrazuje právo pravidelně ověřovat a měnit obsah tohoto dokumentu bez předchozího upozornění.

### Definice ochranných známek

Kensington je ochranná známka společnosti ACCO Brand Corporation registrovaná v USA. Vydané registrace a podané patentové přihlášky v dalších zemích na celém světě.

HDMI, logo HDMI a rozhraní High-Definition Multimedia Interface jsou ochranné známky nebo registrované ochranné známky společnosti HDMI Licensing LLC v USA a dalších zemích.

DLP<sup>®</sup>, DLP Link a logo DLP jsou registrované ochranné známky společnosti Texas Instruments a BrilliantColor<sup>™</sup> je ochranná známka společnosti Texas Instruments.

MHL, Mobile High-Definition Link a logo MHL jsou ochranné známky nebo registrované ochranné známky společnosti MHL Licensing, LLC.

Všechny ostatní názvy produktů použité v této příručce jsou majetkem příslušných vlastníků a jsou uznávány.

### FCC

Toto zařízení bylo testováno a zjistilo se, že se podřizuje limitu určeném pro Třídu B digitálních zařízení podle Kapitoly 15 podmínek Federální komise pro komunikaci. Tato omezení mají poskytnout rozumnou ochranu před škodlivým rušením pro instalace v obytných prostorách. Toto zařízení generuje, používá a může vyzařovat radiové frekvence a nebylo-li nainstalováno v souladu s pokyny, může způsobit škodlivé interference radiovým komunikacím.

Ale neexistuje žádná záruka, že v konkrétní instalaci nedojde k rušení. Jestliže toto zařízení způsobí škodlivé zasahování do rádiového nebo televizního příjmu, což je možné zkontrolovat vypnutím nebo zapnutím zařízení, uživateli se doporučuje opravit zasahování jedním z následujících kroků:

- Přesměrujte nebo přemístěte přijímací anténu.
- Zvětšete vzdálenost mezi zařízením a přijímačem.
- Připojte zařízení do zásuvky v jiném obvodu, než je připojen přijímač.
- V případě potřeby se poraďte v místě zakoupení výrobku nebo se zkušeným televizním či rozhlasovým technikem.

#### Poznámka: Stíněné kabely

Všechna připojení do jiných počítačových zařízení musí být provedena stíněnými kabely, aby byla dodržena shoda s předpisy FCC.

#### Upozornění

Změny nebo úpravy bez výslovného souhlasu výrobce mohou způsobit ztrátu uživatelské ochrany, zaručené Federálním úřadem pro komunikace (FCC), při provozu tohoto projektoru.

#### Provozní podmínky

Zařízení odpovídá části 15 pravidel FCC. Provoz vyžaduje splnění následujících dvou podmínek:

1. Toto zařízení nesmí způsobovat škodlivé rušení, a

2. Zařízení musí akceptovat jakékoli rušivé signály včetně poruch, které mohou mít za následek neočekávanou funkci.

#### Poznámka: Uživatelé v Kanadě

Toto zařízení třídy B splňuje kanadské předpisy ICES-003.

Remarque à l'intention des utilisateurs canadiens

Cet appareil numerique de la classe B est conforme a la norme NMB-003 du Canada.

### Prohlášení o shodě pro státy EU

- EMC Směrnice 2014/30/EU (včetně dodatků)
- Nízkonapěťová směrnice 2014/35/EU
- RED 2014/53/EU (je-li výrobek vybaven schopností vysílat RF záření)

#### WEEE

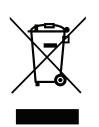

#### Pokyny pro likvidaci

Toto elektronické zařízení nelikvidujte společně s komunálním odpadem. Na snížení možného znečištění životního prostředí a pro zabezpečení co nejvyšší míry jeho ochrany toto zařízení přiměřeným způsobem recyklujte.

### **Obsah krabice**

Produkt opatrně rozbalte a zkontrolujte, zda máte položky uvedené v seznamu standardního příslušenství. Podle modelu, specifikace nebo regionu, ve kterém byl produkt zakoupen, nemusí být některé volitelné příslušenství k dispozici. Další informace získáte v místě zakoupení. Některé příslušenství se může lišit podle regionu.

Záruční list je poskytován pouze v některých specifických regionech. Podrobné informace vám poskytne prodejce.

### Standardní příslušenství

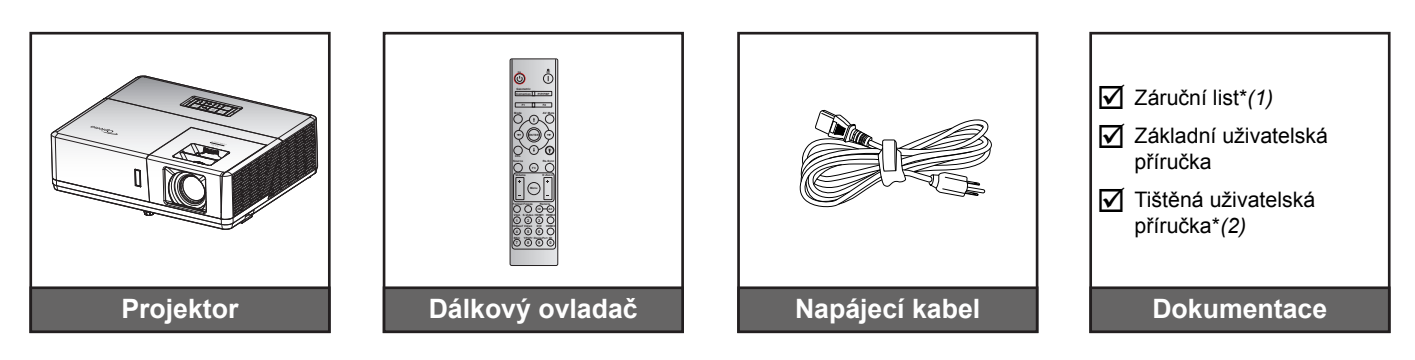

#### Poznámka:

- Dálkový ovladač je dodáván s baterií.
- \*(1) Informace o záruce pro Evropu viz www.optoma.com.
- \*(2) Dostupné pouze pro asijský region.

### Volitelné příslušenství

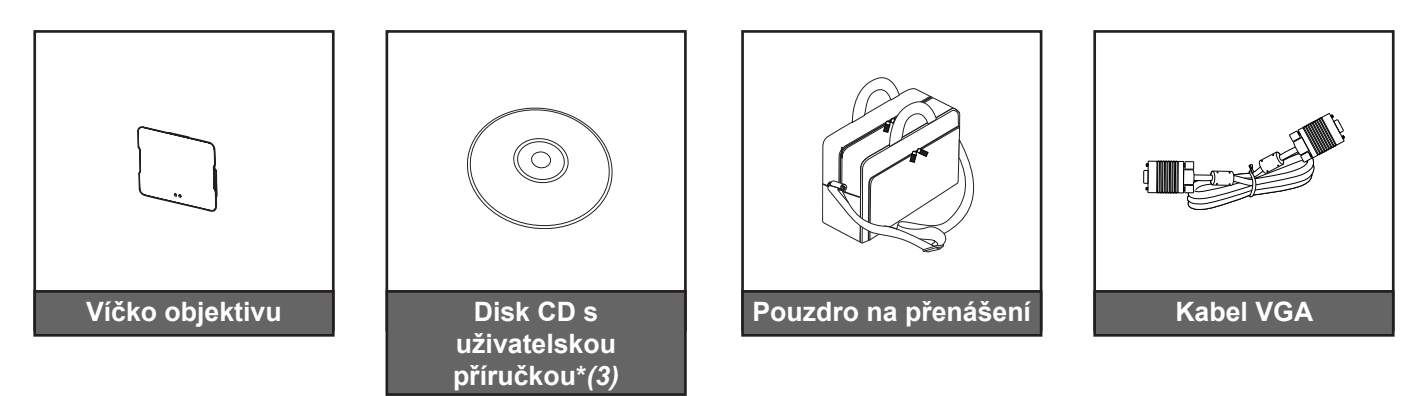

#### Poznámka:

- Volitelné příslušenství se liší podle modelu, specifikace a regionu.
- \*(3) Dostupné pouze pro severoamerický a asijský region.

### Popis produktu

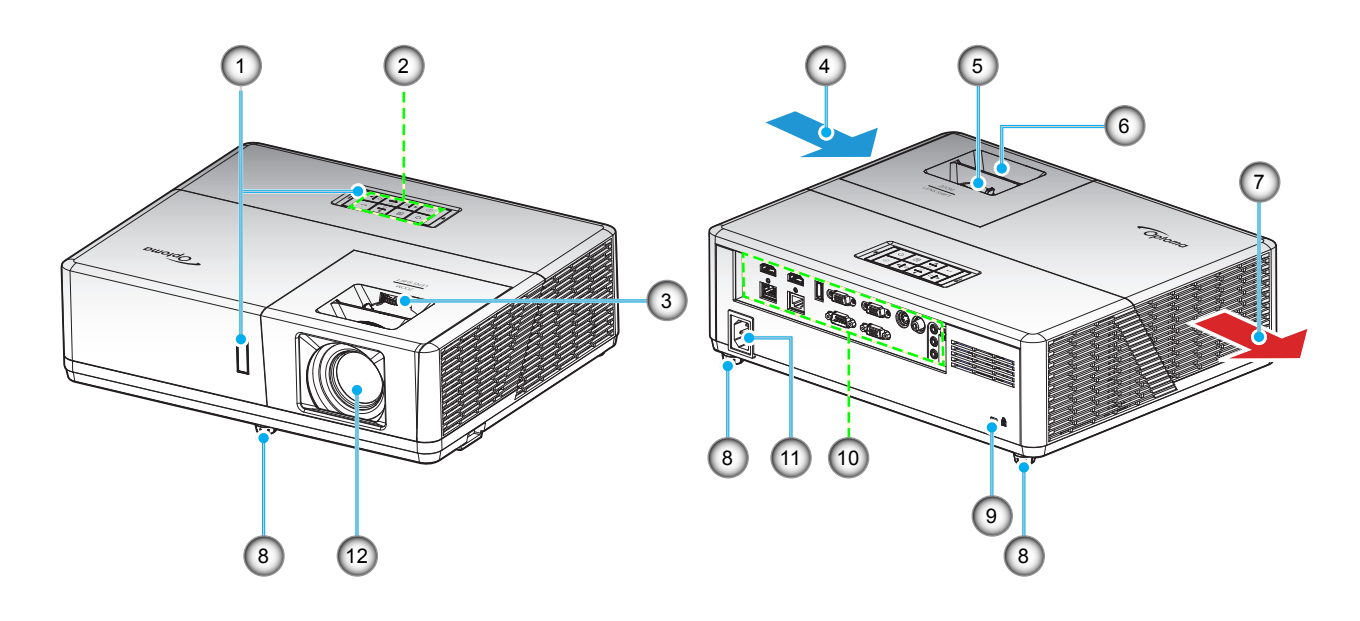

#### Poznámka:

- Neblokujte větrací otvory projektoru.
- Při používání projektoru v uzavřeném prostoru zajistěte alespoň 30 cm volného prostoru okolo větracích otvorů projektoru.

| Číslo | Položka                  | Číslo | Položka                 |
|-------|--------------------------|-------|-------------------------|
| 1.    | Infračervené přijímače   | 7.    | Ventilace (výstup)      |
| 2.    | Klávesnice               | 8.    | Stavěcí nohy projektoru |
| 3.    | Kroužek posunu objektivu | 9.    | Port zámku Kensington™  |
| 4.    | Ventilace (vstup)        | 10.   | Vstup/výstup            |
| 5.    | Kontrolní panel          | 11.   | Napájecí zásuvka        |
| 6.    | Zaostřovací kroužek      | 12.   | Objektiv                |

### Připojení

#### Typ 1 (12 IO)

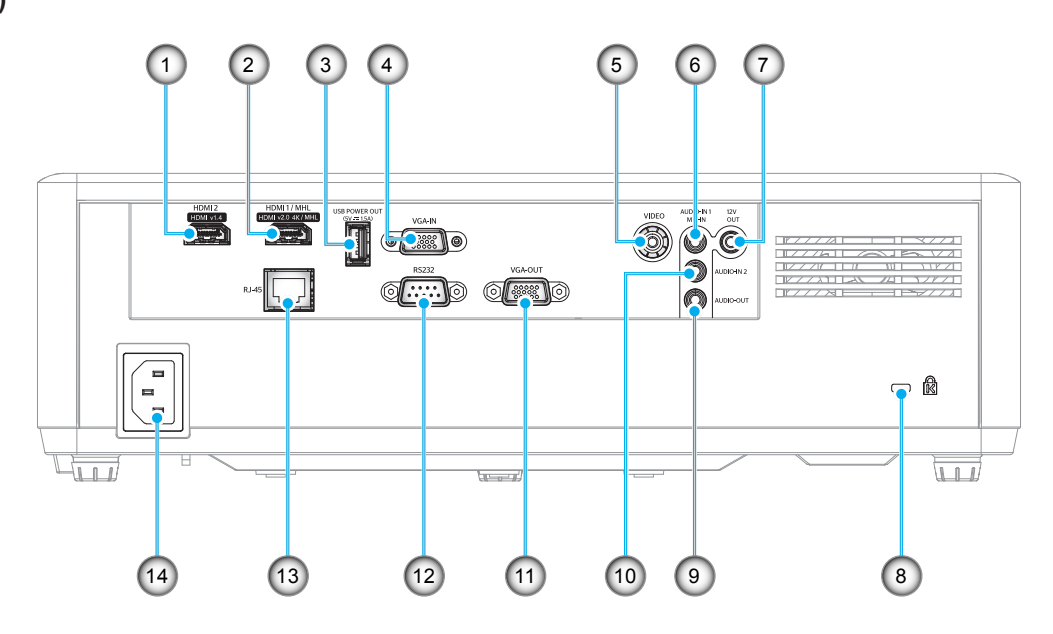

Typ 2 (15 IO)

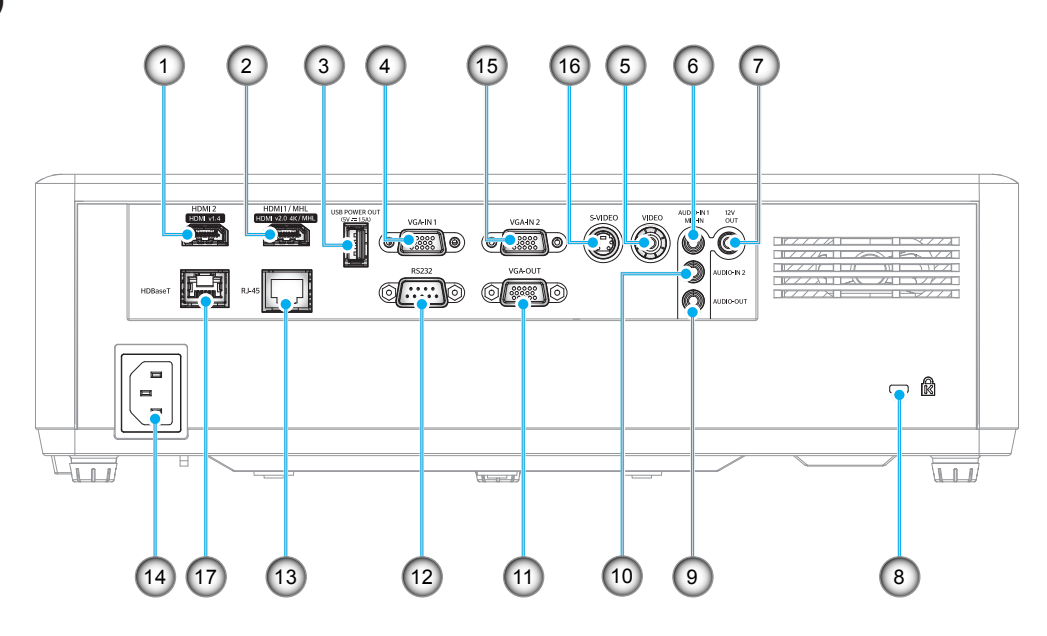

| Číslo | Položka                                 | Тур 1 (12 Ю)     | Тур 2 (15 Ю) |
|-------|-----------------------------------------|------------------|--------------|
| 1.    | Konektor HDMI 2                         | $\checkmark$     | $\checkmark$ |
| 2.    | Konektor HDMI 1 / MHL                   | $\checkmark$     | $\checkmark$ |
| 3.    | Konektor výstupu napájení USB (5 V1,5A) | $\checkmark$     | $\checkmark$ |
| 4.    | Konektor vstupu VGA / vstupu VGA 1      | $\checkmark$     |              |
| 5.    | Konektor Video                          | $\checkmark$     | $\checkmark$ |
| 6.    | Konektor vstupu zvuku 1 / mikrofonu     | $\checkmark$     | $\checkmark$ |
| 7.    | Konektor výstupu 12 V                   | $\checkmark$     |              |
| 8.    | Port zámku Kensington™                  | $\checkmark$     | $\checkmark$ |
| 9.    | Konektor výstupu zvuku                  | $\checkmark$     |              |
| 10.   | Konektor vstupu zvuku 2                 | $\checkmark$     | $\checkmark$ |
| 11.   | Konektor výstupu VGA                    | $\checkmark$     |              |
| 12.   | Konektor RS232                          | $\checkmark$     |              |
| 13.   | Konektor RJ-45                          | $\checkmark$     | $\checkmark$ |
| 14.   | Napájecí zásuvka                        | $\checkmark$     |              |
| 15.   | Konektor vstupu VGA 2                   | Není k dispozici | $\checkmark$ |
| 16.   | Konektor S-Video                        | Není k dispozici |              |
| 17.   | Konektor HDBaseT                        | Není k dispozici | $\checkmark$ |

**Poznámka:** " $\sqrt{}$ " znamená, že položka je podporována, "Není k dispozici" znamená, že položka není podporována.

#### Poznámka:

- Konektor USB typu A podporuje myš/servis.
- Vzdálená myš vyžaduje speciální dálkový ovladač.

### Klávesnice

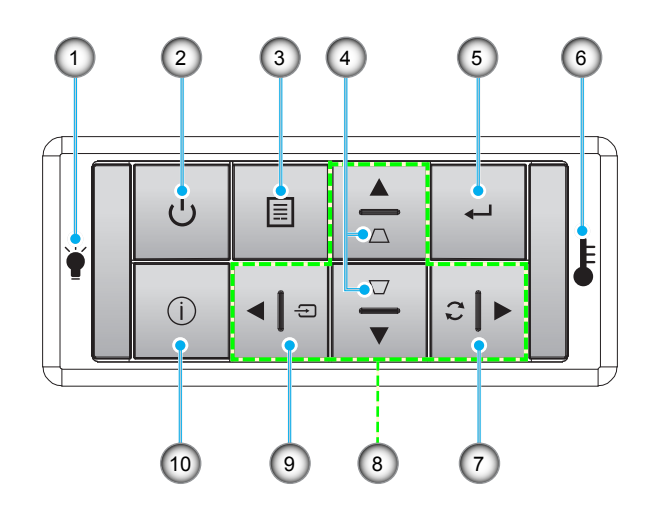

| Číslo | Položka                          | Číslo | Položka                      |
|-------|----------------------------------|-------|------------------------------|
| 1.    | Indikátor LED lampy              | 6.    | Indikátor LED teploty        |
| 2.    | Vypínač a indikátor LED napájení | 7.    | Opakovaná synchronizace      |
| 3.    | Menu                             | 8.    | Čtyři směrové klávesy výběru |
| 4.    | Korekce sbíhavosti               | 9.    | Source                       |
| 5.    | Vstoupit                         | 10.   | Informace                    |

### Dálkový ovladač

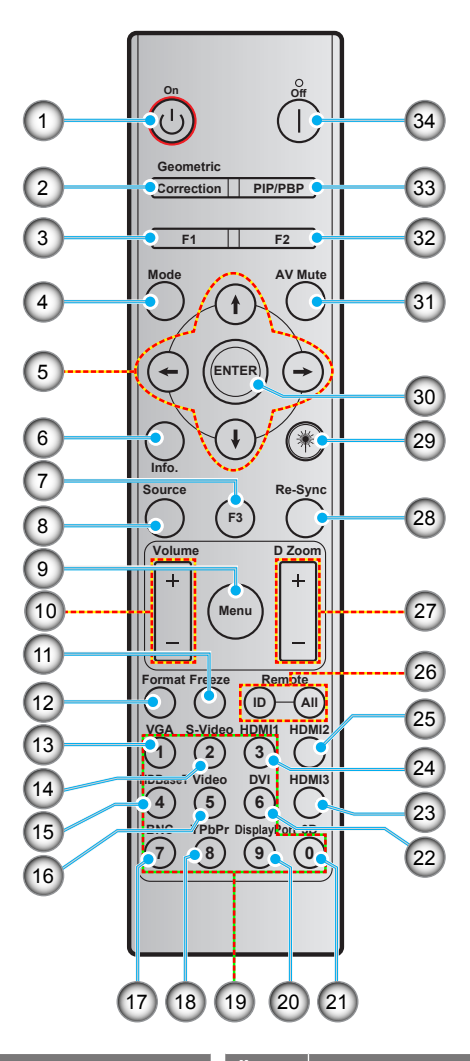

| Číslo | Položka                                  | Číslo | Položka                                             |
|-------|------------------------------------------|-------|-----------------------------------------------------|
| 1.    | Zapnutí                                  | 18.   | YPbPr (nepodporováno)                               |
| 2.    | Geometrická korekce                      | 19.   | Číselná klávesnice (0 - 9)                          |
| 3.    | Tlačítko funkcí (F1) (možnost přiřazení) | 20.   | Port zobrazení (není součástí dodávky)              |
| 4.    | Režim                                    | 21.   | Tři rozměry                                         |
| 5.    | Čtyři směrové klávesy výběru             | 22.   | DVI (nepodporováno)                                 |
| 6.    | Informace                                | 23.   | HDMI3 (nepodporováno)                               |
| 7.    | Tlačítko funkcí (F3) (možnost přiřazení) | 24.   | HDMI1                                               |
| 8.    | Source                                   | 25.   | HDMI2                                               |
| 9.    | Menu                                     | 26.   | ID dálkového ovladače / Všechny<br>dálkové ovladače |
| 10.   | Hlasitost - / +                          | 27.   | Digitální Zoom -/+                                  |
| 11.   | Blokováno                                | 28.   | Opakovaná synchronizace                             |
| 12.   | Formát (poměr stran)                     | 29.   | Laser (nepodporováno)                               |
| 13.   | VGA                                      | 30.   | Vstoupit                                            |
| 14.   | S-Video                                  | 31.   | Ztlumit AV                                          |
| 15.   | HDBase-T                                 | 32.   | Tlačítko funkcí (F2) (možnost přiřazení)            |
| 16.   | Video                                    | 33.   | PIP/PBP (nepodporováno)                             |
| 17.   | BNC (nepodporováno)                      | 34.   | Vypnutí                                             |

Poznámka: Některé klávesy nemusí mít funkce u modelů, které tyto funkce nepodporují.

### Instalace projektoru

Tento projektor lze nainstalovat ve čtyřech různých polohách.

Vyberte polohu podle rozvržení místnosti nebo podle vašich osobních preferencí. Zvažte velikost a tvar promítací plochy, umístění vhodné elektrické zásuvky, umístění a také vzdálenost mezi projektorem a ostatním vybavením.

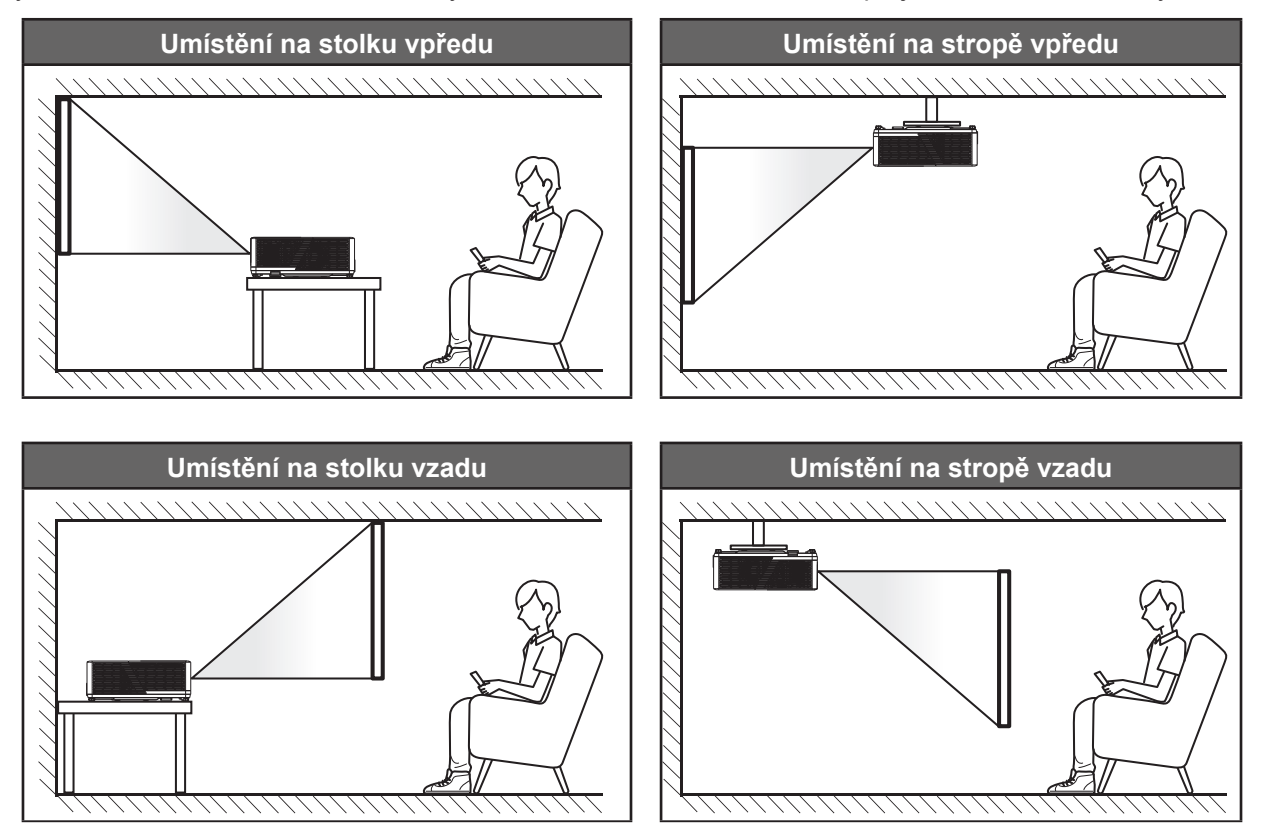

Projektor musí být umístěn rovnoměrně na ploše a pod úhlem 90 stupňů / kolmo k promítací ploše.

- Při výběru umístění projektoru pro danou velikost promítací plochy použijte tabulku vzdáleností na stránce 62-64.
- Při určování velikosti promítací plochy pro danou vzdálenost použijte tabulku vzdáleností na stránkách 62-64.
- Poznámka: Čím je projektor umístěn dále od promítací plochy, tím se promítaný obraz zvětšuje a rovněž se proporčně zvětšuje svislé posunutí.

#### DŮLEŽITÉ!

Projektor používejte pouze v umístění na stole nebo na stropě. Projektor musí být umístěn vodorovně nikoli nakloněný dopředu/dozadu nebo vlevo/vpravo. V jakékoli jiné orientaci může dojít ke zneplatnění záruky a může dojít ke zkrácení životnosti zdroje světla projektoru nebo samotného projektoru. V případě nestandardní instalace požádejte o radu společnost Optoma.

#### Upozornění k instalaci projektoru

Umístěte monitor na vodorovné místo.

Úhel náklonu projektoru nesmí přesáhnout 15 stupňů a projektor nesmí být nainstalován žádným jiným způsobem, než na stole nebo ve stropním držáku; v opačném případě může se může podstatně zkrátit životnost lampy a mohlo by to vést k dalšímu nepředpokládanému poškození.

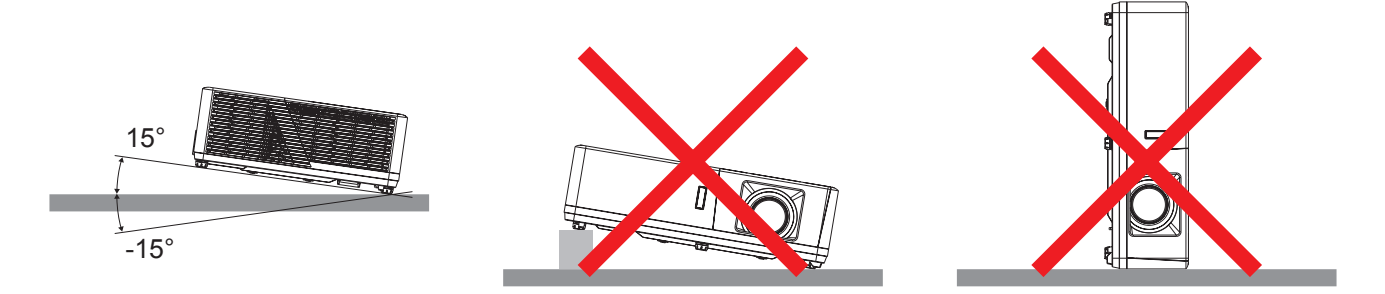

• Okolo výstupního otvoru větrání ponechte alespoň 30 cm volného místa.

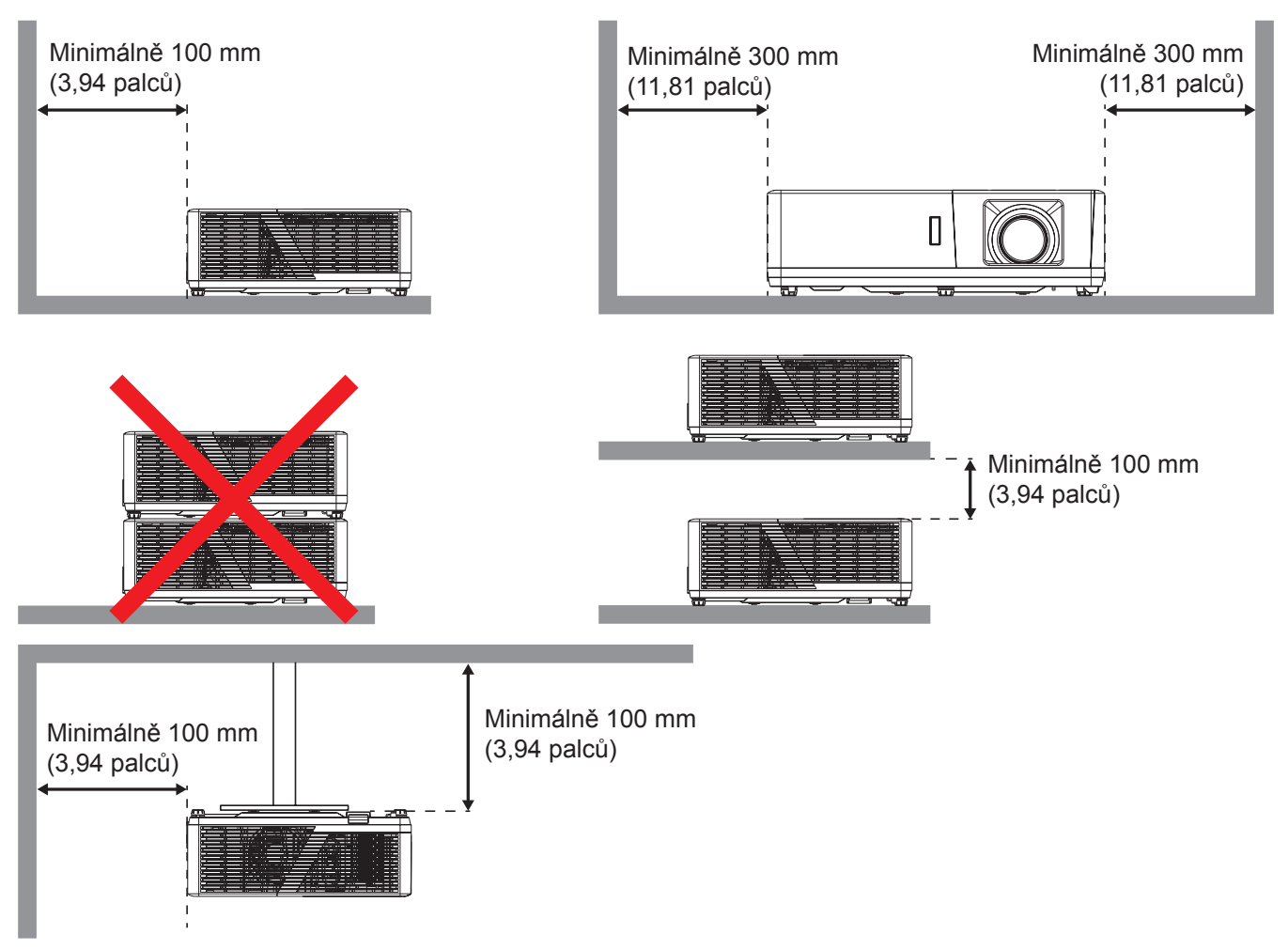

- Zajistěte, aby vstupní větrací otvory nerecyklovaly horký vzduch z výstupního větracího otvoru.
- Při používání projektoru v uzavřeném prostoru zajistěte, aby teplota okolního vzduchu v uzavřeném prostoru nepřesahovala provozní teplotu, když je projektor zapnutý, a aby vstupní a výstupní větrací otvory nebyly zablokovány.
- Veškeré uzavřené prostory musí projít certifikovaným tepelným hodnocením, aby bylo zajištěno, že projektor nerecykluje vystupující vzduch, protože by to mohlo způsobit vypnutí přístroje, i když se teplota v uzavřeném prostoru pohybuje v přijatelném rozsahu provozní teploty.

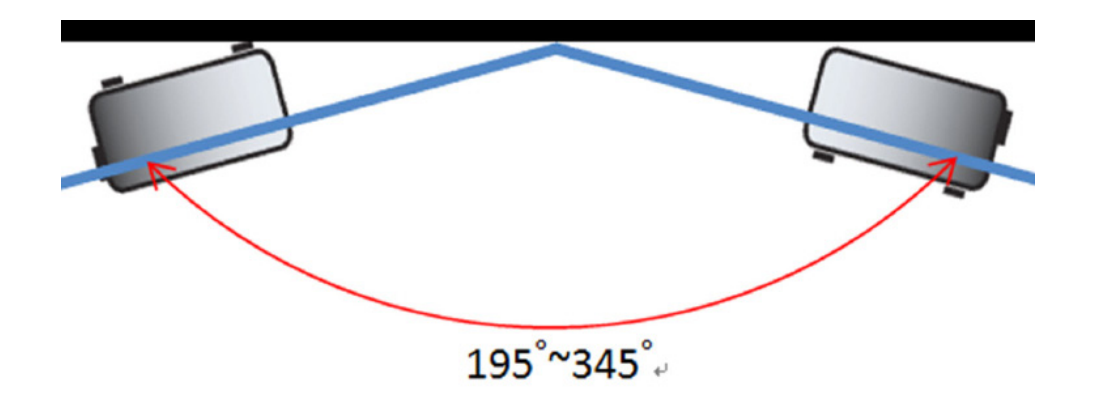

Poznámka: Jas projektoru se sníží na 70 % lumenu a plný výkon ventilátoru

### Připojení zdrojů k projektoru

Тур 1 (12 Ю)

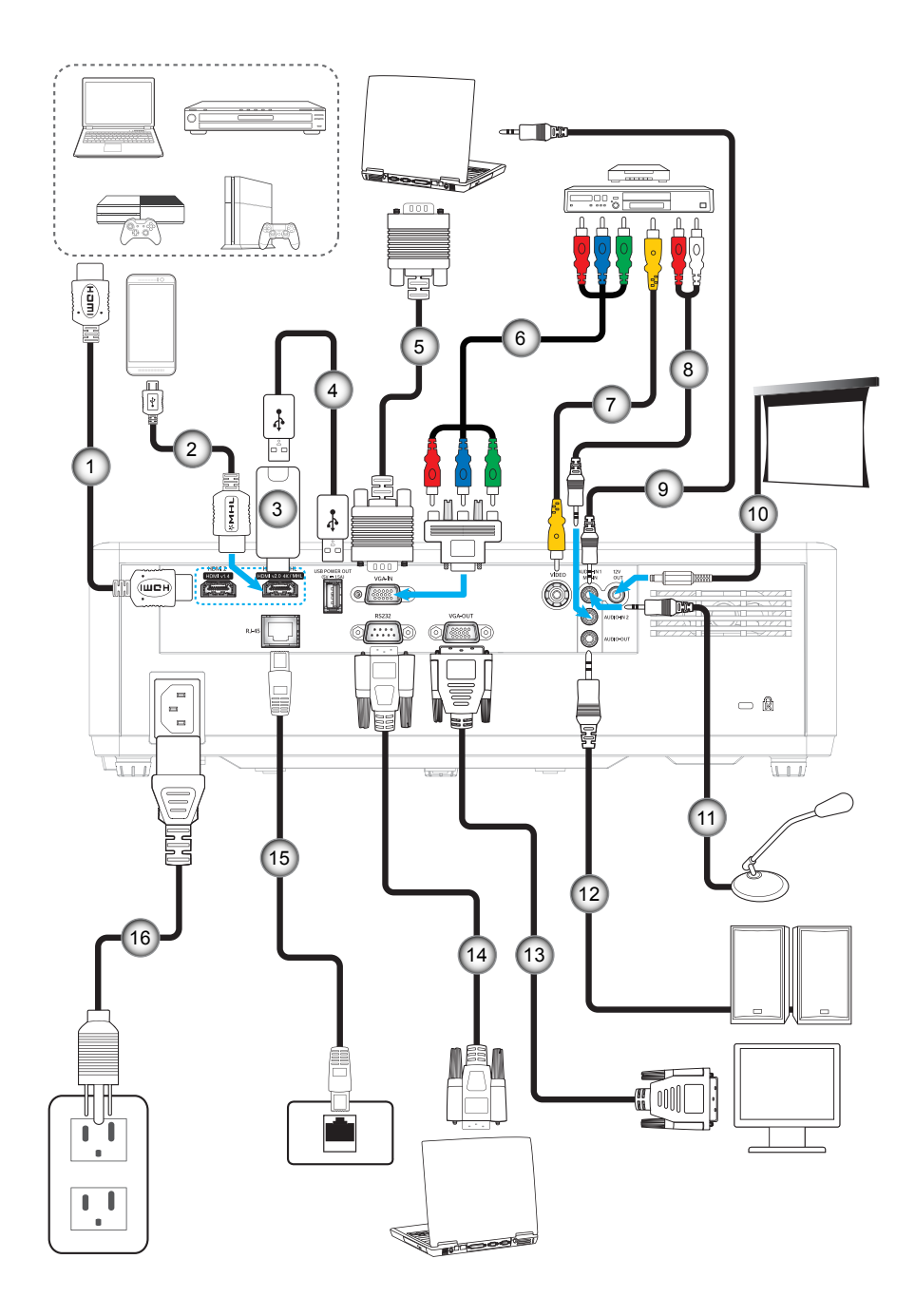

Typ 2 (15 IO)

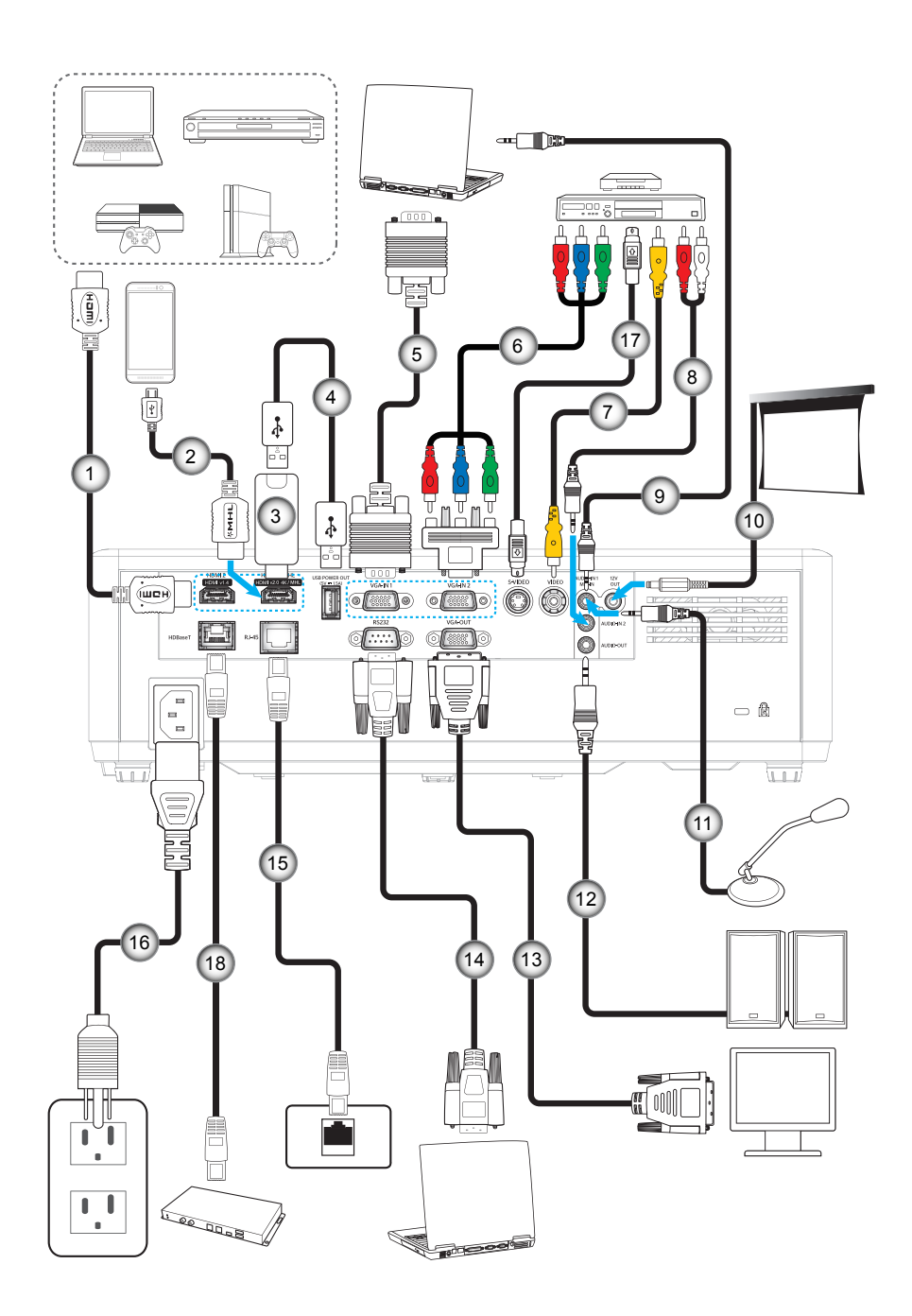

| Číslo                                                                                                    | Položka                  | Тур 1 (12 ІО)    | Тур 2 (15 ІО) |  |  |  |
|----------------------------------------------------------------------------------------------------|--------------------------|------------------|---------------|--|--|--|
| 1.                                                                                                    | Kabel HDMI               | $\checkmark$     |               |  |  |  |
| 2.                                                                                                    | Kabel MHL                | $\checkmark$     | $\checkmark$  |  |  |  |
| 3.                                                                                                    | Adaptér HDMI             |                  | $\checkmark$  |  |  |  |
| 4.                                                                                                    | Napájecí kabel USB       | $\checkmark$     | $\checkmark$  |  |  |  |
| 5.                                                                                                    | Kabel vstupu VGA         |                  |               |  |  |  |
| 6.                                                                                                    | Komponentní kabel RCA    |                  | $\checkmark$  |  |  |  |
| 7.                                                                                                    | Kabel videa              | $\checkmark$     | $\checkmark$  |  |  |  |
| 8.                                                                                                    | Kabel vstupu zvuku       | $\checkmark$     | $\checkmark$  |  |  |  |
| 9.                                                                                                    | Kabel vstupu zvuku       |                  | $\checkmark$  |  |  |  |
| 10.                                                                                                    | Zástrčka 12 V            | $\checkmark$     | $\checkmark$  |  |  |  |
| 11.                                                                                                    | Kabel mikrofonu          | $\checkmark$     | $\checkmark$  |  |  |  |
| 12.                                                                                                    | Kabel výstupu zvuku      |                  |               |  |  |  |
| 13.                                                                                                    | Kabel výstupu VGA        | $\checkmark$     | $\checkmark$  |  |  |  |
| 14.                                                                                                    | Kabel RS232              | $\checkmark$     | $\checkmark$  |  |  |  |
| 15.                                                                                                    | Kabel RJ-45              | $\checkmark$     | $\checkmark$  |  |  |  |
| 16.                                                                                                    | Napájecí kabel           | $\checkmark$     | $\checkmark$  |  |  |  |
| 17.                                                                                                    | Kabel S-Video            | Není k dispozici | $\checkmark$  |  |  |  |
| 18.                                                                                                    | Kabel RJ-45 (kabel Cat5) | Není k dispozici | $\checkmark$  |  |  |  |
| <b>Poznámka:</b> " $$ " znamená, že položka je podporována, "Není k dispozici" znamená, že položka není podporována. |                          |                  |               |  |  |  |

### Nastavení promítaného obrazu

#### Výška obrazu

Tento projektor je vybaven výsuvnou opěrou pro nastavení výšky obrazu.

- 1. Na spodní straně projektoru vyhledejte stavěcí nohu, kterou chcete upravit.
- 2. Otáčením stavěcí nožky po nebo proti směru hodin se projektor pohybuje nahoru nebo dolů.

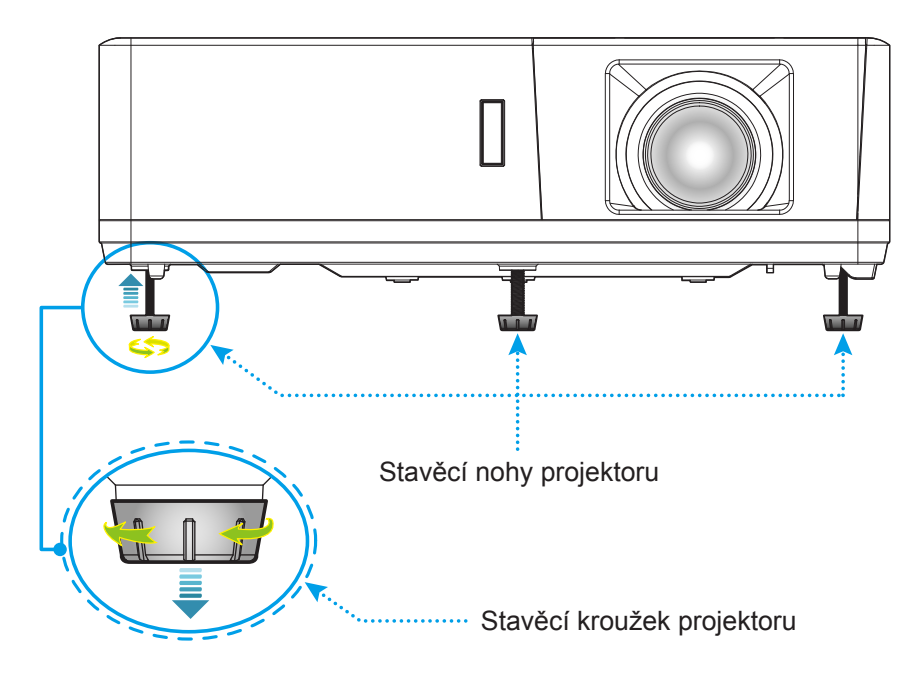

#### Zoom, posun objektivu a ostření

- Chcete-li upravit velikost obrazu, otáčením páčky zoomu po nebo proti směru hodin zvětšete nebo zmenšete promítaný obraz.
- Chcete-li upravit polohu obrazu, otáčením kroužku posunu objektivu po nebo proti směru hodin upravte svislou polohu promítaného obrazu.
- Chcete-li upravit zaostření, otáčejte zaostřovací kroužek po nebo proti směru hodin, dokud nebude obraz ostrý a zřetelný.

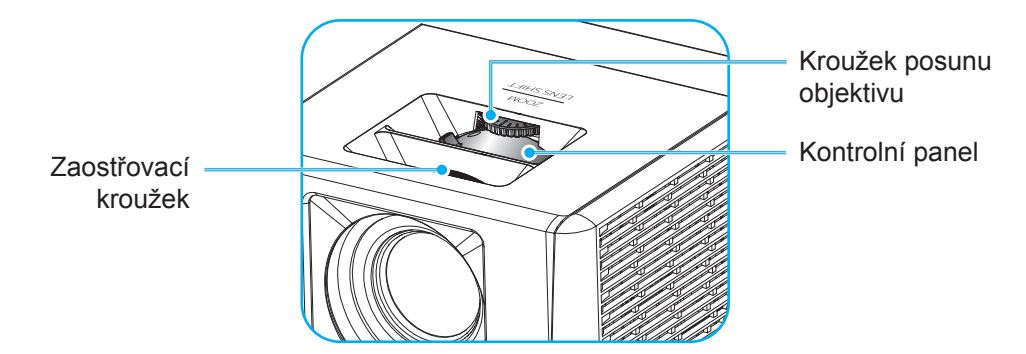

Poznámka: Tento projektor zaostřuje na vzdálenost 1,3 až 9,4m.

### Zprovoznění dálkového ovladače

#### Vložení / výměna baterií

Do dálkového ovladače jsou dodávány dvě baterie formátu AAA.

- 1. Sejměte víčko přihrádky baterií na zadní straně dálkového ovladače.
- 2. Podle obrázku vložte baterie AAA do přihrádky.
- 3. Nasaďte víčko na dálkový ovladač.

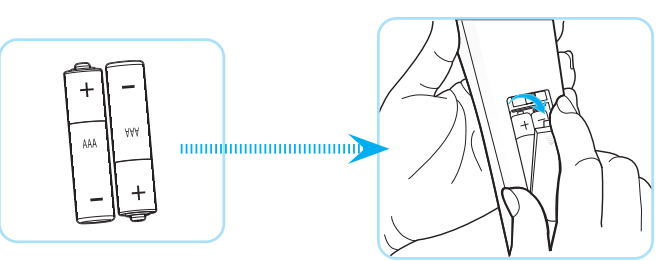

Poznámka: K výměně použijte pouze baterie stejného nebo podobného typu.

#### UPOZORNĚNÍ

Při nesprávním používání baterií může dojít k úniku chemických látek nebo k výbuchu. Dodržujte následující pokyny.

- Nekombinujte různé typy baterií. Různé typy baterií mají různé charakteristiky.
- Nepoužívejte společně staré a nové baterie. Kombinováním starých a nových baterií se může zkrátit životnost nových baterií nebo může dojít k úniku chemických látek ze starých baterií.
- Vybité baterie co nejdříve vyjměte. Chemické látky, které mohou uniknout z baterií, mohou při kontaktu s pokožkou způsobit vyrážku. Dojde-li k úniku chemických látek, důkladně je vytřete hadříkem.
- Baterie dodávané s tímto přístrojem mohou mít kratší životnost z důvodu skladovacích podmínek.
- Nebudete-li dálkový ovladač delší dobu používat, vyjměte baterie.
- Při likvidaci baterií dodržujte zákony v příslušné oblasti nebo zemi.

#### Účinný dosah

Infračervený (IR) snímač dálkového ovládání se nachází na horní a přední straně projektoru. Aby dálkový ovladač fungoval správně, držte jej v úhlu do 60 stupňů od kolmice k infračervenému snímači dálkového ovládání. Vzdálenost mezi dálkovým ovladačem a snímačem nesmí přesahovat 12 metrů.

- Odstraňte veškeré překážky mezi dálkovým ovladačem a infračerveným snímačem na projektoru, které by mohly blokovat infračervený paprsek.
- Zajistěte, aby na infračervený snímač dálkového ovládání nedopadalo přímé sluneční ani zářivkové světlo.
- Udržujte dálkový ovladač více než 2 m daleko od zářivkových světel. V opačném případě dálkový ovladač nemusí fungovat správně.
- Pokud se tento dálkový ovladač nachází v blízkosti zářivkových světel s převodníkem, může docházet k nepravidelným výpadkům.
- Pokud se ovladač nachází velmi blízko projektoru, nemusí fungovat správně.
- Když míříte na promítací plochu, je účinná vzdálenost kratší než 5 m od dálkového ovladače k ploše a po odrazu infračervených paprsků zpět do projektoru. Účinná vzdálenost se ovšem může lišit podle promítací plochy.

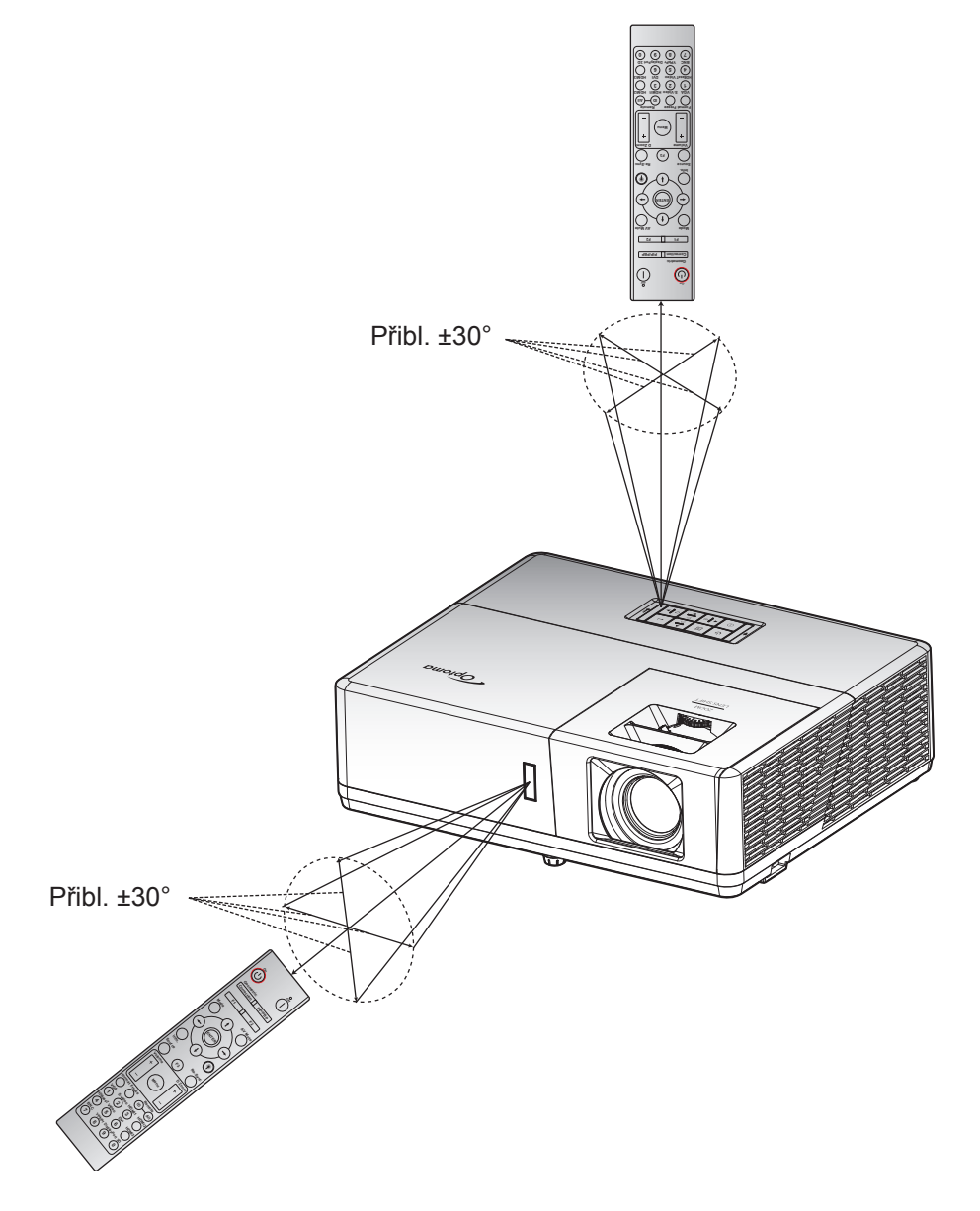

### Zapnutí/vypnutí projektoru

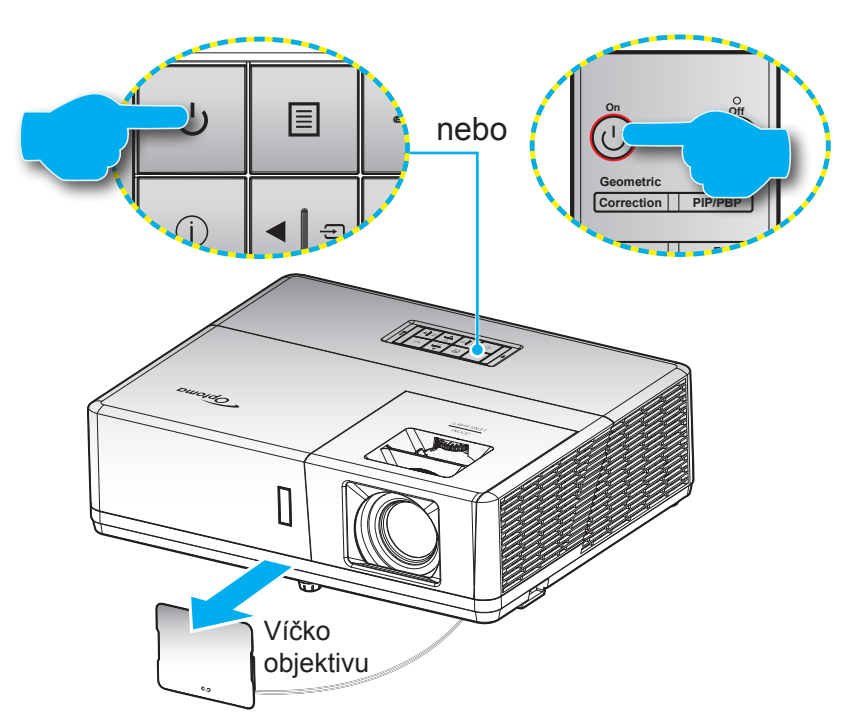

#### Zapnutí

- 1. Sejměte víčko objektivu.
- Řádně připojte napájecí kabel a kabel signálu/zdroje. Po připojení svítí indikátor LED napájení červeně.
- 3. Zapněte projektor stisknutím tlačítka 🕛 na panelu projektoru nebo na dálkovém ovladači.
- 4. Po dobu přibližně 10 sekund se zobrazí úvodní obrazovka a indikátor LED napájení bliká modře.

Poznámka: Po prvním zapnutí projektoru budete vyzváni, abyste vybrali požadovaný jazyk, orientaci promítání a další nastavení.

#### Vypnutí

- 1. Projektor vypnete stisknutím tlačítka 🕛 na klávesnici projektoru nebo tlačítka | na dálkovém ovladači.
- 2. Zobrazí se následující zpráva:

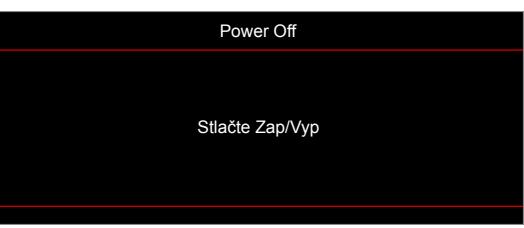

- 3. Dalším stisknutím tlačítka 🕛 nebo | potvrďte, jinak zpráva po 15 sekundách zmizí. Při druhém stisknutí tlačítka 🕛 nebo | se projektor vypne.
- 4. Chladící ventilátory poběží přibližně 10 sekund do konce chladícího intervalu a indikátor LED napájení bude blikat modře. Když indikátor napájení začne svítit červeně, znamená to, že projektor přešel do pohotovostního režimu. Chcete-li projektor znovu zapnout, musíte počkat, dokud se zcela nedokončí chladící cyklus a dokud projektor nepřejde do pohotovostního režimu. Když se projektor nachází v pohotovostním režimu, dalším stisknutím tlačítka () jej zapnete.
- 5. Odpojte napájecí kabel ze zásuvky a od projektoru.

Poznámka: Nedoporučujeme zapínat projektor bezprostředně po jeho vypnutí.

### Výběr vstupního zdroje

Zapněte připojený zdroj, který chcete promítat, například počítač, notebook, přehrávač videa atd. Projektor automaticky nalezne zdroj signálu. Pokud je připojeno více zdrojů, vyberte požadovaný vstup stisknutím tlačítka 🕣 na panelu projektoru nebo stisknutím tlačítka **Source** na dálkovém ovladači.

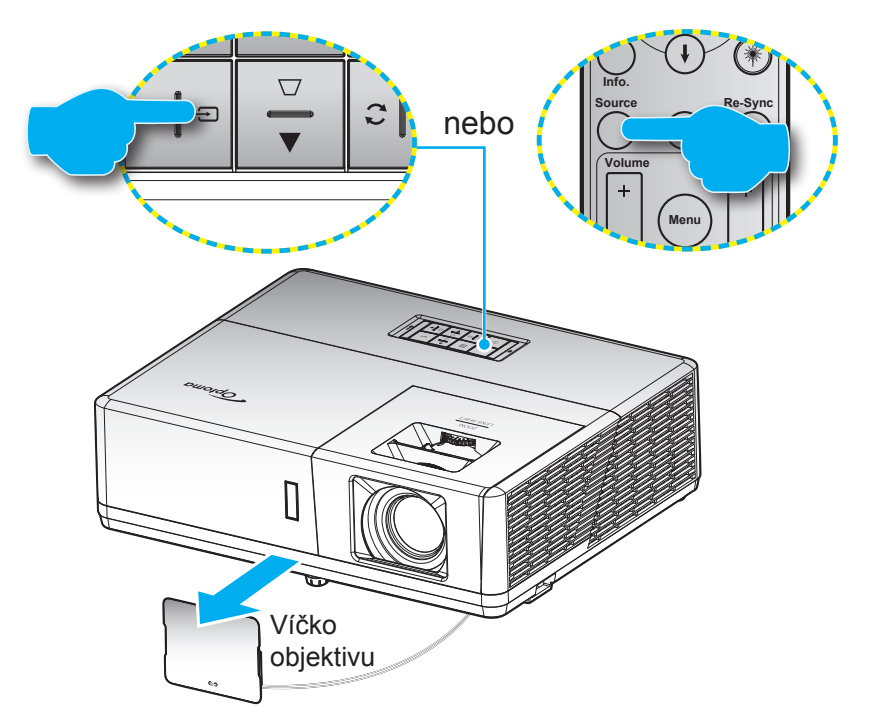

### Procházení nabídkou a funkce

Projektor je vybaven vícejazyčnou nabídkou OSD, která umožňuje provádět úpravy obrazu a celou řadu nastavení. Projektor automaticky nalezne zdroj signálu.

- Po zobrazení rozhraní OSD vyberte pomocí tlačítek ▲▼ položku v hlavní nabídce. Při provádění výběru na konkrétní stránce stisknutím tlačítka ← na klávesnici projektoru nebo tlačítka Enter na dálkovém ovladači vstoupíte do podnabídky.
- 3. Pomocí tlačítek **◄**► vyberte požadovanou položku v podnabídce a potom stisknutím tlačítka **←** nebo **Enter** zobrazíte další nastavení. Upravte nastavení pomocí tlačítek **◀**►.
- 4. Vyberte další položku, kterou chcete nastavit v podmenu a proveďte nastavení šipkami tak, jak bylo uvedeno výše.
- 5. Potvrďte stisknutím tlačítka 🛏 nebo Enter. Na ploše se znovu zobrazí hlavní nabídka.

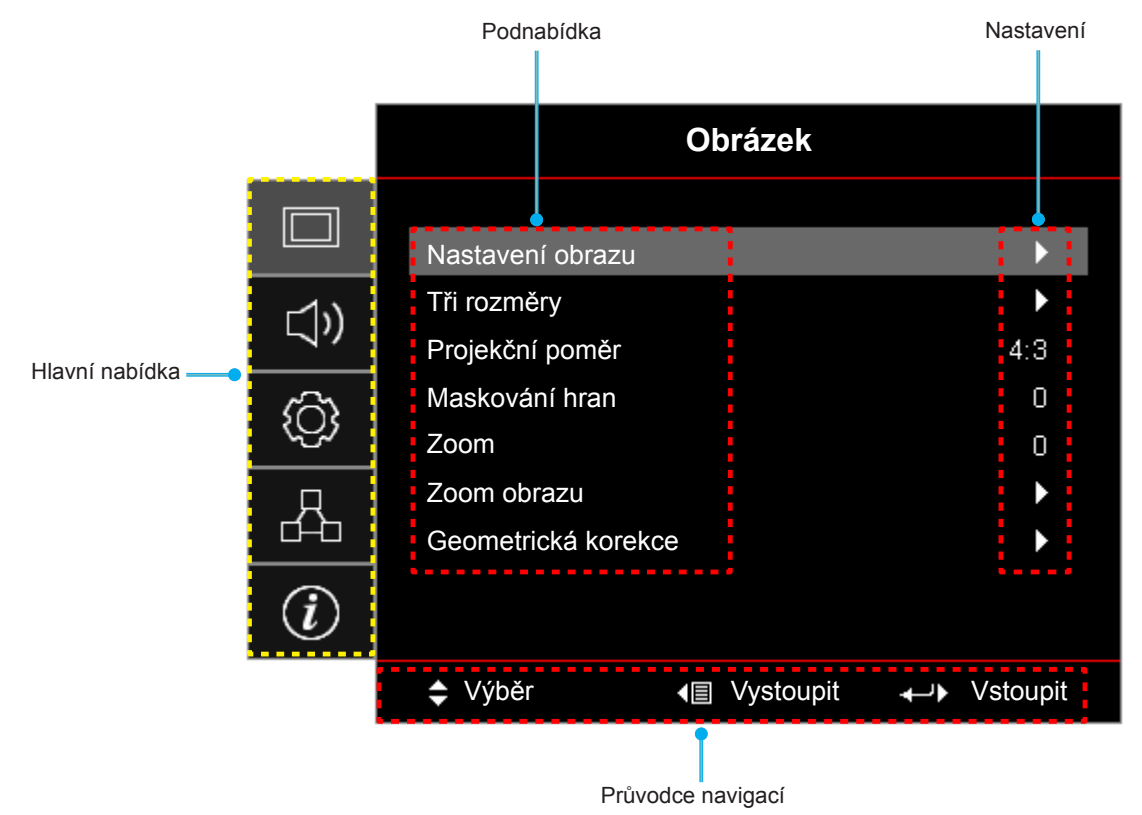

### Strom nabídky OSD

| Hlavní<br>nabídka | Podnabídka       | Podnabídka 2     | Podnabídka 3     | Podnabídka 4 | Hodnoty              |
|-------------------|------------------|------------------|------------------|--------------|----------------------|
|                   |                  |                  |                  |              | Prezentace           |
|                   |                  |                  |                  |              | Jasný                |
|                   |                  |                  |                  |              | HDR                  |
|                   |                  |                  |                  |              | Kino                 |
|                   |                  | Mód zobrazení    |                  |              | Zvěř                 |
|                   |                  |                  |                  |              | sRGB                 |
|                   |                  |                  |                  |              | DICOM SIM.           |
|                   |                  |                  |                  |              | Uživatel             |
|                   |                  |                  |                  |              | Tři rozměry          |
|                   |                  |                  |                  |              | Vyp. [Výchozí]       |
|                   |                  |                  |                  |              | Tabule               |
|                   |                  |                  |                  |              | Světle žlutá         |
|                   |                  | Barva stěny      |                  |              | Světle zelená        |
|                   |                  |                  |                  |              | Světle modrá         |
|                   |                  |                  |                  |              | Růžová               |
|                   |                  |                  |                  |              | Šedá                 |
|                   |                  |                  |                  |              | Vyp.                 |
|                   |                  |                  | nuk              |              | Auto [Výchozí]       |
|                   |                  |                  |                  | Jasný        |                      |
|                   |                  | Dynamický rozsah | HDR Picture mode |              | Standardní [Výchozí] |
| Obrázek           | Nastaveni obrazu |                  |                  |              | Film                 |
|                   |                  |                  |                  |              | Detail               |
|                   |                  | Jas              |                  |              | -50 ~ 50             |
|                   |                  | Kontrast         |                  |              | -50 ~ 50             |
|                   |                  | Ostrost          |                  |              | 1 ~ 15               |
|                   |                  | Barva            |                  |              | -50 ~ 50             |
|                   |                  | Zabarvení        |                  |              | -50 ~ 50             |
|                   |                  |                  | Film             |              |                      |
|                   |                  |                  | Video            |              |                      |
|                   |                  |                  | Grafika          |              |                      |
|                   |                  |                  | Standardní(2.2)  |              |                      |
|                   |                  |                  | 1.8              |              |                      |
|                   |                  |                  | 2.0              |              |                      |
|                   |                  | Gamma            | 2.4              |              |                      |
|                   |                  |                  | 2.6              |              |                      |
|                   |                  |                  | HDR              |              |                      |
|                   |                  |                  | Tři rozměry      |              |                      |
|                   |                  |                  | Tabule           |              |                      |
|                   |                  |                  | DICOM SIM.       |              |                      |
|                   |                  | Nastavení barev  | BrilliantColor™  |              | 1 ~ 10               |

| Hlavní<br>nabídka | Podnabídka       | Podnabídka 2    | Podnabídka 3      | Podnabídka 4      | Hodnoty                                            |
|-------------------|------------------|-----------------|-------------------|-------------------|----------------------------------------------------|
|                   |                  |                 | Teplota barev     |                   | Teplé                                              |
|                   |                  |                 |                   |                   | Standardní                                         |
|                   |                  |                 |                   |                   | Chladné                                            |
|                   |                  |                 |                   |                   | Studené                                            |
|                   |                  |                 |                   |                   | Červený [Výchozí]                                  |
|                   |                  |                 |                   |                   | Zelený                                             |
|                   |                  |                 |                   |                   | Modrý                                              |
|                   |                  |                 |                   | Barva             | azurový                                            |
|                   |                  |                 |                   |                   | Žlutý                                              |
|                   |                  |                 |                   |                   | Fialový                                            |
|                   |                  |                 | Shoda barev       |                   | Bílý(*)                                            |
|                   |                  |                 |                   | Odstín/R(*)       | -50 ~ 50 [Výchozí: 0]                              |
|                   |                  |                 |                   | Sytost barev/G(*) | -50 ~ 50 [Výchozí: 0]                              |
|                   |                  |                 |                   | Úroveň/B(*)       | -50 ~ 50 [Výchozí: 0]                              |
|                   |                  |                 |                   | Vynulovat (Reset) | Zrušit [Výchozí]                                   |
|                   |                  |                 |                   |                   | Ano                                                |
|                   |                  | Nastavení barev |                   | Vystoupit         |                                                    |
|                   |                  |                 | Přidat/ubrat RGB  | Přidat červenou   | -50 ~ 50                                           |
|                   |                  |                 |                   | Přidat zelenou    | -50 ~ 50                                           |
|                   |                  |                 |                   | Přidat modrou     | -50 ~ 50                                           |
|                   | Nastavení obrazu |                 |                   | Ubrat červenou    | -50 ~ 50                                           |
| Obrázek           |                  |                 |                   | Ubrat zelenou     | -50 ~ 50                                           |
| OBIGLOR           |                  |                 |                   | Ubrat modrou      | -50 ~ 50                                           |
|                   |                  |                 |                   | Vynulovat (Reset) | Zrušit [Výchozí]                                   |
|                   |                  |                 |                   | ,                 | Ano                                                |
|                   |                  |                 |                   | Vystoupit         |                                                    |
|                   |                  |                 | Barevný prostor   |                   | Auto [Výchozí]                                     |
|                   |                  |                 | [Není vstup HDMI] |                   | RGB                                                |
|                   |                  |                 |                   |                   | YUV                                                |
|                   |                  |                 | Barevný prostor   |                   | Auto [Výchozí]                                     |
|                   |                  |                 |                   |                   | RGB(0~255)                                         |
|                   |                  |                 |                   |                   | RGB(16~235)                                        |
|                   |                  |                 |                   |                   | YUV                                                |
|                   |                  |                 | Uroveň bílé       |                   | 0~31                                               |
|                   |                  |                 | Uroveň černé      |                   | -5 ~ 5                                             |
|                   |                  |                 | Sytost barev      |                   | -50 ~ 50                                           |
|                   |                  |                 | Odstín            |                   | -50 ~ 50                                           |
|                   |                  |                 | IRE               |                   |                                                    |
|                   |                  |                 |                   |                   | 1.5                                                |
|                   |                  |                 | Automatic         |                   | Vyp.                                               |
|                   |                  |                 |                   |                   | Zap. [Vychozi]                                     |
|                   |                  | Signál          | Frekvence         |                   | -50 ~ 50 (v zavisiosti na signalu)<br>[Výchozí: 0] |
|                   |                  |                 | Fáze              |                   | 0 ~ 31 (v závislosti na signálu)<br>[Výchozí: 0]   |

| Hlavní<br>nabídka | Podnabídka       | Podnabídka 2         | Podnabídka 3      | Podnabídka 4 | Hodnoty                                                                         |
|-------------------|------------------|----------------------|-------------------|--------------|---------------------------------------------------------------------------------|
|                   |                  | Signál               | Horizont. pozice  |              | -50 ~ 50 (v závislosti na signálu)<br>[Výchozí: 0]                              |
|                   |                  |                      | Vertikální pozice |              | -50 ~ 50 (v závislosti na signálu)<br>[Výchozí: 0]                              |
|                   | Nastavaní obrazu |                      |                   |              | DynamicBlack                                                                    |
|                   | Nastaveni obrazu | Mód jasu             |                   |              | Power<br>(Výkon = 100%/ 95%/ 90%/ 85%/<br>80%/ 75%/ 70%/ 65%/ 60%/ 55%/<br>50%) |
|                   |                  | Vynulovat (Reset)    |                   |              |                                                                                 |
|                   |                  |                      |                   |              | Vyp. [Výchozí]                                                                  |
|                   |                  | Režim 3D             |                   |              | Linka DLP                                                                       |
|                   |                  |                      |                   |              | IR                                                                              |
|                   |                  |                      |                   |              | Tři rozměry [Výchozí]                                                           |
|                   |                  | 3D->2D               |                   |              | L                                                                               |
|                   | <b>TY</b>        |                      |                   |              | R                                                                               |
|                   | In rozmery       |                      |                   |              | Auto [Výchozí]                                                                  |
|                   |                  |                      |                   |              | SBS                                                                             |
|                   |                  | Formát 3D            |                   |              | Top and Bottom                                                                  |
|                   |                  |                      |                   |              | Frame Sequential                                                                |
| Obrázek           |                  | Inverze 3D syn.      |                   |              | Zap.                                                                            |
|                   |                  |                      |                   |              | Vyp. [Výchozí]                                                                  |
|                   | Projekční poměr  |                      |                   |              | 4:3                                                                             |
|                   |                  |                      |                   |              | 16:9                                                                            |
|                   |                  |                      |                   |              | 16:10                                                                           |
|                   |                  |                      |                   |              | LBX                                                                             |
|                   |                  |                      |                   |              | Nativní                                                                         |
|                   |                  |                      |                   |              | Auto                                                                            |
|                   | Maskování hran   |                      |                   |              | 0 ~ 10 [Výchozí: 0]                                                             |
|                   | Zoom             |                      |                   |              | -5 ~ 25 [Výchozí: 0]                                                            |
|                   |                  | н                    |                   |              | -100 ~ 100 [Výchozí: 0]                                                         |
|                   | Zoom obrazu      | V                    |                   |              | -100 ~ 100 [Výchozí: 0]                                                         |
|                   |                  | Čtyři rohy           |                   |              |                                                                                 |
|                   |                  | H Keystone           |                   |              | -30 ~ 30 [Výchozí: 0]                                                           |
|                   | Geometrická      | Vertikální sbíhavost |                   |              | -30 ~ 30 [Výchozí: 0]                                                           |
|                   | korekce          | Aut kor Lizkr        |                   |              | Vyp.                                                                            |
|                   |                  |                      |                   |              | Zap. [Výchozí]                                                                  |
|                   |                  | Vynulovat (Reset)    |                   |              |                                                                                 |
|                   | Ztlumit          |                      |                   |              | Vyp. [Výchozí]                                                                  |
|                   |                  |                      |                   |              | Zap.                                                                            |
| 7/11              | Hlasitost        |                      |                   |              | 0 ~ 10 [Výchozí: 5]                                                             |
|                   |                  |                      |                   |              | Audio 1                                                                         |
|                   | Vstup zvuku      | HDMI1 / MHL          |                   |              | Audio 2                                                                         |
|                   |                  |                      |                   |              | Výchozí [Výchozí]                                                               |

| Hlavní<br>nabídka | Podnabídka                      | Podnabídka 2                 | Podnabídka 3 | Podnabídka 4 | Hodnoty                           |                |
|-------------------|---------------------------------|------------------------------|--------------|--------------|-----------------------------------|----------------|
|                   |                                 |                              |              |              | Audio 1                           |                |
|                   |                                 | HDMI2                        |              |              | Audio 2                           |                |
|                   |                                 |                              |              |              | Výchozí [Výchozí]                 |                |
|                   |                                 | HDBaseT                      |              |              | Audio 1                           |                |
|                   |                                 | [Pouze pro model             |              |              | Audio 2                           |                |
|                   |                                 |                              |              |              | Výchozí [Výchozí]                 |                |
|                   |                                 | VGA<br>IPouze pro model      |              |              | Audio 1                           |                |
|                   |                                 | bez HDBaseT]                 |              |              | Audio 2                           |                |
|                   | Vstup zvuku                     | VGA 1                        |              |              | Audio 1                           |                |
| Zvuk              |                                 | HDBaseT]                     |              |              | Audio 2                           |                |
|                   |                                 | VGA 2                        |              |              | Audio 1                           |                |
|                   |                                 | [Pouze pro model<br>HDBaseT] |              |              | Audio 2                           |                |
|                   |                                 | S-Video                      |              |              | Audio 1                           |                |
|                   |                                 | [Pouze pro model<br>HDBaseT] |              |              | Audio 2                           |                |
|                   |                                 |                              |              |              | Audio 1                           |                |
|                   |                                 | Video                        |              |              | Audio 2                           |                |
|                   | Funkce Vstup                    |                              |              |              | Vstup zvuku [výchozí]             |                |
|                   | zvuku / mikrofonu               |                              |              |              | Mikrofon                          |                |
|                   | Projekce                        |                              |              |              | Front <b>I</b> [Výchozí]          |                |
|                   |                                 |                              |              |              | Zadní 🕢 🛌                         |                |
|                   |                                 |                              |              |              | Strop-nahoře                      |                |
|                   |                                 |                              |              |              | Vzadu-nahoře 🕢 🏸                  |                |
|                   | Typ obrazovky                   |                              |              |              | 16:9                              |                |
|                   | [Pouze pro model<br>WXGA/WUXGA] |                              |              |              | 16:10 [Výchozí]                   |                |
|                   |                                 | -                            |              |              |                                   | Vyp. [Výchozí] |
|                   |                                 |                              |              |              | Zap.                              |                |
| Nastavení         |                                 | Signál zapnutí               |              |              | Vyp. [Výchozí]                    |                |
|                   |                                 |                              |              |              | Zap.                              |                |
|                   |                                 | Auto vypnutí (min)           |              |              | 0 ~ 180 (po 5 min.) [Výchozí: 20] |                |
|                   | Nastavení napájení              |                              |              |              | 0 ~ 990 (po 30 min.) [Výchozí: 0] |                |
|                   |                                 | Časovač (min)                | Vždv zapnuto |              | Ne [Výchozí]                      |                |
|                   |                                 |                              |              |              | Ano                               |                |
|                   |                                 | Režim napájení               |              |              | Aktivní                           |                |
|                   |                                 | (PONOLOVOSI)                 |              |              | Eko [Výchozí]                     |                |
|                   |                                 | USB Power                    |              |              | Vyp. [Výchozí]                    |                |
|                   |                                 | (pohotovost)                 |              |              | Zap.                              |                |

| Hlavní<br>nabídka | Podnabídka              | Podnabídka 2              | Podnabídka 3 | Podnabídka 4 | Hodnoty                 |
|-------------------|-------------------------|---------------------------|--------------|--------------|-------------------------|
|                   |                         | Zabezpečení               |              |              | Vyp.                    |
|                   |                         |                           |              |              | Zap.                    |
|                   | Zahazya Yani            |                           | Měsíc        |              |                         |
|                   | Zabezpeceni             | Bezpeč. časovač           | Den          |              |                         |
|                   |                         |                           | Hodina       |              |                         |
|                   |                         | Změna hesla               |              |              | [Výchozí: 1234]         |
|                   |                         | HDMILlink                 |              |              | Vyp. [Výchozí]          |
|                   | HDMI Link               |                           |              |              | Zap.                    |
|                   | nastavení               | Včetně TV                 |              |              | Ne [Výchozí]            |
|                   |                         |                           |              |              | Ano                     |
|                   |                         |                           |              |              | Oboustranný [Výchozí]   |
|                   |                         | Power On Link             |              |              | $PJ \rightarrow Device$ |
|                   | HDIMI LINK<br>nastavení |                           |              |              | $Device \to PJ$         |
|                   |                         | Power Off Link            |              |              | Vyp. [Výchozí]          |
|                   |                         |                           |              |              | Zap.                    |
|                   |                         |                           |              |              | Zelený Mřížka           |
|                   |                         |                           |              |              | Fialový Mřížka          |
|                   | Testovací vzorek        |                           |              |              | Bílý Mřížka             |
|                   |                         |                           |              |              | Bílý                    |
|                   |                         |                           |              |              | Vyp.                    |
| Nastavení         |                         | IR Funkce                 |              |              | Zap. [Výchozí]          |
| Ruotaveni         |                         |                           |              |              | Уур.                    |
|                   |                         | Vzdálené spuštění<br>kódu |              |              | 00~99                   |
|                   |                         |                           |              |              | Testovací vzorek        |
|                   |                         |                           |              |              | Jas                     |
|                   |                         |                           |              |              | Kontrast                |
|                   |                         |                           |              |              | Časovač [Výchozí]       |
|                   |                         | F1                        |              |              | Shoda barev             |
|                   |                         |                           |              |              | Teplota barev           |
|                   | Dálkové nastavení       |                           |              |              | Gamma                   |
|                   | [podle dálk.            |                           |              |              | Projekce                |
|                   | oviaŭacej               |                           |              |              | MHL                     |
|                   |                         |                           |              |              | Testovací vzorek        |
|                   |                         |                           |              |              | Jas                     |
|                   |                         |                           |              |              | Kontrast                |
|                   |                         |                           |              |              | Časovač                 |
|                   |                         | F2                        |              |              | Shoda barev [Výchozí]   |
|                   |                         |                           |              |              | Teplota barev           |
|                   |                         |                           |              |              | Gamma                   |
|                   |                         |                           |              |              | Projekce                |
|                   |                         |                           |              |              | MHL                     |

| Hlavní<br>nabídka | Podnabídka                                     | Podnabídka 2   | Podnabídka 3 | Podnabídka 4 | Hodnoty                    |
|-------------------|------------------------------------------------|----------------|--------------|--------------|----------------------------|
|                   |                                                |                |              |              | Testovací vzorek [Výchozí] |
|                   |                                                |                |              |              | Jas                        |
|                   | Dálkové nastavení<br>[podle dálk.<br>ovladače] | F3             |              |              | Kontrast                   |
|                   |                                                |                |              |              | Časovač                    |
|                   |                                                |                |              |              | Shoda barev                |
|                   |                                                |                |              |              | Teplota barev              |
|                   |                                                |                |              |              | Gamma                      |
|                   |                                                |                |              |              | Projekce                   |
|                   |                                                |                |              |              | MHL                        |
|                   | ID projektoru                                  |                |              |              | 00 ~ 99                    |
|                   |                                                |                |              |              | Zap.                       |
|                   | 12V spoust                                     |                |              |              | Vyp.                       |
|                   |                                                |                |              |              | English [Výchozí]          |
|                   |                                                |                |              |              | Deutsch                    |
|                   |                                                |                |              |              | Français                   |
|                   |                                                |                |              |              | Italiano                   |
|                   |                                                |                |              |              | Español                    |
|                   |                                                |                |              |              | Português                  |
|                   | MOŽNOSTI                                       |                |              |              | Polski                     |
|                   |                                                | Jazyk          |              |              | Nederlands                 |
|                   |                                                |                |              |              | Svenska                    |
| Nastavení         |                                                |                |              |              | Norsk/Dansk                |
|                   |                                                |                |              |              | Suomi                      |
|                   |                                                |                |              |              | ελληνικά                   |
|                   |                                                |                |              |              | 繁體中文                       |
|                   |                                                |                |              |              | 简体中文                       |
|                   |                                                |                |              |              | 日本語                        |
|                   |                                                |                |              |              | 하국어                        |
|                   |                                                |                |              |              | Русский                    |
|                   |                                                |                |              |              | Maqvar                     |
|                   |                                                |                |              |              | Čeština                    |
|                   |                                                |                |              |              | عـربي                      |
|                   |                                                |                |              |              | ц.,9<br>Член               |
|                   |                                                |                |              |              | Türkee                     |
|                   |                                                |                |              |              |                            |
|                   |                                                |                |              |              | Tiấng Viật                 |
|                   |                                                |                |              |              | Bahasa Indonesia           |
|                   |                                                |                |              |              | Danasa muullesia           |
|                   |                                                |                |              |              | Slovončina                 |
|                   |                                                |                |              |              |                            |
|                   |                                                | Skryté titulky |              |              |                            |
|                   |                                                |                |              |              |                            |
|                   |                                                |                |              |              | Vyp. [Výchozí]             |

| Hlavní<br>nabídka | Podnabídka | Podnabídka 2             | Podnabídka 3                             | Podnabídka 4 | Hodnoty                  |
|-------------------|------------|--------------------------|------------------------------------------|--------------|--------------------------|
|                   |            | Menu Settings            | Umístění menu                            |              | Vlevo nahoře             |
|                   |            |                          |                                          |              | Vpravo nahoře            |
|                   |            |                          |                                          |              | Střed <b>I</b> [Výchozí] |
|                   |            |                          |                                          |              | Vlevo dole               |
|                   |            |                          |                                          |              |                          |
|                   |            |                          | Menu časovače                            |              | Vyp.                     |
|                   |            |                          |                                          |              | 5 sec                    |
|                   |            |                          |                                          |              | 10 sec [Výchozí]         |
|                   |            | Auto zdroj               |                                          |              | Vyp. [Výchozí]           |
|                   |            |                          |                                          |              | Zap.                     |
|                   |            | Vstupní zdroj            |                                          |              | HDMI1 / MHL              |
|                   |            |                          |                                          |              | HDMI2                    |
|                   |            |                          |                                          |              | VGA                      |
|                   |            |                          |                                          |              | Video                    |
|                   |            |                          | HDMI1 / MHL                              |              | Výchozí [Výchozí]        |
|                   |            |                          |                                          |              | Vlastní                  |
|                   |            |                          |                                          |              | Výchozí [Výchozí]        |
|                   | MOŽNOSTI   | Název vstupu             |                                          |              | Vlastní                  |
|                   |            |                          | HDBase I<br>[Pouze pro model<br>HDBaseT] |              | Výchozí [Výchozí]        |
|                   |            |                          |                                          |              | Vlastní                  |
| Nastavení         |            |                          | VGA<br>[Pouze pro model<br>bez HDBaseT]  |              | Výchozí [Výchozí]        |
|                   |            |                          |                                          |              | Vlastní                  |
|                   |            |                          | VGA 1<br>[Pouze pro model<br>HDBaseT]    |              | Výchozí [Výchozí]        |
|                   |            |                          |                                          |              | Vlastní                  |
|                   |            |                          | VGA 2<br>[Pouze pro model<br>HDBaseT]    |              | Výchozí [Výchozí]        |
|                   |            |                          |                                          |              | Vlastní                  |
|                   |            |                          | S-Video                                  |              | Výchozí [Výchozí]        |
|                   |            |                          | [Pouze pro model<br>HDBaseT]             |              | Vlastní                  |
|                   |            |                          | Video —                                  |              | Výchozí [Výchozí]        |
|                   |            |                          |                                          |              | Vlastní                  |
|                   |            | Velká nadm. výška        |                                          |              | Vyp. [Výchozí]           |
|                   |            |                          |                                          |              | Zap.                     |
|                   |            | Mód zobrazení<br>uzamčen |                                          |              | Vyp. [Výchozí]           |
|                   |            |                          |                                          |              | Zap.                     |
|                   |            | Zámek klávesnice         |                                          |              | Vyp. [Výchozí]           |
|                   |            |                          |                                          |              | Zap.                     |
|                   |            | Skrýt informace          |                                          |              | Vyp. [Výchozí]           |
|                   |            |                          |                                          |              | Zap.                     |
|                   |            | Logo                     |                                          |              | Výchozí [Výchozí]        |
|                   |            |                          |                                          |              | Neutrální                |
|                   |            |                          |                                          |              | Uživatel                 |

| Hlavní<br>nabídka | Podnabídka        | Podnabídka 2      | Podnabídka 3 | Podnabídka 4 | Hodnoty                                      |
|-------------------|-------------------|-------------------|--------------|--------------|----------------------------------------------|
| Nastavení         | MOŽNOSTI          | Barva pozadí      |              |              | Žádný                                        |
|                   |                   |                   |              |              | Modrý [Výchozí]                              |
|                   |                   |                   |              |              | Červený                                      |
|                   |                   |                   |              |              | Zelený                                       |
|                   |                   |                   |              |              | Šedá                                         |
|                   |                   |                   |              |              | Logo                                         |
|                   | Vynulovat (Reset) | Resetovat OSD     |              |              | Zrušit [Výchozí]                             |
|                   |                   |                   |              |              | Ano                                          |
|                   |                   | Obnovit výchozí   |              |              | Zrušit [Výchozí]                             |
|                   |                   |                   |              |              | Ano                                          |
|                   |                   | Stav sítě         |              |              | (pouze pro čtení)                            |
|                   |                   | Port              |              |              | (pouze pro čtení)                            |
|                   | LAN               | DHCP              |              |              | Vyp. [Výchozí]                               |
|                   |                   |                   |              |              | Zap.                                         |
|                   |                   | Adresa IP         |              |              | 192.168.0.100 [Výchozí]                      |
|                   |                   | Maska podsítě     |              |              | 255.255.255.0 [Výchozí]                      |
|                   |                   | Brána             |              |              | 192.168.0.254 [Výchozí]                      |
|                   |                   | DNS               |              |              | 192.168.0.51 [Výchozí]                       |
|                   |                   | Vynulovat (Reset) |              |              |                                              |
|                   |                   | Crestron          |              |              | Vyp.                                         |
|                   | Control           |                   |              |              | Zap. [Výchozí]<br>Poznámka: Port 41794       |
| Síť               |                   | Extron            |              |              | Vyp.                                         |
|                   |                   |                   |              |              | Zap. [Výchozí]<br>Poznámka: <i>Port 2023</i> |
|                   |                   | PJ Link           |              |              | Vyp.                                         |
|                   |                   |                   |              |              | Zap. [Výchozí]<br>Poznámka: Port 4352        |
|                   |                   |                   |              |              | Vyp.                                         |
|                   |                   | Discovery         |              |              | Zap. [Výchozí]<br>Poznámka: Port 9131        |
|                   |                   | Telnet            |              |              | Vyp.                                         |
|                   |                   |                   |              |              | Zap. [Výchozí]<br>Poznámka: Port 23          |
|                   |                   | НТТР              |              |              | Vyp.                                         |
|                   |                   |                   |              |              | Zap. [Výchozí]<br>Poznámka: Port 80          |

| Hlavní<br>nabídka | Podnabídka                     | Podnabídka 2 | Podnabídka 3 | Podnabídka 4 | Hodnoty |
|-------------------|--------------------------------|--------------|--------------|--------------|---------|
| Info.             | Regulační                      |              |              |              |         |
|                   | Seriové číslo                  |              |              |              |         |
|                   | Source                         |              |              |              |         |
|                   | Rozlišení                      |              |              |              | 00x00   |
|                   | Refresh Rate                   |              |              |              | 0,00Hz  |
|                   | Mód zobrazení                  |              |              |              |         |
|                   | Režim napájení<br>(Pohotovost) |              |              |              |         |
|                   | Počet hodin lampy              |              |              |              | 0 hr    |
|                   | Vzdálené spuštění<br>kódu      |              |              |              | 00 ~ 99 |
|                   | Remote Code<br>(Active)        |              |              |              | 00 ~ 99 |
|                   | Stav sítě                      |              |              |              |         |
|                   | Adresa IP                      |              |              |              |         |
|                   | ID projektoru                  |              |              |              | 00 ~ 99 |
|                   | Mód jasu                       |              |              |              |         |
|                   | FW Version                     | Systém       |              |              |         |
|                   |                                | LAN          |              |              |         |
|                   |                                | MCU          |              |              |         |

### Nabídka Obrázek

### Nabídka nastavení zobrazení obrazu

#### Mód zobrazení

Zde je mnoho firemních předvoleb optimalizovaných na různé typy obrazu.

- **Prezentace**: Tento režim je vhodný pro promítání před publikem se spojení s počítačem.
- Jasný: Maximální jas z PC vstupu.
- HDR: Dekóduje a zobrazuje obsah HDR (High Dynamic Range) pro nejhlubší černý obsah, nejjasnější bílý obsah a ostré širokoúhlé barvy s použitím barevného gamutu REC.2020. Tento režim bude aktivován automaticky, pokud je HDR nastaveno na Zap. (a obsah HDR je odesílán do projektoru 4K UHD Blu-ray, 1080p/4K UHD HDR hry, 4K UHD streamované video). Když je režim HDR aktivní, nelze vybírat ostatní režimy zobrazení (Kino, Reference atd.), protože HDR přináší barvy, které jsou velmi přesné a přesahují barevnou kvalitu ostatních režimů zobrazení.
- Kino: Poskytuje optimální barvy pro sledování filmů.
- **Zvěř**: Tento režim vyberte pro zvýšení jasu a doby odezvy pro hraní videoher.
- **sRGB**: Standardizované přesné barvy.
- **DICOM SIM.**: V tomto režimu lze promítat černobílé lékařské materiály, například rentgenové snímky, MRI atd.
- Uživatel: Slouží k uložení nastavení uživatele.
- Tři rozměry: Aby bylo možné sledovat 3D obsah, použijte 3D brýle, zkontrolujte, zda je váš počítač/ mobilní zařízení vybaveno grafickou kartou se čtyřnásobnou vyrovnávací pamětí s výstupním signálem 120 Hz a zda je nainstalován přehrávač 3D obsahu.

#### <u>Barva stěny</u>

Tato funkce slouží k dosažení optimalizovaného obrazu na ploše podle barvy stěny. Vyberte z možností Vyp., Tabule, Světle žlutá, Světle zelená, Světle modrá, Růžová a Šedá.

#### Dynamický rozsah

Nakonfigurujte nastavení High Dynamic Range (HDR) a jeho efekt při promítání vide z přehrávačů 4K Blu-ray a vysílacích zařízení.

Poznámka: HDMI1 a VGA nepodporují dynamický rozsah.

#### ≻ HDR

- Vyp.: Vypne zpracování HDR. Při nastavení Vypnuto projektor NEBUDE dekódovat obsah HDR.
- Auto: Automatická detekce signálu HDR.

#### ► HDR Picture mode

- Jasný: Zvolte tento režim pro jasnější a sytější barvy.
- Standardní: Zvolte tento režim pro přirozený vzhled barev s vyváženými teplými a studenými tóny.
- Film: Zvolte tento režim pro vylepšené zobrazení detailů a ostrost obrazu.
- Detail: Je proveden převod OETF signálu pro dosažení optimální shody barev.

#### <u>Jas</u>

Slouží k nastavení jasu obrazu.

#### <u>Kontrast</u>

Kontrast reguluje stupeň odlišnosti mezi nejsvětlejší a nejtmavější částí obrazu.

#### <u>Ostrost</u>

Slouží k nastavení ostrosti obrazu.

#### <u>Barva</u>

Slouží k nastavení obrazu videa z černobílé až po zcela sytou barvu.

#### <u>Zabarvení</u>

Slouží k nastavení barevné rovnováhy červené a zelené.

#### <u>Gamma</u>

Nastavte typ gama křivky. Po dokončení počátečního nastavení a jemného vyladění optimalizujte výstup vašeho obrazu pomocí kroků Nastavení gamma.

- Film: Pro domácí kino.
- Video: Pro zdroj videa nebo TV.
- Grafika: Pro zdroj PC / foto.
- Standardní(2.2): Pro standardizované nastavení.
- 1.8 / 2.0 / 2.4 / 2.6: Pro konkrétní zdroj PC / foto.

#### Poznámka:

- Tyto možnosti jsou k dispozici, pouze pokud je funkce režimu 3D deaktivována, položka **Barva stěny** není nastavena na **Tabule** a položka **Mód zobrazení** není nastavena na **DICOM SIM. nebo HDR**.
- Pokud je položka **Mód zobrazení** nastavena na **HDR**, uživatel může vybrat pouze **HDR** pro nastavení **Gamma**.
- V režimu 3D může uživatel vybrat pouze **Tři rozměry** pro nastavení **Gamma**.
- Pokud je nastavení **Barva stěny** nastaveno na **Tabule**, uživatel může vybrat pouze **Tabule** pro nastavení **Gamma**.
- Pokud je nastavení **Mód zobrazení** nastaveno na **DICOM SIM.**, uživatel může vybrat pouze **DICOM SIM.** pro nastavení **Gamma**.

#### Nastavení barev

Nakonfigurujte nastavení barev.

- **BrilliantColor**™: Tato nastavitelná položka používá nový barvu zpracovávající algoritmus a vylepšení, která umožňují vyšší jas a zároveň poskytují věrné, živější barvy obrazu.
- **Teplota barev**: Vyberte teplotu barev z možností Teplé, Standardní, Chladné nebo Studené.
- Shoda barev: Vyberte následující možnosti:
  - Barva: Upravte červenou, zelenou, černou, azurovou, žlutou, fialovou a bílou úroveň obrazu.
  - Odstín/R(červená)\*: Slouží k nastavení barevné rovnováhy červené a zelené.
    - Poznámka: \*Pokud je nastavení Barva nastaveno na Bílý, můžete upravit nastavení červené barvy.
  - Sytost barev/G(zelená)\*: Slouží k nastavení obrazu videa z černobílé až po zcela sytou barvu.
     Poznámka: \*Pokud je nastavení Barva nastaveno na Bílý, můžete upravit nastavení zelené barvy.
  - Úroveň/B(modrá)\*: Upravte jas obrazu.
     Poznámka: \*Pokud je nastavení Barva nastaveno na Bílý, můžete upravit nastavení modré barvy.
  - Vynulovat (Reset): Slouží k obnovení výchozích továrních nastavení shody barev.
  - Vystoupit: Slouží k ukončení nabídky "Shoda barev".
  - Přidat/ubrat RGB: Toto nastavení umožňuje konfigurovat jas (zesílení) a kontrast (důraz) obrazu.
    - Vynulovat (Reset): Slouží k obnovení výchozí továrních nastavení přidání/ubrání RGB.
    - Vystoupit: Slouží k ukončení nabídky "Přidat/ubrat RGB".
- **Barevný prostor (pouze jiný vstup kromě HDMI)**: Vyberte vhodný typ barevné matrice z následujících možností: Auto, RGB, nebo YUV.
- **Barevný prostor (pouze vstup HDMI)**: Vyberte vhodný typ barevné matrice z následujících možností: Auto, RGB(0~255), RGB(16~235) a YUV.
- Úroveň bílé: Umožňuje uživateli upravit úroveň bílé vstupních videosignálů.
   Poznámka: Úroveň bílé lze upravit pouze pro vstupní zdroje Video/S-Video.
- Úroveň černé: Umožňuje uživateli upravit úroveň černé vstupních videosignálů.
   Poznámka: Úroveň černé lze upravit pouze pro vstupní zdroje Video/S-Video.
- Sytost barev: Slouží k nastavení obrazu videa z černobílé až po zcela sytou barvu.
   Poznámka: Sytost je podporována pouze pro zdroj VGA (480i/480p 576i/675p 720P 1080i/1080p).
- Odstín: Slouží k nastavení barevné rovnováhy červené a zelené.
   Poznámka: Odstín je podporován pouze pro zdroj VGA (480i/480p 576i/675p 720P 1080i/1080p).
- IRE: Umožňuje uživateli upravit hodnotu IRE vstupních videosignálů.
   Poznámka:
  - IRE je k dispozici pouze ve formátu videa NTSC.
  - IRE lze upravit pouze pro vstupní zdroje Video/S-Video.

#### <u>Signál</u>

Slouží k úpravám možností signálu.

- Automatic: Automaticky nakonfiguruje signál (položky Frekvence a Fáze jsou zobrazeny šedě).
   Pokud je deaktivovaná funkce Automaticky, zobrazí se položky Frekvence a Fáze pro ladění a uložení nastavení.
- Frekvence: Tato funkce mění obrazovou frekvenci dat tak, aby se shodovala s obrazovou (vertikální) frekvencí vaší počítačové grafické karty. Tuto funkci použijte pouze, pokud se zdá, že obraz svisle bliká.
- **Fáze**: Tato funkce synchronizuje časové signály zobrazení s grafickou kartou. Jestliže je obraz kolísavý nebo blikající, použijte tuto funkci k nápravě.
- Horizont. pozice: Slouží k nastavení vodorovné polohy obrazu.
- Vertikální pozice: Slouží k nastavení svislé polohy obrazu.

Poznámka: Tato nabídka je k dispozici, pouze když je vybrán vstupní zdroj RGB/komponentní.

#### <u>Mód jasu</u>

Upravte nastavení režimu jasu.

- **DynamicBlack**: Použijte k automatické úpravě jasu obrazu pro dosažení optimálního kontrastu.
- **Power**: Zvolte nižší procento pro režim jasu.

#### Vynulovat (Reset)

Slouží k obnovení výchozí továrních nastavení barev.

### Nabídka Obrázek 3D

#### Poznámka:

- Tento projektor je připraven pro technologii 3D s řešením 3D DLP-Link.
- Před sledováním videa zkontrolujte, zda vaše 3D brýle umožňují používat DLP-Link 3D.
- Tento projektor podporuje rámcovou sekvenci (překlopení stránky) 3D přes porty HDMI1/HDMI2/VGA.
- Aby bylo možné aktivovat režim 3D, musí být vstupní frekvence snímků nastavena pouze na 60 Hz, nižší nebo vyšší frekvence snímků není podporována.
- Pro dosažení optimálního výkonu doporučujeme použít rozlišení 1920x1080. Upozorňujeme vás, že rozlišení 4K (3840x2160) není podporováno v režimu 3D.

#### <u>Režim 3D</u>

Tato položka slouží k deaktivaci funkce 3D nebo k výběru odpovídající funkce 3D.

- **Vyp.**: Výběrem "Vyp." vypnete režim 3D.
- Linka DLP: Touto volbou provedete optimální nastavení pro DLP 3D brýle.
- IR: Volbou "IR" nastavte optimální volby pro IR 3D brýle.

**Poznámka:** Pokud do PJ vstupují zdroje 2D a 3D současně a pokud se ve zdroji 2D objeví vícenásobné zobrazení, ručně vypněte funkci 3D.

#### <u>3D->2D</u>

Tato volba umožňuje určit způsob zobrazení 3D obsahu na ploše.

- Tři rozměry: Zobrazí 3D signál.
- L (Vlevo): Zobrazí levý rámec obsahu 3D.
- R (Vpravo): Zobrazí pravý rámec obsahu 3D.

#### Formát 3D

Tato volba slouží k výběru vhodného obsahu ve 3D formátu.

- Auto: Při detekci identifikačního signálu 3D se automaticky zvolí Formát 3D.
- SBS: Zobrazí 3D signál ve formátu "Side-by-Side".
- Top and Bottom: Zobrazí 3D signál ve formátu "Top and Bottom".
- Frame Sequential: Zobrazí 3D signál ve formátu "Frame Sequential".

#### Inverze 3D syn.

Tato položka slouží k aktivaci / deaktivaci funkce Inverze 3D syn..

### Nabídka poměru stran obrazu

#### Projekční poměr

Vyberte poměr stran zobrazeného obrazu z následujících možností:

- **4:3**: Tento formát je pro zdroje vstupu 4:3.
- 16:9: Tento formát je určen pro zdroje vstupu 16:9, například HDTV a DVD signály pro širokoúhlou TV.
- 16:10 (pouze pro model WXGA): Tento formát je určen pro vstupní zdroje 16:10, například širokoúhlé notebooky.
- **LBX**: Tento formát je určen pro zdroje formátu pohlednice s poměrem stran jiným, než 16x9, a pokud používáte externí objektiv 16x9 k zobrazení poměru stran 2,35:1 při plném rozlišení.
- Nativní: Tento formát zobrazuje původní obraz bez jakékoli změny měřítka.
- Auto: Automaticky vybírá vhodný formát zobrazení.

#### Poznámka:

- Podrobnosti o režimu LBX:
  - Některé disky DVD formátu pohlednice nejsou optimalizovány pro televizory 16x9. V takovém případě nebude obraz promítaný v režimu 16:9 vypadat správně. V tomto případě zkuste použít disk DVD zobrazit v režimu 4:3. Pokud obsah není ve formátu 4:3, budou okolo obrazu na obrazovce 16:9 zobrazeny černé pruhy. Pro tento typ obsahu můžete použít režim LBX, v kterém bude obraz vyplněn na obrazovku 16:9.
  - Pokud používáte externí anamorfní objektiv, tento LBX režim vám také umožní sledovat obsah 2,35:1 (včetně Anamorphic DVD a HDTV filmového zdroje), který podporuje anamorfický široký režim vylepšený pro displeje 16x9 v širokém obrazu 2,35:1. V tomto případě nebudou zobrazeny žádné černé okraje. Výkon zdroje světla a svislé rozlišení jsou plně využity.
- Chcete-li použít super široký formát, postupujte podle následujících pokynů:
  - a) Nastavte poměr stran promítací plochy 2,0:1.
  - b) Vyberte formát "Super široký".
  - c) Upravte obraz projektoru tak, aby byl správně umístěn na plátně.

#### Tabulka měřítka 1080p:

| Obraz 16:9 | 480i/p                                                                                                    | 576i/p                                                                                    | 1080i/p            | 720p                | PC        |
|------------|----------------------------------------------------------------------------------------------------|-------------------------------------------------------------------------------------------|--------------------|---------------------|-----------|
| 4x3        | Upravte měřítko na                                                                                                    | a 1440x1080.                                                                              |                    |                     |           |
| 16x9       | Upravte měřítko na                                                                                                    | a 1920x1080.                                                                              |                    |                     |           |
| LBX        | Upravte měřítko na                                                                                                    | a 1920x1440 a poto                                                                        | om dosáhněte centr | álního zobrazení 19 | 920x1080. |
| Nativní    | - Vystředěné mapování 1:1.                                                                                                    |                                                                                           |                    |                     |           |
|            | - Žádná změna měřítka; obraz bude zobrazen v rozlišení vstupního zdroje.                                                              |                                                                                           |                    |                     |           |
| Auto       | - Při výběru autom                                                                                                    | - Při výběru automatického formátu se automaticky nastaví typ obrazovky 16:9 (1920x1080). |                    |                     |           |
|            | - Pokud je poměr s                                                                                                    | - Pokud je poměr stran zdroje 4:3, velikost typ obrazovky bude změněna na 1440 x1080.     |                    |                     |           |
|            | - Pokud je poměr stran zdroje 16:9, velikost typ obrazovky bude změněna na 1920x1080.                                                 |                                                                                           |                    |                     |           |
|            | <ul> <li>Pokud je poměr stran zdroje 16:10, typ obrazovky bude změněn na 1920x1200 a bude<br/>oříznut na plochu 1920x1080.</li> </ul> |                                                                                           |                    |                     |           |

| A 4 .      | Vstupní rozlišení |             | Automaticky/Měřítko |      |
|------------|-------------------|-------------|---------------------|------|
| Auto       | H-rozlišení       | V-rozlišení | 1920                | 1080 |
|            | 640               | 480         | 1440                | 1080 |
|            | 800               | 600         | 1440                | 1080 |
| 4.2        | 1024              | 768         | 1440                | 1080 |
| 4.3        | 1280              | 1024        | 1440                | 1080 |
|            | 1400              | 1050        | 1440                | 1080 |
|            | 1600              | 1200        | 1440                | 1080 |
| ¥          | 1280              | 720         | 1920                | 1080 |
| Sírokoúhlý | 1280              | 768         | 1800                | 1080 |
| notobook   | 1280              | 800         | 1728                | 1080 |
| ODTV       | 720               | 576         | 1350                | 1080 |
| 5010       | 720               | 480         | 1620                | 1080 |
|            | 1280              | 720         | 1920                | 1080 |
|            | 1920              | 1080        | 1920                | 1080 |

#### Pravidlo automatického mapování 1080p:

#### Tabulka měřítka WXGA (typ obrazovky 16x10):

#### Poznámka:

- Podporovaný typ obrazovky 16:9 (1280x720), 16:10 (1280x800).
- Když je typ obrazovky 16:9, formát 16x10 není k dispozici.
- Když je typ obrazovky 16:10, formát 16x9 není k dispozici.
- Vyberete-li automatickou volbu, potom se režim zobrazení bude měnit automaticky.

| Obraz 16:10   | 480i/p                                                                                                    | 576i/p                                                                              | 1080i/p                                   | 720p                  | PC                          |  |
|---------------|----------------------------------------------------------------------------------------------------|-------------------------------------------------------------------------------------|-------------------------------------------|-----------------------|-----------------------------|--|
| 4x3           | Upravte měřítko na                                                                                                    | a 1066x800.                                                                         |                                           |                       |                             |  |
| 16x10         | Upravte měřítko na                                                                                                    | a 1280x800.                                                                         |                                           |                       |                             |  |
| LBX           | Upravte měřítko na                                                                                                    | Upravte měřítko na 1280x960 a potom dosáhněte centrálního zobrazení 1280x800.       |                                           |                       |                             |  |
| Nativní režim | Vystředěné mapování 1:1.                                                                                                    |                                                                                     | Zobrazení<br>1280x800 s<br>mapováním 1:1. | 1280x720 na<br>střed. | Vystředěné<br>mapování 1:1. |  |
| Auto          | <ul> <li>Vstupní zdroj bude přizpůsoben na plochu zobrazení 1280x800 a bude zachován jeho<br/>původní poměr stran.</li> </ul> |                                                                                     |                                           |                       |                             |  |
|               | - Pokud je poměr                                                                                                    | - Pokud je poměr stran zdroje 4:3, velikost typ obrazovky bude změněna na 1066x800. |                                           |                       | 1066x800.                   |  |
|               | - Pokud je poměr stran zdroje 16:9, velikost typ obrazovky bude změněna na 1280x720.                                          |                                                                                     |                                           |                       |                             |  |
|               | <ul> <li>Pokud je poměr stran zdroje 15:9, velikost typ obrazovky bude změněna na 1280x768.</li> </ul>                        |                                                                                     |                                           |                       |                             |  |
|               | - Pokud je poměr                                                                                                    | stran zdroje 16:10,                                                                 | velikost typ obrazo                       | vky bude změněna      | na 1280x800.                |  |

| Vstupní rozlišení |             | Automaticky/Měřítko |      |     |
|-------------------|-------------|---------------------|------|-----|
| Auto              | H-rozlišení | V-rozlišení         | 1280 | 800 |
|                   | 640         | 480                 | 1066 | 800 |
|                   | 800         | 600                 | 1066 | 800 |
| 4.2               | 1024        | 768                 | 1066 | 800 |
| 4.5               | 1280        | 1024                | 1066 | 800 |
|                   | 1400        | 1050                | 1066 | 800 |
|                   | 1600        | 1200                | 1066 | 800 |
| ×                 | 1280        | 720                 | 1280 | 720 |
| Sírokoúhlý        | 1280        | 768                 | 1280 | 768 |
| notobook          | 1280        | 800                 | 1280 | 800 |
|                   | 720         | 576                 | 1280 | 720 |
| 3010              | 720         | 480                 | 1280 | 720 |
|                   | 1280        | 720                 | 1280 | 720 |
|                   | 1920        | 1080                | 1280 | 720 |

#### Pravidlo automatického mapování WXGA (typ obrazovky 16x10):

#### Tabulka měřítka WXGA (typ obrazovky 16x9):

| Obraz 16:9    | 480i/p                                                                                                 | 576i/p                       | 1080i/p                                   | 720p                  | PC                          |  |
|---------------|----------------------------------------------------------------------------------------------------|------------------------------|-------------------------------------------|-----------------------|-----------------------------|--|
| 4x3           | Upravte měřítko na 960x720.                                                                            |                              |                                           |                       |                             |  |
| 16x9          | Upravte měřítko na                                                                                     | Upravte měřítko na 1280x720. |                                           |                       |                             |  |
| LBX           | Upravte měřítko na 1280x960 a potom dosáhněte centrálního zobrazení 1280x720.                          |                              |                                           |                       |                             |  |
| Nativní režim | Vystředěné mapov                                                                                       | ání 1:1.                     | Zobrazení<br>1280x720 s<br>mapováním 1:1. | 1280x720 na<br>střed. | Vystředěné<br>mapování 1:1. |  |
| Auto          | - Při výběru tohoto                                                                                    | o formátu se autom           | aticky nastaví typ ol                     | orazovky 16:9 (128    | 0x720).                     |  |
|               | - Pokud je poměr                                                                                       | stran zdroje 4:3, ve         | likost typ obrazovky                      | / bude změněna na     | 960x720.                    |  |
|               | - Pokud je poměr stran zdroje 16:9, velikost typ obrazovky bude změněna na 1280x720.                   |                              |                                           | a 1280x720.           |                             |  |
|               | <ul> <li>Pokud je poměr stran zdroje 15:9, velikost typ obrazovky bude změněna na 1200x720.</li> </ul> |                              |                                           |                       |                             |  |
|               | - Pokud je poměr                                                                                       | stran zdroje 16:10,          | velikost typ obrazov                      | vky bude změněna      | na 1152x720.                |  |

| A                       | Vstupní | Vstupní rozlišení |      | Automaticky/Měřítko |  |
|-------------------------|---------|-------------------|------|---------------------|--|
| H-rozlišení V-rozlišení |         | 1280              | 720  |                     |  |
|                         | 640     | 480               | 960  | 720                 |  |
|                         | 800     | 600               | 960  | 720                 |  |
| 4.2                     | 1024    | 768               | 960  | 720                 |  |
| 4.3                     | 1280    | 1024              | 960  | 720                 |  |
|                         | 1400    | 1050              | 960  | 720                 |  |
|                         | 1600    | 1200              | 960  | 720                 |  |
| ¥                       | 1280    | 720               | 1280 | 720                 |  |
| Sirokoúhlý              | 1280    | 768               | 1200 | 720                 |  |
| notobook                | 1280    | 800               | 1152 | 720                 |  |
| SDTV/                   | 720     | 576               | 1280 | 720                 |  |
| 5010                    | 720     | 480               | 1280 | 720                 |  |
|                         | 1280    | 720               | 1280 | 720                 |  |
|                         | 1920    | 1080              | 1280 | 720                 |  |

#### Pravidlo automatického mapování WXGA (typ obrazovky 16x9):

#### Tabulka měřítka WUXGA pro 1920x1200 DMD (typ obrazovky 16:10):

#### Poznámka:

- Podporovaný typ obrazu 16:10 (1920x1200), 16:9 (1920x1080).
- Když je typ obrazovky 16:9, formát 16x10 není k dispozici.
- Když je typ obrazovky 16:10, formát 16x9 není k dispozici.
- Vyberete-li automatickou volbu, potom se režim zobrazení bude měnit automaticky.

| Obraz 16:10 | 480i/p                                                                                | 576i/p                                                                                                  | 1080i/p              | 720p              | PC            |
|-------------|---------------------------------------------------------------------------------------|----------------------------------------------------------------------------------------------------|----------------------|-------------------|---------------|
| 4x3         | Upravte měřítko na                                                                    | a 1600x1200.                                                                                            |                      |                   |               |
| 16x9        | Upravte měřítko na                                                                    | a 1920x1080.                                                                                            |                      |                   |               |
| 16x10       | Upravte měřítko na                                                                    | a 1920x1200.                                                                                            |                      |                   |               |
| LBX         | Upravte měřítko na                                                                    | Upravte měřítko na 1920x1440 a potom dosáhněte centrálního zobrazení 1920x1200.                         |                      |                   |               |
| Nativní     | - Vystředěné mapování 1:1.                                                            |                                                                                                    |                      |                   |               |
|             | - Žádná změna měřítka; obraz bude zobrazen v rozlišení vstupního zdroje.              |                                                                                                    |                      |                   |               |
| Auto        | <ul> <li>Při výběru tohoto</li> </ul>                                                 | <ul> <li>- Při výběru tohoto formátu se automaticky nastaví typ obrazovky 16:10 (1920x1200).</li> </ul> |                      |                   |               |
|             | - Pokud je poměr stran zdroje 4:3, velikost typ obrazovky bude změněna na 1600x1200.  |                                                                                                    |                      |                   |               |
|             | - Pokud je poměr stran zdroje 16:9, velikost typ obrazovky bude změněna na 1920x1080. |                                                                                                    |                      |                   |               |
|             | - Pokud je poměr s                                                                    | tran zdroje 16:10, v                                                                                    | velikost typ obrazov | ky bude změněna r | na 1920x1200. |

| A 4 a      | Vstupní rozlišení |             | Automaticky/Měřítko |      |
|------------|-------------------|-------------|---------------------|------|
| Auto       | H-rozlišení       | V-rozlišení | 1920                | 1200 |
|            | 640               | 480         | 1600                | 1200 |
|            | 800               | 600         | 1600                | 1200 |
| 4.2        | 1024              | 768         | 1600                | 1200 |
| 4.3        | 1280              | 1024        | 1600                | 1200 |
|            | 1400              | 1050        | 1600                | 1200 |
|            | 1600              | 1200        | 1600                | 1200 |
| ×          | 1280              | 720         | 1920                | 1080 |
| Sirokoúhlý | 1280              | 768         | 1920                | 1152 |
| notobook   | 1280              | 800         | 1920                | 1200 |
|            | 720               | 576         | 1350                | 1080 |
| 5010       | 720               | 480         | 1620                | 1080 |
|            | 1280              | 720         | 1920                | 1080 |
|            | 1920              | 1080        | 1920                | 1080 |

#### Pravidlo automatického mapování WUXGA (typ obrazovky 16:10):

#### Tabulka měřítka WUXGA (typ obrazovky 16:9):

| Obraz 16:9 | 480i/p                                                                                                    | 576i/p                                                                                               | 1080i/p            | 720p                | PC        |
|------------|----------------------------------------------------------------------------------------------------|----------------------------------------------------------------------------------------------------|--------------------|---------------------|-----------|
| 4x3        | Upravte měřítko na                                                                                                    | a 1440x1080.                                                                                         |                    |                     |           |
| 16x9       | Upravte měřítko na                                                                                                    | a 1920x1080.                                                                                         |                    |                     |           |
| LBX        | Upravte měřítko na                                                                                                    | a 1920x1440 a pote                                                                                   | om dosáhněte centr | álního zobrazení 19 | 920x1080. |
| Nativní    | - Vystředěné mapování 1:1.                                                                                                    |                                                                                                    |                    |                     |           |
|            | - Žádná změna měřítka; obraz bude zobrazen v rozlišení vstupního zdroje.                                                              |                                                                                                    |                    |                     |           |
| Auto       | - Při výběru tohoto                                                                                                    | <ul> <li>Při výběru tohoto formátu se automaticky nastaví typ obrazovky 16:9 (1920x1080).</li> </ul> |                    |                     |           |
|            | - Pokud je poměr s                                                                                                    | - Pokud je poměr stran zdroje 4:3, velikost typ obrazovky bude změněna na 1440x1080.                 |                    |                     |           |
|            | - Pokud je poměr stran zdroje 16:9, velikost typ obrazovky bude změněna na 1920x1080.                                                 |                                                                                                    |                    |                     |           |
|            | <ul> <li>Pokud je poměr stran zdroje 16:10, typ obrazovky bude změněn na 1920x1200 a bude<br/>oříznut na plochu 1920x1080.</li> </ul> |                                                                                                    |                    |                     |           |

| A 4 a      | Vstupní rozlišení |             | Automaticky/Měřítko |      |
|------------|-------------------|-------------|---------------------|------|
| Auto       | H-rozlišení       | V-rozlišení | 1920                | 1080 |
|            | 640               | 480         | 1440                | 1080 |
|            | 800               | 600         | 1440                | 1080 |
| 4.2        | 1024              | 768         | 1440                | 1080 |
| 4.3        | 1280              | 1024        | 1440                | 1080 |
|            | 1400              | 1050        | 1440                | 1080 |
|            | 1600              | 1200        | 1440                | 1080 |
| ×          | 1280              | 720         | 1920                | 1080 |
| Sírokoúhlý | 1280              | 768         | 1800                | 1080 |
| notobook   | 1280              | 800         | 1728                | 1080 |
| ODTV/      | 720               | 576         | 1350                | 1080 |
| 3010       | 720               | 480         | 1620                | 1080 |
| ЧОТУ       | 1280              | 720         | 1920                | 1080 |
|            | 1920              | 1080        | 1920                | 1080 |

#### Pravidlo automatického mapování WUXGA (typ obrazovky 16:9):

### Nabídka Zobrazení - Maskování hran

#### Maskování hran

Tato funkce slouží k odstranění šumu zavedeného dekódováním na okraji obrazu.

### Nabídka Zobrazení - Zoom

#### <u>Zoom</u>

Slouží ke zmenšení nebo zvětšení obrazu na promítací ploše.

### Nabídka Zobrazení - Posun obrazu

#### Zoom obrazu

Slouží k úpravě polohy promítaného obrazu ve vodorovné (H) nebo svislé (V) rovině.

### Zobrazí nabídku Geometrická korekce

#### Čtyři rohy

Posouváním pozic x a y každého ze čtyř rohů lze obraz přizpůsobit definované oblasti.

#### H Keystone

Slouží k úpravám zkreslení obrazu vodorovně a nastavení přibližně obdélníkovitého tvaru obrazu. Vodorovná sbíhavost se používá k opravě sbíhavosti tvaru obrazu, při které levý a pravý okraj obrazu nemají stejnou délku. To je určeno k použití s aplikacemi horizontálně na ose.

#### Vertikální sbíhavost

Slouží k úpravám zkreslení obrazu svisle a nastavení přibližně obdélníkovitého tvaru obrazu. Svislá sbíhavost slouží k opravě sbíhavosti tvaru obrazu, při které je horní nebo dolní kraj zešikmený k jedné straně. To je určeno k použití s aplikacemi svisle na ose.

#### Aut. kor. l. zkr

Proveďte digitální opravu sbíhavosti tak, aby se promítaný obraz vešel na plochu, na kterou promítáte.

Poznámka:

- Při korekci vodorovného nebo svislého lichoběžníkového zkreslení se obraz o něco zmenší.
  - Při použití funkce Aut. kor. I. zkr je deaktivována funkce Nastavení Čtyři rohy.

#### Vynulovat (Reset)

Slouží k obnovení výchozích továrních nastavení geometrické korekce.

## Nabídka Zvuk

### Nabídka Zvuk - Ztlumit

#### <u>Ztlumit</u>

Tato volba slouží k dočasnému vypnutí zvuku.

- **Zap.:** Volbou "Zap." ztlumíte zvuk.
- **Vyp.:** Volbou "Vyp." obnovíte zvuk.

Poznámka: Funkce "Ztlumit" ovlivňuje hlasitost vnitřního i vnějšího reproduktoru.

### Nabídka Zvuk - Hlasitost

#### <u>Hlasitost</u>

Slouží k úpravě hlasitosti.

### Nabídka vstupu zvuku

#### <u>Vstup zvuku</u>

Vyberte port vstupu zvuku pro zdroje videa (viz níže):

- HDMI1 / MHL: Audio 1, Audio 2, nebo Výchozí.
- HDMI2: Audio 1, Audio 2, nebo Výchozí.
- HDBaseT: Audio 1, Audio 2, nebo Výchozí.
- VGA: Audio 1 a Audio 2.
- VGA 1: Audio 1 a Audio 2.
- VGA 2: Audio 1 a Audio 2.
- S-Video: Audio 1 a Audio 2.
- Video: Audio 1 a Audio 2.

#### Poznámka:

- Možnosti HDBaseT, VGA 1, VGA 2 a S-Video jsou platné pouze pro model HDBaseT.
- Možnost VGA je platná pouze pro model bez HDBaseT.

### Nabídka funkce Vstup zvuku / mikrofonu

#### Funkce Vstup zvuku / mikrofonu

Slouží k konfiguraci nastavení zdroje vstupu zvuku.

## Nabídka Setup (Nastavení)

### Nabídka Nastavení - Projekce

#### Projekce

Slouží k výběr upřednostňované projekce mezi vpředu, vzadu, strop-nahoře a vzadu-nahoře.

### Nabídka Nastavení - Typ obrazovky

#### Typ obrazovky (pouze pro model WXGA nebo WUXGA)

Zvolte typ obrazovky 16:9 a 16:10.

### Nabídka Nastavení - Nastavení napájení

#### Přímé zapínání

Volbou "Zap." aktivujte režim Přímé zapínání. Projektor se automaticky zapne po připojení k napájení, bez nutnosti stisknout tlačítko "Napájecí" na klávesnici projektoru nebo na dálkovém ovladači.

#### Signál zapnutí

Volbou "Zap." aktivujete režim zapnutí signálem. Projektor se automaticky zapne když je rozpoznán signál, bez nutnosti stisknout tlačítko "Napájecí" na klávesnici projektoru nebo na dálkovém ovladači.

**Poznámka:** Pokud je možnost "Signál zapnutí" nastavena na "Zap.", spotřeba energie v pohotovostním režimu projektoru bude přes 3 W.

#### Auto vypnutí (min)

Nastavte časový interval, po kterém dojde k vypnutí projektoru. Časovač začne odpočítávat čas od momentu, kdy dojde k přerušení signálu. Po uběhnutí nastaveného časového intervalu (v minutách) se projektor sám vypne.

#### Časovač (min)

Slouží ke konfiguraci časovače.

- Časovač (min): Nastavte časový interval, po kterém dojde k vypnutí projektoru. Časovač začne odpočítávat s nebo bez signálu odeslaného do projektoru. Po uběhnutí nastaveného časového intervalu (v minutách) se projektor sám vypne.
   Poznámka: Časovač se nuluje pro každém vypnutí napájení projektoru.
- Vždy zapnuto: Nastavte časovač tak, aby byl vždy zapnuto.

#### Režim napájení(Pohotovost)

Proveďte nastavení režimu napájení.

- **Aktivní:** Volbou "Aktivní" se vrátíte do normálního pohotovostního režimu.
- **Eko:** Volbou "Eko" dále ušetříte rozptyl energie <0,5W.

#### USB Power (pohotovost)

Aktivujte nebo deaktivujte funkci napájení USB, když se projektor nachází v pohotovostním režimu.

Poznámka: Rozhraní USB nemůže napájet se zdroji S-Video nebo MHL.

## Nabídka Nastavení Zabezpečení

#### Zabezpečení

Aktivací této funkce se před použitím projektoru zobrazí výzva k zadání hesla.

- Zap.: Pomocí funkce "Zap." zapněte bezpečnostní ověření projektoru při zapnutí.
- Vyp.: Pomocí funkce "Vyp." můžete zapnout projektor bez ověření vstupního hesla.

#### Bezpeč. časovač

Může nastavit časovou (Měsíc/Den/Hodina) funkci na počet hodin, během kterých lze projektor používat. Jakmile nastavený čas uplyne, budete opět požádáni o zadání hesla.

#### <u>Změna hesla</u>

Slouží k nastavení nebo změně hesla, které je vyžadováno při zapnutí projektoru.

### Nabídka Nastavení - HDMI Link nastavení

## Poznámka:

Když připojíte zařízení kompatibilní s HDMI CEC k projektoru kabely HDMI, můžete je ovládat na stejném stavu zapnutí nebo vypnutí napájení pomocí funkce HDMI Link v nabídce OSD projektoru. To umožňuje zapínat nebo vypínat jedno nebo více zařízení ve skupině prostřednictvím funkce HDMI Link. V typické konfiguraci může být váš DVD přehrávač připojen k projektoru prostřednictvím zesilovače nebo systému domácího kina.

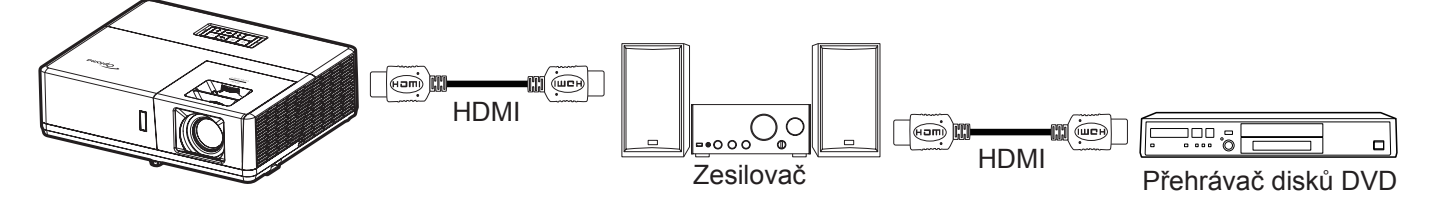

#### HDMI Link

Slouží k aktivaci/deaktivaci funkce HDMI Link. Volby Včetně TV, Power on Link a Power off Link budou k dispozici pouze při nastavení "Zap.".

#### <u>Včetně TV</u>

Chcete-li, aby se TV a projektor vypínaly automaticky současně, nastavte na možnost "Ano". Chcete-li zabránit, aby se obě zařízení vypnula současně, změňte nastavení na "Ne".

#### Power On Link

Příkaz CEC zapnutí.

- **Oboustranný:** Projektor a zařízení CEC budou zapnuty současně.
- $PJ \rightarrow Device:$  Zařízení CEC bude zapnuto až po zapnutí projektoru.
- Device → PJ: Projektor se zapne až po zapnutí zařízení CEC.

#### Power Off Link

Povolením této funkce se HDMI Link a projektor automaticky vypnou současně.

### Nabídka Nastavení - Testovací vzorek

#### Testovací vzorek

Vyberte testovací vzorek z Zelený Mřížka, Fialový Mřížka, Bílý Mřížka, Bílý nebo tuto funkci deaktivujte (Vyp.).

### Nabídka Možnosti - Dálkové nastavení

#### IR Funkce

Proveďte nastavení IR funkce.

- Zap.: Vyberte "Zap.", projektor lze ovládat dálkovým ovladačem z horních a předních IR přijímačů.
- Vyp.: Po výběru možnosti "Vyp." projektor nelze ovládat dálkovým ovladačem. Výběrem možnosti "Vyp." bude možné používat klávesy klávesnice.

#### Vzdálené spuštění kódu

Chcete-li nastavit vlastní kódu dálkového ovládání, stiskněte a podržte tlačítko ID dálkového ovládání 3 sekundy. Indikátor dálkového ovládání (nad tlačítkem Off) začne blikat. Potom zadejte číslo od 00-99 pomocí číselných tlačítek na klávesnici. Po zadání čísla indikátor dálkového ovládání dvakrát rychle blikne, což znamená, že kód dálkového ovládání byl změněn.

#### F1/F2/F3

Slouží k přiřazení výchozí funkce pro F1, F2 nebo F3 mezi Testovací vzorek, Jas, Kontrast, Časovač, Shoda barev, Teplota barev, Gamma, Projekce nebo MHL.

### Nastavení : nabídka 12V spoušť

#### 12V spoušť

Tato funkce slouží k aktivaci nebo deaktivaci spouštěče.

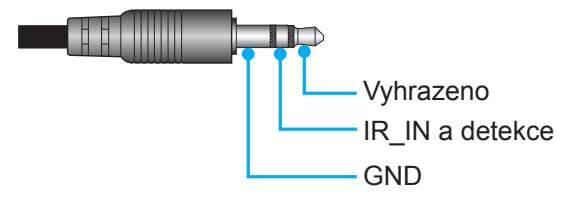

- Vyp.: Volbou "Vyp." deaktivujte spoušť.
- Zap.: Volbou "Zap." aktivujete spoušť.

### Nabídka Nastavení - ID projektoru

#### ID projektoru

Definici ID lze nastavit nabídkou (rozsah 0 - 99) a umožňuje uživateli ovládat individuální projektor pomocí příkazu RS232.

### Nabídka Nastavení - Možnosti

#### <u>Jazyk</u>

Zde lze vybírat jazyk nabídky OSD: angličtina, němčina, francouzština, italština, španělština, portugalština, polština, holandština, švédština, norština/dánština, finština, řečtina, tradiční čínština, zjednodušená čínština, japonština, korejština, ruština, maďarština, čeština, arabština, thajština, turečtina, farsijština, vietnamština, indonéština, rumunština a slovenština.

#### Skryté titulky

Skryté titulky jsou textová verze zvukové stopy programu nebo další zobrazované informace. Pokud vstupní signál obsahuje skryté titulky, můžete tuto funkci zapnout a sledovat kanály. K dispozici jsou možnosti "Vyp.", "CC1" a "CC2".

#### Menu Settings

Slouží k nastavení umístění nabídky na ploše a ke konfiguraci nastavení časovače nabídky.

- Umístění menu: Vyberte umístění mabídka na promítací ploše.
- **Menu časovače**: Nastavte délku zobrazení nabídky OSD na promítací ploše.

#### Auto zdroj

Volbou této možnosti projektor automaticky najde dostupný vstupní zdroj.

#### <u>Vstupní zdroj</u>

Slouží k výběru zdroje vstupu mezi HDMI1/MHL, HDMI2, VGA a Video.

#### <u>Název vstupu</u>

Slouží k přejmenování funkce vstupu pro snadnější identifikaci. K dispozici jsou možnosti HDMI1/MHL, HDMI2, HDBaseT, VGA, VGA 1, VGA 2, S-Video a Video.

#### Poznámka:

- Možnosti HDBaseT, VGA 1, VGA 2 a S-Video jsou platné pouze pro model HDBaseT.
- Možnost VGA je platná pouze pro model bez HDBaseT.

#### Velká nadm. výška

Když je vybrána možnost "Zap.", ventilátory se budou otáčet rychleji. Tato funkce je vhodná ve vyšších nadmořských výškách, kde je řídký vzduch.

#### Mód zobrazení uzamčen

Volbou "Zap." nebo "Vyp." zamkněte nebo odemkněte nastavení režimu zobrazení.

#### Zámek klávesnice

Když je funkce zámek klávesnice nastavena na "Zap.", klávesnice bude zamknutá. Projektor lze ovšem ovládat dálkovým ovladačem. Výběrem možnosti "Vyp." bude možné znovu používat klávesnici.

#### Skrýt informace

Aktivací této funkce se skryje zpráva s informacemi.

- Vyp.: Volbou "Vyp." zobrazíte hlášení o "Vyhledávání".
- Zap.: Volbou "Zap." skryjete zprávy s informacemi.

#### <u>Logo</u>

Tato funkce slouží k nastavení požadované úvodní obrazovky. Provedené změny se projeví při příštím zapnutí projektoru.

- Výchozí: Výchozí úvodní obrazovka.
- Neutrální: Na úvodní obrazovce se nezobrazí logo.
- Uživatel: Použít uložený obrázek jako obrazovku při spuštění.

#### Barva pozadí

Touto funkcí nastavíte zobrazení modré, červené, zelené nebo šedé barvy, žádné barvy nebo obrazovky s logem, když není k dispozici žádný signál.

Poznámka: Pokud je barva pozadí nastavena na "Žádný", barva pozadí je černá.

### Nastavení : nabídka Resetovat OSD

#### Resetovat OSD

Slouží k obnovení výchozích továrních nastavení nabídky OSD.

#### Obnovit výchozí

Slouží k obnovení výchozích hodnot všech nastavení.

## Nabídka Síť

### Nabídka Network LAN

#### <u>Stav sítě</u>

Zobrazí stav síťového připojení (pouze pro čtení).

### <u>Port</u>

Zobrazí adresu MAC (pouze pro čtení).

#### <u>DHCP</u>

Tato možnost slouží k aktivaci nebo deaktivaci funkce DHCP.

- **Vyp.**: Slouží k ruční konfiguraci adresy IP, masky podsítě, brány a DNS.
- Zap.: Projektor automaticky získá adresu IP z vaší sítě.

Poznámka: Po ukončení OSD budou automaticky použity zadané hodnoty.

#### Adresa IP

Zobrazí adresu IP.

#### Maska podsítě

Zobrazí číselnou masku podsítě.

#### <u>Brána</u>

Zobrazí výchozí bránu sítě připojené k projektoru.

#### <u>DNS</u>

Zobrazí číslo DNS.

#### Ovládání projektoru prostřednictvím webového prohlížeče

- 1. Nastavení volby DHCP na "Zap." v projektoru povolíte serveru DHCP, aby automaticky přiřadil adresu IP.
- 2. Spusťte webový prohlížeč ve vašem počítači a zadejte adresu IP projektoru ("Síť > LAN > Adresa IP").
- 3. Zadejte uživatelské jméno a heslo a klikněte na tlačítko "Přihlášení". Zobrazí se webové rozhraní konfigurace projektoru.

#### Poznámka:

- Výchozí uživatelské jméno a heslo je "admin".
- Postup uvedený v této části vychází z operačního systému Windows 7.

### Přímé připojení počítače k projektoru\*

- 1. V projektoru nastavte volbu DHCP na "Vyp.".
- 2. Nakonfigurujte adresu IP, masku podsítě, bránu a DNS na projektoru ("Síť > LAN").
- V počítači otevřete stránku <u>Centrum síťových připojení a sdílení</u> a přiřaďte počítači stejné síťové parametry, jaké jsou nastaveny v projektoru. Kliknutím na tlačítko "OK" uložte parametry.

| Local Area Connection 2 Properties                                                                                     |                                                                                            |                                                                                                    |
|----------------------------------------------------------------------------------------------------|--------------------------------------------------------------------------------------------|----------------------------------------------------------------------------------------------------|
| Networking                                                                                                    |                                                                                            |                                                                                                    |
| Connect using:                                                                                                    | Internet Protocol Version 4 (                                                              | TCP/IPv4) Properties                                                                               |
| Atheros AR8151 PCI-E Gigabit Ethemet Controller (NDIS 6                                                                | General                                                                                    |                                                                                                    |
| Configure This connection uses the following items:                                                                    | You can get IP settings ass<br>this capability. Otherwise,<br>for the appropriate IP setti | igned automatically if your network supports<br>you need to ask your network administrator<br>ngs. |
| Client for Microsoft Networks                                                                                          | Obtain an IP address                                                                       | automatically                                                                                      |
| QoS Packet Scheduler                                                                                                   | O Use the following IP a                                                                   | ddress:                                                                                            |
| Internet Protocol Version 6 (TCP/IPv6)                                                                                 | IP address:                                                                                | 192.168.0.99                                                                                       |
| Internet Protocol Version 4 (TCP/IPv4)                                                                                 | Subnet mask:                                                                               | 255.255.255.0                                                                                      |
| ✓                                                                                                    | Default gateway:                                                                           | 192.168.0.254                                                                                      |
|                                                                                                    | Obtain DNS server ad                                                                       | dress automatically                                                                                |
| Install Uninstall Properties                                                                                           | Use the following DNS                                                                      | server addresses:                                                                                  |
| Description                                                                                                    | Preferred DNS server:                                                                      | 192.168.0.1                                                                                        |
| Transmission Control Protocol/Internet Protocol. The default<br>wide area network protocol that provides communication | Alternate DNS server:                                                                      |                                                                                                    |
| across uiverse interconnecteu networks.                                                                                | Validate settings upo                                                                      | n exit Ad <u>v</u> anced                                                                           |
| OK Cancel                                                                                                    |                                                                                            | OK Cancel                                                                                          |

4. Spusťte webový prohlížeč ve vašem počítači a do adresního řádku zadejte adresu IP přiřazenou v kroku 3. Potom stiskněte tlačítko "Vstoupit".

#### Vynulovat (Reset)

Obnoví všechny hodnoty parametrů sítě LAN.

### Nabídka Network control

#### **Crestron**

Tuto funkci použijte k výběru síťové funkce (port: 41794).

Další informace najdete na webu http://www.crestron.com a www.crestron.com/getroomview.

#### Extron

Tuto funkci použijte k výběru síťové funkce (port: 2023).

#### <u>PJ Link</u>

Tuto funkci použijte k výběru síťové funkce (port: 4352).

#### AMX Device Discovery

Tuto funkci použijte k výběru síťové funkce (port: 9131).

#### <u>Telnet</u>

Tuto funkci použijte k výběru síťové funkce (port: 23).

#### <u>HTTP</u>

Tuto funkci použijte k výběru síťové funkce (port: 80).

## Nabídka Nastavení Síť Control Settings

#### Funkce LAN\_RJ45

Pro jednoduchost a snadné ovládání tento projektor nabízí řadu síťových funkcí a funkcí vzdálené správy. Funkce LAN/RJ45 umožňuje ovládat funkce projektoru prostřednictvím sítě, například vzdálená správa: Zapnutí/vypnutí, nastavení jasu a kontrastu. Rovněž umožňuje zjišťovat informace o stavu projektoru, například: Zdroj videa, ztlumení zvuku atd.

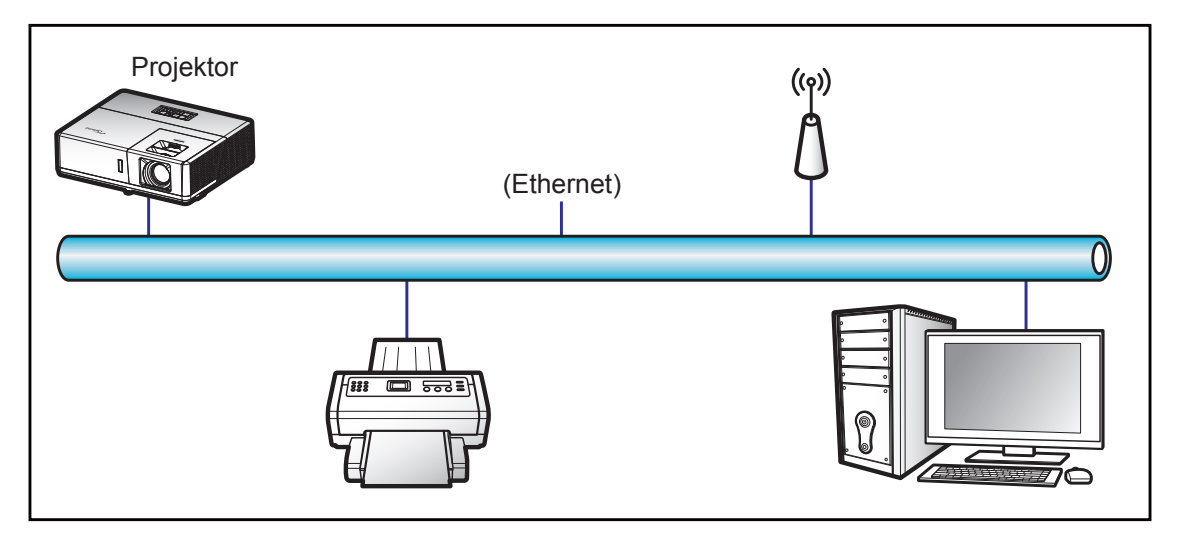

#### Terminálové funkce drátové místní sítě LAN

Tento projektor lze ovládat počítačem (notebookem) nebo jiným externím zařízením prostřednictvím portu LAN/ RJ45 a kompatibilním s funkcemi Crestron / Extron / AMX (Device - Discovery) / PJLink.

- Crestron je registrovaná ochranná známka společnosti Crestron Electronics, Inc. v USA.
- Extron je registrovaná ochranná známka společnosti Extron Electronics, Inc. v USA a dalších zemích.
- AMX je registrovaná ochranná známka společnosti AMX LLC v USA a dalších zemích.
- Značka PJLink je přihlášena k registraci jako obchodní známka a logo v Japonsku, USA a dalších zemích společností JBMIA.

Tento projektor podporuje specifikované příkazy ovladače Crestron Electronics a souvisejícího softwaru, například RoomView<sup>®</sup>.

http://www.crestron.com/

Tento projektor podporuje referenční přístroj(e) Extron.

http://www.extron.com/

Tento projektor podporuje AMX ( Device Discovery ).

http://www.amx.com/

Tento projektor podporuje všechny příkazy PJLink třídy 1 (verze 1.00).

http://pjlink.jbmia.or.jp/english/

Další podrobnosti o různých typech externích zařízení, která lze připojit k portu LAN/RJ45 a k dálkovému ovladači projektoru a také o souvisejících ovládacích příkazech, které podporují jednotlivá externí zařízení vám poskytne přímo technická podpora.

#### LAN RJ45

1. Připojte kabel RJ45 k portům RJ45 projektoru a počítače (notebooku).

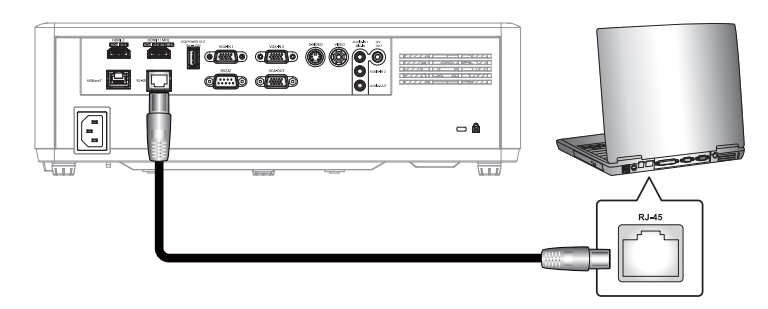

2. V počítači (notebooku) vyberte Start > Ovládací panely > Síťová připojení.

| Administrator                         |                             |
|---------------------------------------|-----------------------------|
| Internet<br>Internet Explorer         | My Documents                |
| E-mail<br>Outlook Express             | My Recent Documents         |
| Windows Media Player                  | My Music                    |
| Windows Messenger                     | 😏 My Computer               |
| Tour Windows XP                       | Control Panel               |
| Windows Movie Maker                   | Connect To                  |
| Files and Settings Transfer<br>Wizard | Printers and Faxes          |
|                                       | Help and Support            |
| All Programs                          | Search                      |
|                                       | Log Off 🚺 Turn Off Computer |
| Start 🥭 🗹 🚱                           |                             |

3. Klikněte pravým tlačítkem myši na položku Připojení k místní síti a vyberte položku Vlastnosti.

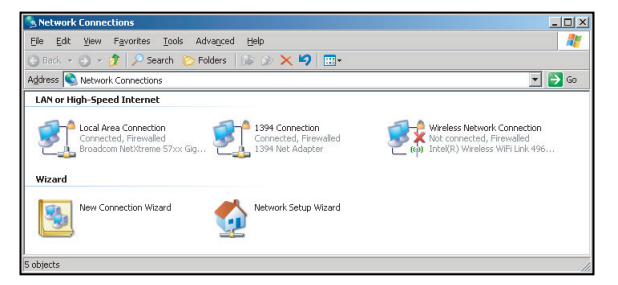

4. V okně Vlastnosti vyberte kartu Obecné a vyberte Protokol sítě Internet (TCP/IP).

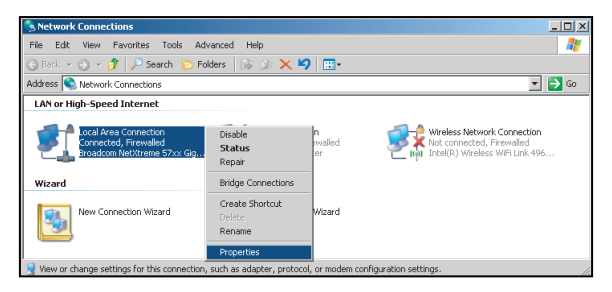

5. Klikněte na "Vlastnosti".

| nnect using:<br>Broadcom NetXtr                        | eme 57xx Gigabit Cc                                                    | <br>Configure                     |
|--------------------------------------------------------|------------------------------------------------------------------------|-----------------------------------|
| nis c <u>o</u> nnection uses th                        | e following items:                                                     |                                   |
| v acket Si<br>v s Network Monit<br>v s Internet Protoc | cheduler<br>or Driver<br>ol (TCP/IP)                                   |                                   |
| I <u>n</u> stall                                       | Uninstall                                                              | Properties                        |
| Description<br>Transmission Control                    | Protocol/Internet Prot<br>otocol that provides c<br>onnected networks, | ocol. The default<br>ommunication |

6. Zadejte adresu IP a masku podsítě a potom stiskněte "OK".

| Internet Protocol Version 4 (TCP/IPv4)                                                                                | Properties 2 X                                                       |  |  |  |  |
|----------------------------------------------------------------------------------------------------|----------------------------------------------------------------------|--|--|--|--|
| General                                                                                                    |                                                                      |  |  |  |  |
| You can get IP settings assigned autor<br>this capability. Otherwise, you need to<br>for the appropriate IP settings. | natically if your network supports<br>ask your network administrator |  |  |  |  |
| Obtain an IP address automatical                                                                                      | ly                                                                   |  |  |  |  |
| Use the following IP address:                                                                                         |                                                                      |  |  |  |  |
| IP address:                                                                                                    | 192.168.0.99                                                         |  |  |  |  |
| Subnet mask:                                                                                                    | 255.255.255.0                                                        |  |  |  |  |
| Default gateway:                                                                                                    | 192 . 168 . 0 . 254                                                  |  |  |  |  |
| Obtain DNS server address auton                                                                                       | natically                                                            |  |  |  |  |
| Output the following DNS server add                                                                                   | resses:                                                              |  |  |  |  |
| Preferred DNS server:                                                                                                 | 192.168.0.1                                                          |  |  |  |  |
| Alternate DNS server:                                                                                                 | · · ·                                                                |  |  |  |  |
| Vajidate settings upon exit Advanced                                                                                  |                                                                      |  |  |  |  |
|                                                                                                    | OK Cancel                                                            |  |  |  |  |

- 7. Stiskněte tlačítko "Nabídka" na projektoru.
- 8. V projektoru otevřete **Síť** > **LAN**.
- 9. Zadejte následující parametry připojení:
  - DHCP: Vyp.
  - Adresa IP: 192.168.0.100
  - Maska podsítě: 255.255.255.0
  - Brána: 192.168.0.254
  - DNS: 192.168.0.51
- 10. Stisknutím "Vstoupit" potvrďte nastavení.
- 11. Spusťte nainstalovaný webový prohlížeč, například Microsoft Internet Explorer s přehrávačem Adobe Flash Player 9.0 nebo vyšším.
- 12. Do adresního řádku zadejte následující adresu IP projektoru: 192.168.0.100.

| Optoma Projector - Windows Internet Explorer                                                                                                    |     |
|----------------------------------------------------------------------------------------------------|-----|
| S S < Image: A the provide the second second se | • م |

Stiskněte tlačítko "Enter".
 Projektor je nastaven pro vzdálenou správu. Funkce LAN/RJ45 je zobrazena následujícím způsobem:

#### Stránka Informace

| Model: Optoma    |                       |                 | Tool       | Info   | Contact IT Help  |
|------------------|-----------------------|-----------------|------------|--------|------------------|
|                  | otoma                 |                 |            |        |                  |
|                  | oroma                 |                 |            |        |                  |
|                  | Projector Information |                 | Projector  | Status |                  |
| Projector Name   | Optoma UHD60          | Power Status    | Power On.  |        |                  |
| Location         |                       | Source          | HDMI       |        |                  |
|                  |                       | Display Mode    | Cinema     |        |                  |
| Firmware Version | B01                   | Projection      | Front      |        |                  |
| MAC Address      | 00:60:E9:16:56:17     |                 |            |        |                  |
| Resolution       | 1080p 60Hz            |                 |            |        |                  |
| Lamp Hours       | 0                     | Brightness Mode | Bright     |        |                  |
|                  |                       |                 |            |        |                  |
| Assigned to      | Optoma Projector      | Error Status    | 0:No Error |        |                  |
|                  |                       |                 |            |        |                  |
|                  |                       |                 |            |        |                  |
|                  | _                     |                 |            |        |                  |
|                  |                       | exit            |            |        |                  |
|                  |                       |                 |            |        |                  |
| ~                |                       |                 |            |        |                  |
| CRESTRO          | ected                 |                 |            | E      | xpansion Options |

Hlavní stránka

|                | na       |             | Tool     | Info                    | Contact IT Help   |
|----------------|----------|-------------|----------|-------------------------|-------------------|
| Power          | Vol -    | Mute        | Vol +    |                         | _                 |
| Sources List   |          |             |          |                         |                   |
| 14(0AE)        |          |             |          |                         |                   |
| HONKS          |          |             |          | Menu 🔺                  | Re-Sync           |
| HEMO           |          |             |          | <ul> <li>Ent</li> </ul> | er 🕨              |
| Cityping Facel |          |             |          | AV mute 📃 🔻             | Source            |
|                |          |             |          |                         |                   |
| Fre            | eeze Con | trast Brigh | tness Si | narpness                |                   |
| CRESTRON       |          |             |          |                         | Expansion Options |

Stránka s nástroji

| Model: Opto | oma              |                 |                  | Tool         | Info Contact IT Help |
|-------------|------------------|-----------------|------------------|--------------|----------------------|
|             | Ontom            | *               |                  |              |                      |
|             | Spiolite         |                 |                  |              |                      |
|             | Crestron Control |                 | Projector        |              | User Password        |
| IP Address  | 192.168.0.199    | Projector Name  | Optoma UHD60     |              | Enabled              |
| IP ID       | 7                | Location        |                  | New Password |                      |
| Port        | 41794            | Assigned to     | Optoma Projector | Confirm      |                      |
|             | Send             | Ĵ               | Send             |              | Send                 |
|             |                  | DHCP            | Enabled          |              |                      |
|             |                  | IP Address      | 192.168.0.100    |              | Admin Password       |
|             |                  | Subnet Mask     | 255.255.255.0    |              | Enabled              |
|             |                  | Default Gateway | 192.168.0.254    | New Password |                      |
|             |                  | DNS Server      | 192.168.0.51     | Confirm      |                      |
|             |                  |                 |                  |              | Send                 |
|             |                  |                 | Send             | ]            |                      |
|             |                  | =               |                  |              |                      |
|             |                  |                 | exit             |              |                      |
|             |                  |                 |                  |              |                      |
| 600         |                  |                 |                  |              |                      |
| CHES        | - connected      |                 |                  |              | expansion Options    |

Kontaktovat IT telefonickou pomoc

| Title | X        |
|-------|----------|
|       | ▲ Send   |
|       | $\nabla$ |

#### RS232 prostřednictvím funkce Telnet

Existuje další způsob ovládání příkazy RS232, tzv. "RS232 prostřednictvím funkce TELNET" pro rozhraní LAN/ RJ45.

#### Stručná příručka pro "RS232 prostřednictvím funkce Telnet"

- V nabídce OSD projektoru vyhledejte a získejte adresu IP.
- Zkontrolujte, zda má notebook/PC přístup k webové stránce projektoru.
- Pokud bude funkce "TELNET" odfiltrovávána notebookem/PC, zkontrolujte, zda je vypnuto nastavení "Brána firewall systému Windows".

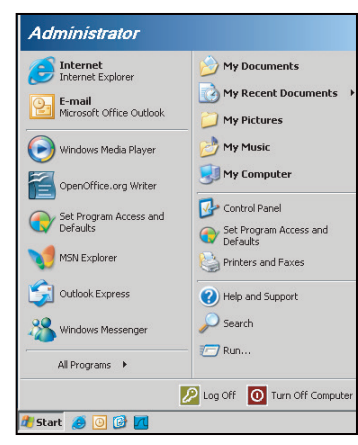

1. Vyberte Start > Všechny programy > Příslušenství > Příkazový řádek.

| 📀 Set Program Access and Defaults        |                              |
|------------------------------------------|------------------------------|
| 😢 Windows Catalog                        |                              |
| 🌯 Windows Update                         |                              |
| 🔄 New Office Document                    |                              |
| 🔯 Open Office Document                   |                              |
| 去 Program Updates                        |                              |
| Accessories                              | Accessibility                |
| 🛅 Games                                  | Entertainment                |
| 🛅 Startup                                | 🕨 🛅 System Tools 🛛 🛛         |
| 🥶 Internet Explorer                      | 🕥 Address Book               |
| 📢 MSN Explorer                           | Calculator                   |
| 🗐 Outlook Express                        | Command Prompt               |
| 💫 Remote Assistance                      | Notepad                      |
| <ul> <li>Windows Media Player</li> </ul> | 🦉 Paint                      |
| 3 Windows Messenger                      | Program Compatibility Wizard |

- 2. Zadejte příkaz v následujícím formátu:
  - telnet ttt.xxx.yyy.zzz 23 (stiskněte klávesu "Vstoupit")
  - (ttt.xxx.yyy.zzz: Adresa IP projektoru)
- 3. Pokud je připraveno připojení Telnet a pokud uživatel může zadávat příkazy RS232, po stisknutí klávesy "Vstoupit"bude příkaz RS232 funkční.

#### Specifikace pro "RS232 by TELNET":

- 1. Telnet: TCP.
- 2. Port Telnet: 23 (podrobnosti vám poskytne servisní zástupce nebo technická podpora).
- 3. Nástroj Telnet: Windows "TELNET.exe"(režim konzole).
- 4. Normální odpojení ovládání RS232-by-Telnet: Ukončete
- 5. Nástroj Windows Telnet bezprostředně poté, co je připraveno připojení TELNET.
  - Omezení 1 pro ovládání Telnet: K dispozici je méně než 50 bajtů pro následné zatížení sítě aplikací ovládání Telnet.
  - Omezení 2 pro ovládání Telnet: K dispozici je méně než 26 bajtů pro jeden kompletní příkaz RS232 pro ovládání Telnet.
  - Omezení 3 pro ovládání Telnet: Minimální zpoždění dalšího příkazu RS232 musí být více než 200 (ms).

## Nabídka Info

### Nabídka Info

Zde jsou zobrazeny následující informace o projektoru:

- Regulační
- Seriové číslo
- Source
- Rozlišení
- Refresh Rate
- Mód zobrazení
- Režim napájení(Pohotovost)
- Počet hodin lampy
- Vzdálené spuštění kódu
- Remote Code (Active)
- Stav sítě
- Adresa IP
- ID projektoru
- Mód jasu
- FW Version

# ÚDRŽBA

### Instalace a čištění prachového filtru

#### Instalace prachového filtru

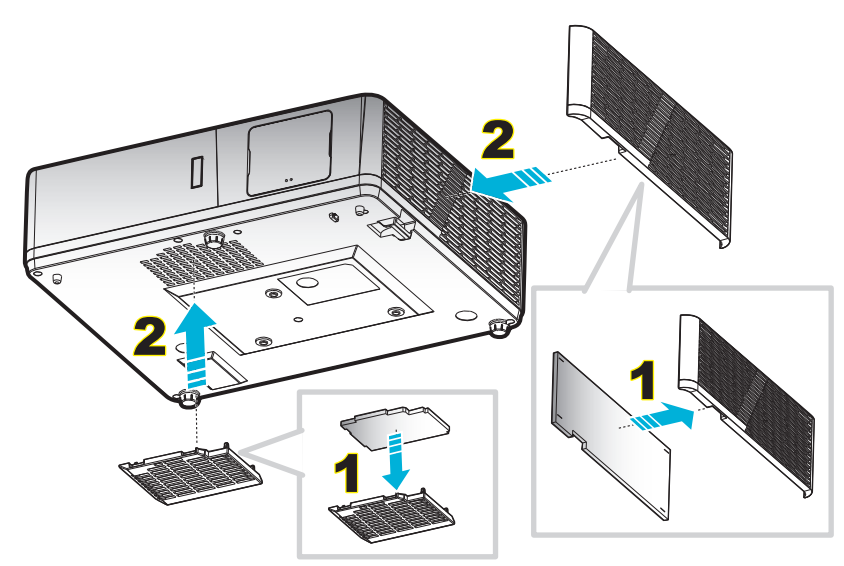

Poznámka: Prachové filtry jsou nezbytné/dodávány pouze ve vybraných regionech s nadměrnou prašností.

#### Čištění prachového filtru

Doporučujeme čistit prachový filtr každé tři měsíce. Je-li projektor používán v prašném prostředí, čistěte filtr častěji. Postup:

- 1. Vypněte napájení projektoru stisknutím tlačítka "**U**" na klávesnici projektoru nebo tlačítka " ① " na dálkovém ovladači.
- 2. Odpojte napájecí šňůru.
- 3. Vytáhněte přihrádku prachového filtru a vyjměte z dolní části projektoru. 1
- 4. Opatrně vyjměte vzduchový filtr. Potom vyčistěte a nasaďte prachový filtr. 2
- 5. Při instalaci prachového filtru postupujte podle předchozích kroků v opačném pořadí.

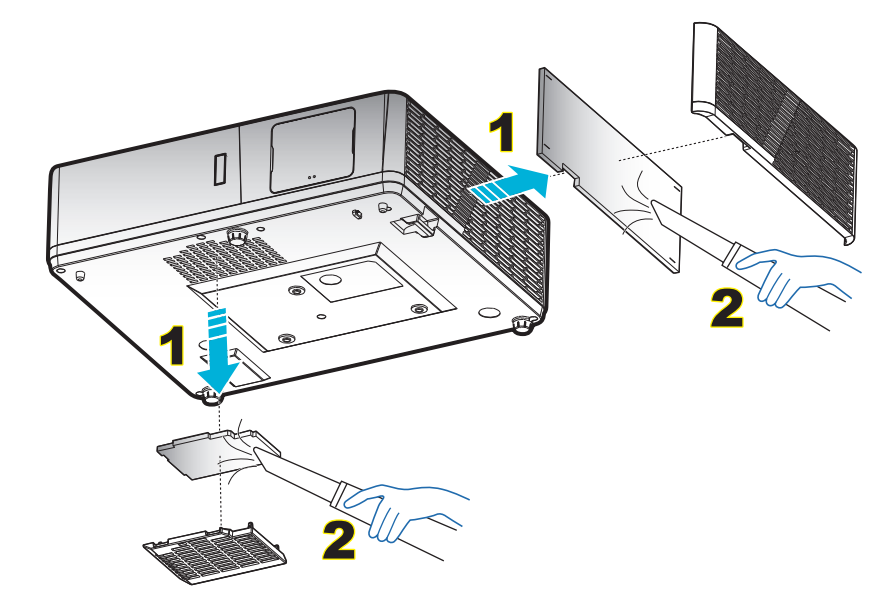

## Kompatibilní rozlišení

#### Digitální (HDMI 1.4)

Nativní rozlišení: 1920 x 1080 při 60 Hz (ZH506); 1920 x 1200 při 60 Hz (WU506)

| Zavedená<br>synchronizace | Standardní<br>synchronizace        | Synchronizace<br>deskriptoru -B0<br>(časování detailů) | Podporovaný režim videa     | Synchronizace<br>deskriptoru -B1<br>(časování detailů) |
|---------------------------|------------------------------------|--------------------------------------------------------|-----------------------------|--------------------------------------------------------|
| 720 x 400 při 70 Hz       | 1280 x 720 při 60 Hz               | 1920 x 1080 při 60 Hz<br>(ZH506)                       | 720 x 480i při 60 Hz 16:9   | 1920 x 1080p při 60 Hz                                 |
| 640 x 480 při 60 Hz       | 1280 x 800 při 60 Hz               | 1920 x 1200 při<br>600 Hz-RB (ZU506)                   | 720 x 480p při 60 Hz 4:3    | 1366 x 768 při 60 Hz                                   |
| 640 x 480 při 67 Hz       | 1280 x 1024 při 60 Hz              |                                                        | 720 x 480p při 60 Hz 16:9   | 1920 x 1080 při 120 Hz                                 |
| 640 x 480 při 72 Hz       | 1920 x 1200 při 60 Hz<br>(omezeno) |                                                        | 720 x 576i při 50 Hz 16:9   |                                                        |
| 640 x 480 při 75 Hz       | 640 x 480 při 120 Hz               |                                                        | 720 x 576p při 50 Hz 4:3    |                                                        |
| 800 x 600 při 56 Hz       | 800 x 600 při 120 Hz               |                                                        | 720 x 576p při 50 Hz 16:9   |                                                        |
| 800 x 600 při 60 Hz       | 1024 x 768 při 120 Hz              |                                                        | 1280 x 720p při 60 Hz 16:9  |                                                        |
| 800 x 600 při 72 Hz       | 1280 x 800 při 120 Hz              |                                                        | 1280 x 720p při 50 Hz 16:9  |                                                        |
| 800 x 600 při 75 Hz       |                                    |                                                        | 1920 x 1080i při 60 Hz 16:9 |                                                        |
| 832 x 624 při 75 Hz       |                                    |                                                        | 1920 x 1080i při 50 Hz 16:9 |                                                        |
| 1024 x 768 při 60 Hz      |                                    |                                                        | 1920 x 1080p při 60 Hz 16:9 |                                                        |
| 1024 x 768 při 70 Hz      |                                    |                                                        | 1920 x 1080p při 50 Hz 16:9 |                                                        |
| 1024 x 768 při 75 Hz      |                                    |                                                        | 1920 x 1080p při 24 Hz 16:9 |                                                        |
| 1280 x 1024 při 75 Hz     |                                    |                                                        | 3840 x 2160 při 24 Hz       |                                                        |
|                           |                                    |                                                        | 3840 x 2160 při 25 Hz       |                                                        |
| Synchronizace výrobce     | e:                                 |                                                        | 3840 x 2160 při 30 Hz       |                                                        |
| 1152 x 870 při 75 Hz      |                                    |                                                        | 4096 x 2160 při 24 Hz       |                                                        |

### Digitální (HDMI 2.0)

Nativní rozlišení: 1920 x 1080 při 60 Hz (ZH506); 1920 x 1200 při 60 Hz (WU506)

| Zavedená<br>synchronizace | Standardní<br>synchronizace        | Synchronizace<br>deskriptoru -B0<br>(časování detailů) | Podporovaný režim videa     | Synchronizace<br>deskriptoru -B1<br>(časování detailů) |
|---------------------------|------------------------------------|--------------------------------------------------------|-----------------------------|--------------------------------------------------------|
| 720 x 400 při 70 Hz       | 1280 x 720 při 60 Hz               | 1920 x 1080 při 60 Hz<br>(ZH506)                       | 720 x 480i při 60 Hz 16:9   | 1920 x 1080p při<br>120 Hz                             |
| 640 x 480 při 60 Hz       | 1280 x 800 při 60 Hz               | 1920 x 1200 při<br>600 Hz-RB (ZU506)                   | 720 x 480p při 60 Hz 4:3    | 1366 x 768 při 60 Hz                                   |
| 640 x 480 při 67 Hz       | 1280 x 1024 při 60 Hz              |                                                        | 720 x 480p při 60 Hz 16:9   |                                                        |
| 640 x 480 při 72 Hz       | 1920 x 1200 při 60 Hz<br>(omezeno) |                                                        | 720 x 576i při 50 Hz 16:9   |                                                        |
| 640 x 480 při 75 Hz       | 640 x 480 při 120 Hz               |                                                        | 720 x 576p při 50 Hz 4:3    |                                                        |
| 800 x 600 při 56 Hz       | 800 x 600 při 120 Hz               |                                                        | 720 x 576p při 50 Hz 16:9   |                                                        |
| 800 x 600 při 60 Hz       | 1024 x 768 při 120 Hz              |                                                        | 1280 x 720p při 60 Hz 16:9  |                                                        |
| 800 x 600 při 72 Hz       | 1280 x 800 při 120 Hz              |                                                        | 1280 x 720p při 50 Hz 16:9  |                                                        |
| 800 x 600 při 75 Hz       |                                    |                                                        | 1920 x 1080i při 60 Hz 16:9 |                                                        |
| 832 x 624 při 75 Hz       |                                    |                                                        | 1920 x 1080i při 50 Hz 16:9 |                                                        |
| 1024 x 768 při 60 Hz      |                                    |                                                        | 1920 x 1080p při 60 Hz 16:9 |                                                        |
| 1024 x 768 při 70 Hz      |                                    |                                                        | 1920 x 1080p při 50 Hz 16:9 |                                                        |
| 1024 x 768 při 75 Hz      |                                    |                                                        | 1920 x 1080p při 24 Hz 16:9 |                                                        |
| 1280 x 1024 při 75 Hz     |                                    |                                                        | 3840 x 2160 při 24 Hz       |                                                        |
|                           |                                    |                                                        | 3840 x 2160 při 25 Hz       |                                                        |

| Zavedená<br>synchronizace | Standardní<br>synchronizace | Synchronizace<br>deskriptoru -B0<br>(časování detailů) | Podporovaný režim videa | Synchronizace<br>deskriptoru -B1<br>(časování detailů) |
|---------------------------|-----------------------------|--------------------------------------------------------|-------------------------|--------------------------------------------------------|
| Synchronizace výrobce     | :                           |                                                        | 3840 x 2160 při 30 Hz   |                                                        |
| 1152 x 870 při 75 Hz      |                             |                                                        | 4096 x 2160 při 24 Hz   |                                                        |
|                           |                             |                                                        | 3840 x 2160 při 50 Hz   |                                                        |
|                           |                             |                                                        | 3840 x 2160 při 60 Hz   |                                                        |
|                           |                             |                                                        | 4096 x 2160 při 50 Hz   |                                                        |
|                           |                             |                                                        | 4096 x 2160 při 60 Hz   |                                                        |

### Analogový

Nativní rozlišení: 1920 x 1080 při 60 Hz (ZH506); 1920 x 1200 při 60 Hz (WU506)

| B0/zavedená synchronizace | B0/standardní<br>synchronizace | B0/detailní synchronizace       | B1/detailní synchronizace  |
|---------------------------|--------------------------------|---------------------------------|----------------------------|
| 720 x 400 při 70 Hz       | 1280 x 720 při 60 Hz           | 1920 x 1080 při 60 Hz (výchozí) | 1366 x 768 při 60 Hz       |
| 640 x 480 při 60 Hz       | 1280 x 800 při 60 Hz           |                                 | 1280 x 800 při 120 Hz (RB) |
| 640 x 480 při 67 Hz       | 1280 x 1024 při 60 Hz          |                                 | 1900 x 1200 při 60 Hz (RB) |
| 640 x 480 při 72 Hz       | 1400 x 1050 při 60 Hz          |                                 |                            |
| 640 x 480 při 75 Hz       | 640 x 480 při 120 Hz           |                                 |                            |
| 800 x 600 při 56 Hz       | 800 x 600 při 120 Hz           |                                 |                            |
| 800 x 600 při 60 Hz       | 1024 x 768 při 120 Hz          |                                 |                            |
| 800 x 600 při 72 Hz       |                                |                                 |                            |
| 800 x 600 při 75 Hz       |                                |                                 |                            |
| 832 x 624 při 75 Hz       |                                |                                 |                            |
| 1024 x 768 při 60 Hz      |                                |                                 |                            |
| 1024 x 768 při 70 Hz      |                                |                                 |                            |
| 1024 x 768 při 75 Hz      |                                |                                 |                            |
| 1280 x 1024 při 75 Hz     |                                |                                 |                            |
|                           |                                |                                 |                            |
| Synchronizace výrobce:    |                                |                                 |                            |
| 1152 x 870 při 75 Hz      |                                |                                 |                            |

#### Kompatibilita videa True 3D

|                  |                       | Frekvence vstupu       |                    |                               |  |  |
|------------------|-----------------------|------------------------|--------------------|-------------------------------|--|--|
|                  |                       | 1280 x 720P při 50 Hz  | Nahoře-a-dole      |                               |  |  |
|                  |                       | 1280 x 720P při 60 Hz  | Nahoře-a-dole      |                               |  |  |
|                  |                       | 1280 x 720P při 50 Hz  | Zhušťování snímků  |                               |  |  |
|                  | HDMI 1.4a<br>Vstup 3D | 1280 x 720P při 60 Hz  | Zhušťování snímků  |                               |  |  |
|                  | Votup OD              | 1920 x 1080i při 50 Hz | Vedle-sebe (napůl) |                               |  |  |
|                  |                       | 1920 x 1080i při 60 Hz | Vedle-sebe (napůl) |                               |  |  |
|                  |                       | 1920 x 1080P při 24 Hz | Nahoře-a-dole      |                               |  |  |
|                  |                       | 1920 x 1080P při 24 Hz | Zhušťování snímků  |                               |  |  |
|                  |                       | 1920 x 1080i při 50 Hz |                    |                               |  |  |
|                  |                       | 1920 x 1080i při 60 Hz |                    |                               |  |  |
|                  |                       | 1280 x 720P při 50 Hz  |                    |                               |  |  |
| Rozilseni vstupu |                       | 1280 x 720P při 60 Hz  | Vedle-sebe (napůl) | Režim SBS zap.                |  |  |
|                  |                       | 800 x 600 při 60 Hz    |                    |                               |  |  |
|                  |                       | 1024 x 768 při 60 Hz   |                    |                               |  |  |
|                  |                       | 1280 x 800 při 60 Hz   |                    |                               |  |  |
|                  | HDMI 1.3              | 1920 x 1080i při 50 Hz |                    |                               |  |  |
|                  |                       | 1920 x 1080i při 60 Hz |                    |                               |  |  |
|                  |                       | 1280 x 720P při 50 Hz  |                    |                               |  |  |
|                  |                       | 1280 x 720P při 60 Hz  | Nahoře-a-dole      | Režim TAB zap.                |  |  |
|                  |                       | 800 x 600 při 60 Hz    |                    |                               |  |  |
|                  |                       | 1024 x 768 při 60 Hz   |                    |                               |  |  |
|                  |                       | 1280 x 800 při 60 Hz   |                    |                               |  |  |
|                  |                       | 480i                   | HQFS               | Formát 3D je Frame Sequential |  |  |

#### Poznámka:

- Při 3D vstupu 1080p při 24 Hz musí DMD přehrávat s integrálním násobkem režimu 3D.
- Podpora NVIDIA 3DTV Play, pokud není účtován žádný patentový poplatek od společnosti Optoma.
- Časování 1080i při 25 Hz a 720p při 50 Hz budou fungovat na frekvenci 100 Hz; ostatní 3D časování budou fungovat na frekvenci 120 Hz.

## Velikost obrazu a promítací vzdálenost

### 1080p

| Požadovaná velikost obrazu |        |      |        |      |        | Promítací vz | dálenost (C | )   |                       |  |
|----------------------------|--------|------|--------|------|--------|--------------|-------------|-----|-----------------------|--|
| Úhloj                      | oříčka | Šíř  | Šířka  |      | Výška  |              | Široký      |     | Teleobjektivový obraz |  |
| m                          | palce  | m    | palce  | m    | palce  | m            | stopy       | m   | stopy                 |  |
| 0,91                       | 36     | 0,80 | 31,38  | 0,45 | 17,65  | 1,1          | 3,66        | 1,8 | 5,86                  |  |
| 1,02                       | 40     | 0,89 | 34,86  | 0,50 | 19,61  | 1,2          | 4,07        | 2,0 | 6,51                  |  |
| 1,27                       | 50     | 1,11 | 43,58  | 0,62 | 24,51  | 1,5          | 5,08        | 2,5 | 8,13                  |  |
| 1,52                       | 60     | 1,33 | 52,29  | 0,75 | 29,42  | 1,9          | 6,10        | 3,0 | 9,76                  |  |
| 1,78                       | 70     | 1,55 | 61,01  | 0,87 | 34,32  | 2,2          | 7,12        | 3,5 | 11,39                 |  |
| 2,03                       | 80     | 1,77 | 69,73  | 1,00 | 39,22  | 2,5          | 8,13        | 4,0 | 13,02                 |  |
| 2,29                       | 90     | 1,99 | 78,44  | 1,12 | 44,12  | 2,8          | 9,15        | 4,5 | 14,64                 |  |
| 2,54                       | 100    | 2,21 | 87,16  | 1,25 | 49,03  | 3,1          | 10,17       | 5,0 | 16,27                 |  |
| 3,05                       | 120    | 2,66 | 104,59 | 1,49 | 58,83  | 3,7          | 12,20       | 6,0 | 19,52                 |  |
| 3,81                       | 150    | 3,32 | 130,74 | 1,87 | 73,54  | 4,6          | 15,25       | 7,4 | 24,40                 |  |
| 4,57                       | 180    | 3,98 | 156,88 | 2,24 | 88,25  | 5,6          | 18,30       | 8,9 | 29,28                 |  |
| 5,08                       | 200    | 4,43 | 174,32 | 2,49 | 98,05  | 6,2          | 20,34       | 9,9 | 32,54                 |  |
| 6,35                       | 250    | 5,53 | 217,89 | 3,11 | 122,57 | 7,7          | 25,42       | /   | /                     |  |
| 7,62                       | 300    | 6,64 | 261,47 | 3,74 | 147,08 | 9,3          | 30,51       | /   | /                     |  |

| Rozsah posunu objektivu |              |                      |                             |             |             |  |
|-------------------------|--------------|----------------------|-----------------------------|-------------|-------------|--|
|                         | Střed objekt | ivu PJ k horní stran | ě obrazu                    | Rozsah zoo  | omu obrazu  |  |
| Svisle +                | Svisle -     | Rozsah svislého      | Svislý rozsah při libovolné | Vodorovně + | Vodorovně - |  |
| (Max.) (A)              | (Min.) (B)   | posunu               | vodorovné poloze            | (Vpravo)    | (Vlevo)     |  |
| cm                      | cm           | cm                   | cm                          | cm          | cm          |  |
| 53,2                    | 46,4         | 6,7                  | Není k dispozici            | 0           | 0           |  |
| 59,1                    | 51,6         | 7,5                  | Není k dispozici            | 0           | 0           |  |
| 73,8                    | 64,5         | 9,3                  | Není k dispozici            | 0           | 0           |  |
| 88,6                    | 77,4         | 11,2                 | Není k dispozici            | 0           | 0           |  |
| 103,4                   | 90,3         | 13,1                 | Není k dispozici            | 0           | 0           |  |
| 118,2                   | 103,2        | 14,9                 | Není k dispozici            | 0           | 0           |  |
| 132,9                   | 116,1        | 16,8                 | Není k dispozici            | 0           | 0           |  |
| 147,7                   | 129,0        | 18,7                 | Není k dispozici            | 0           | 0           |  |
| 177,2                   | 154,8        | 22,4                 | Není k dispozici            | 0           | 0           |  |
| 221,5                   | 193,5        | 28,0                 | Není k dispozici            | 0           | 0           |  |
| 265,8                   | 232,2        | 33,6                 | Není k dispozici            | 0           | 0           |  |
| 295,4                   | 258,0        | 37,4                 | Není k dispozici            | 0           | 0           |  |
| 369,2                   | 322,5        | 46,7                 | Není k dispozici            | 0           | 0           |  |
| 443,1                   | 387,0        | 56,0                 | Není k dispozici            | 0           | 0           |  |

#### WXGA

| Požadovaná velikost obrazu |        |      |        |      |        | Promítací vz | zdálenost (C | )           |            |
|----------------------------|--------|------|--------|------|--------|--------------|--------------|-------------|------------|
| Úhlop                      | oříčka | Šíř  | ka     | Vý   | ška    | Šir          | oký          | Teleobjekti | vový obraz |
| m                          | palce  | m    | palce  | m    | palce  | m            | stopy        | m           | stopy      |
| 1,02                       | 40     | 0,86 | 33,92  | 0,54 | 21,20  | 1,3          | 4,16         | 2,0         | 6,64       |
| 1,27                       | 50     | 1,08 | 42,40  | 0,67 | 26,50  | 1,6          | 5,19         | 2,5         | 8,30       |
| 1,52                       | 60     | 1,29 | 50,88  | 0,81 | 31,80  | 1,9          | 6,23         | 3,0         | 9,96       |
| 1,78                       | 70     | 1,51 | 59,36  | 0,94 | 37,10  | 2,2          | 7,27         | 3,5         | 11,62      |
| 2,03                       | 80     | 1,72 | 67,84  | 1,08 | 42,40  | 2,5          | 8,31         | 4,0         | 13,29      |
| 2,29                       | 90     | 1,94 | 76,32  | 1,21 | 47,70  | 2,8          | 9,35         | 4,6         | 14,95      |
| 2,54                       | 100    | 2,15 | 84,80  | 1,35 | 53,00  | 3,2          | 10,39        | 5,1         | 16,61      |
| 3,05                       | 120    | 2,58 | 101,76 | 1,62 | 63,60  | 3,8          | 12,47        | 6,1         | 19,93      |
| 3,81                       | 150    | 3,23 | 127,20 | 2,02 | 79,50  | 4,7          | 15,58        | 7,6         | 24,91      |
| 4,57                       | 180    | 3,88 | 152,64 | 2,42 | 95,40  | 5,7          | 18,70        | 9,1         | 29,89      |
| 5,08                       | 200    | 4,31 | 169,60 | 2,69 | 106,00 | 6,3          | 20,78        | 1           | /          |
| 6,35                       | 250    | 5,38 | 212,00 | 3,37 | 132,50 | 7,9          | 25,97        | /           | /          |
| 7,62                       | 300    | 6,46 | 254,40 | 4,04 | 159,00 | 9,5          | 31,16        | /           | 1          |

Descela a second shirt the

| Rozsan posunu objektivu |              |                 |                             |             |             |  |
|-------------------------|--------------|-----------------|-----------------------------|-------------|-------------|--|
|                         | Střed objekt | Rozsah zoo      | omu obrazu                  |             |             |  |
| Svisle +                | Svisle -     | Rozsah svislého | Svislý rozsah při libovolné | Vodorovně + | Vodorovně - |  |
| (Max.) (A)              | (Min.) (B)   | posunu          | vodorovné poloze            | (Vpravo)    | (Vlevo)     |  |
| cm                      | cm           | cm              | cm                          | cm          | cm          |  |
| 61,9                    | 53,8         | 8,1             | Není k dispozici            | 0           | 0           |  |
| 77,4                    | 67,3         | 10,1            | Není k dispozici            | 0           | 0           |  |
| 92,9                    | 80,8         | 12,1            | Není k dispozici            | 0           | 0           |  |
| 108,4                   | 94,2         | 14,1            | Není k dispozici            | 0           | 0           |  |
| 123,9                   | 107,7        | 16,2            | Není k dispozici            | 0           | 0           |  |
| 139,3                   | 121,2        | 18,2            | Není k dispozici            | 0           | 0           |  |
| 154,8                   | 134,6        | 20,2            | Není k dispozici            | 0           | 0           |  |
| 185,8                   | 161,5        | 24,2            | Není k dispozici            | 0           | 0           |  |
| 232,2                   | 201,9        | 30,3            | Není k dispozici            | 0           | 0           |  |
| 278,7                   | 242,3        | 36,3            | Není k dispozici            | 0           | 0           |  |
| 309,6                   | 269,2        | 40,4            | Není k dispozici            | 0           | 0           |  |
| 387,0                   | /            | 1               | Není k dispozici            | 0           | 0           |  |
| 464.4                   | 1            | 1               | Není k dispozici            | 0           | 0           |  |

#### WUXGA

| Požadovaná velikost obrazu |        |      |        |      |        |     | Promítací vz | zdálenost (C | )          |
|----------------------------|--------|------|--------|------|--------|-----|--------------|--------------|------------|
| Úhlop                      | oříčka | Šíř  | ka     | Vý   | ška    | Šir | oký          | Teleobjekti  | vový obraz |
| m                          | palce  | m    | palce  | m    | palce  | m   | stopy        | m            | stopy      |
| 0,91                       | 36     | 0,78 | 30,53  | 0,48 | 19,08  | 1,1 | 3,56         | 1,7          | 5,70       |
| 1,02                       | 40     | 0,86 | 33,92  | 0,54 | 21,20  | 1,2 | 3,96         | 1,9          | 6,33       |
| 1,27                       | 50     | 1,08 | 42,40  | 0,67 | 26,50  | 1,5 | 4,95         | 2,4          | 7,91       |
| 1,52                       | 60     | 1,29 | 50,88  | 0,81 | 31,80  | 1,8 | 5,94         | 2,9          | 9,50       |
| 1,78                       | 70     | 1,51 | 59,36  | 0,94 | 37,10  | 2,1 | 6,93         | 3,4          | 11,08      |
| 2,03                       | 80     | 1,72 | 67,84  | 1,08 | 42,40  | 2,4 | 7,91         | 3,9          | 12,66      |
| 2,29                       | 90     | 1,94 | 76,32  | 1,21 | 47,70  | 2,7 | 8,90         | 4,3          | 14,25      |
| 2,54                       | 100    | 2,15 | 84,80  | 1,35 | 53,00  | 3,0 | 9,89         | 4,8          | 15,83      |
| 3,05                       | 120    | 2,58 | 101,76 | 1,62 | 63,60  | 3,6 | 11,87        | 5,8          | 19,00      |
| 3,81                       | 150    | 3,23 | 127,20 | 2,02 | 79,50  | 4,5 | 14,84        | 7,2          | 23,74      |
| 4,57                       | 180    | 3,88 | 152,64 | 2,42 | 95,40  | 5,4 | 17,81        | 8,7          | 28,49      |
| 5,08                       | 200    | 4,31 | 169,60 | 2,69 | 106,00 | 6,0 | 19,79        | 9,6          | 31,66      |
| 6,35                       | 250    | 5,38 | 212,00 | 3,37 | 132,50 | 7,5 | 24,73        | 1            | /          |
| 7,62                       | 300    | 6,46 | 254,40 | 4,04 | 159,00 | 9,0 | 29,68        | /            | /          |

| Rozsah posunu objektivu |              |                       |                             |             |             |  |
|-------------------------|--------------|-----------------------|-----------------------------|-------------|-------------|--|
|                         | Střed objekt | tivu PJ k horní stran | ě obrazu                    | Rozsah zoo  | omu obrazu  |  |
| Svisle +                | Svisle -     | Rozsah svislého       | Svislý rozsah při libovolné | Vodorovně + | Vodorovně - |  |
| (Max.) (A)              | (Min.) (B)   | posunu                | vodorovné poloze            | (Vpravo)    | (Vlevo)     |  |
| cm                      | cm           | cm                    | cm                          | cm          | cm          |  |
| 51,9                    | 47,5         | 4,4                   | Není k dispozici            | 0           | 0           |  |
| 57,6                    | 52,8         | 4,8                   | Není k dispozici            | 0           | 0           |  |
| 72,0                    | 66,0         | 6,1                   | Není k dispozici            | 0           | 0           |  |
| 86,4                    | 79,2         | 7,3                   | Není k dispozici            | 0           | 0           |  |
| 100,8                   | 92,3         | 8,5                   | Není k dispozici            | 0           | 0           |  |
| 115,2                   | 105,5        | 9,7                   | Není k dispozici            | 0           | 0           |  |
| 129,6                   | 118,7        | 10,9                  | Není k dispozici            | 0           | 0           |  |
| 144,0                   | 131,9        | 12,1                  | Není k dispozici            | 0           | 0           |  |
| 172,9                   | 158,3        | 14,5                  | Není k dispozici            | 0           | 0           |  |
| 216,1                   | 197,9        | 18,2                  | Není k dispozici            | 0           | 0           |  |
| 259,3                   | 237,5        | 21,8                  | Není k dispozici            | 0           | 0           |  |
| 288,1                   | 263,9        | 24,2                  | Není k dispozici            | 0           | 0           |  |
| 360,1                   | 329,8        | 30,3                  | Není k dispozici            | 0           | 0           |  |
| 432,1                   | 395,8        | 36,3                  | Není k dispozici            | 0           | 0           |  |

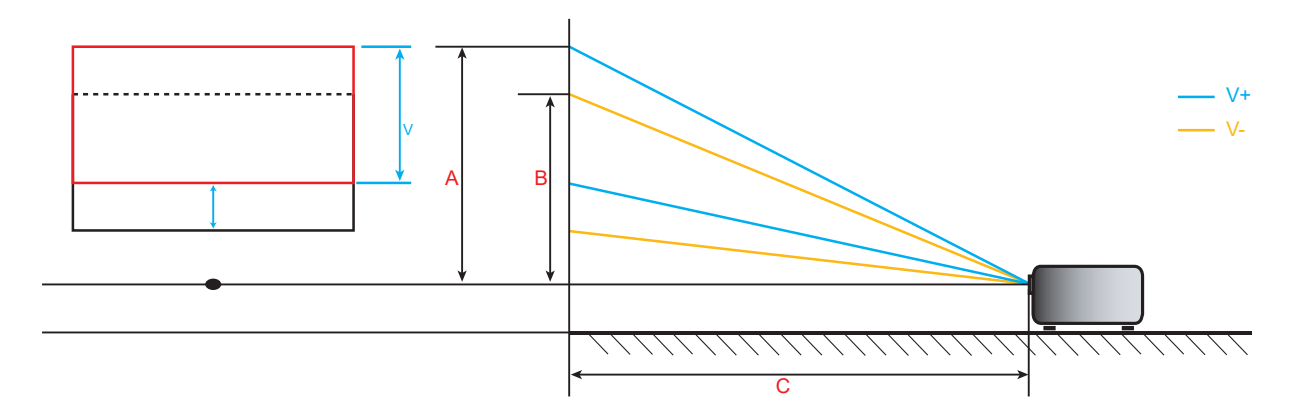

### Rozměry projektoru a stropní instalace

- 1. Aby se zabránilo poškození projektoru, použijte stropní držák Optoma.
- 2. Pokud chcete použít jinou soupravu pro montáž projektoru, ujistěte se, že použité šrouby splňují následující parametry:
- Typ šroubu: M6\*10
- Minimální délka šroubu: 10mm

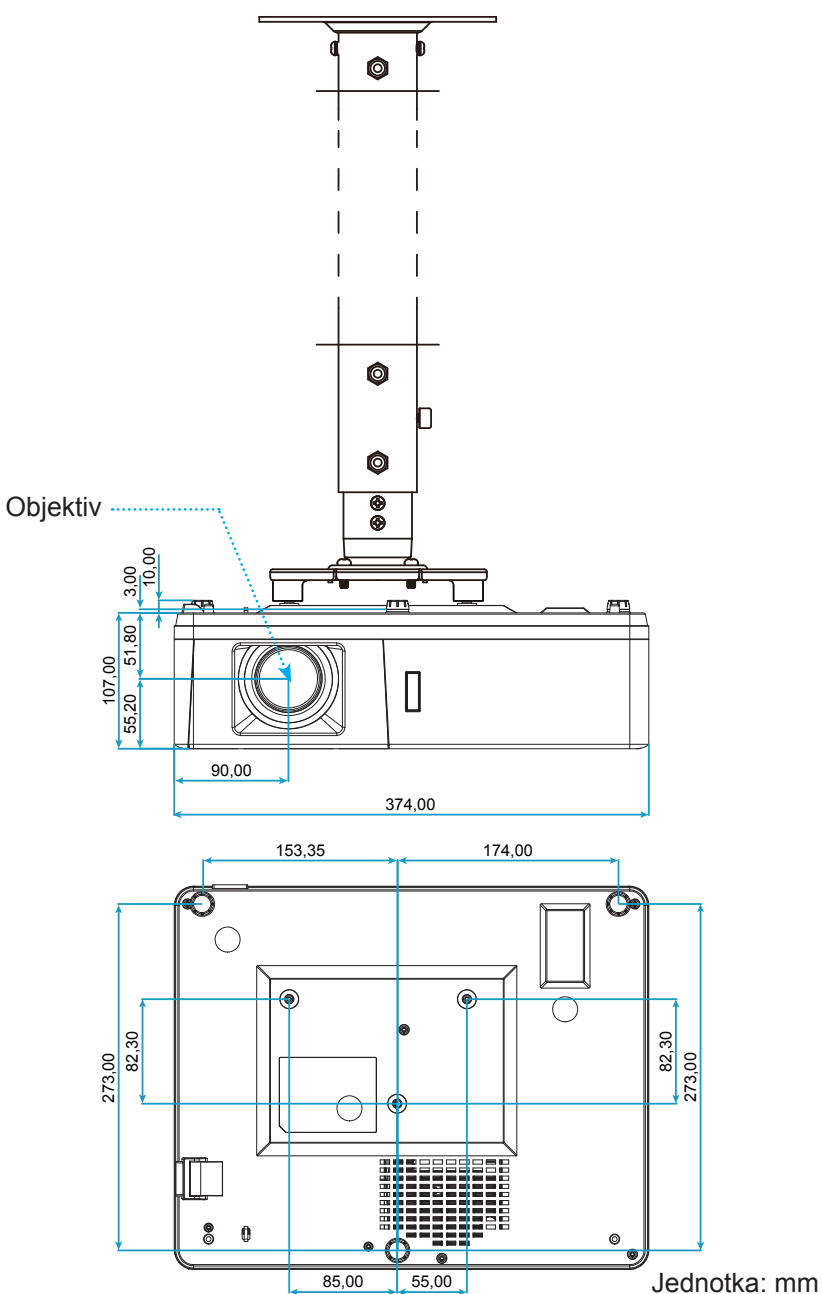

Poznámka: Uvědomte si, že škody vzniklé nesprávnou montáží ruší platnost záruky.

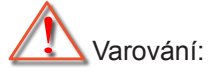

- Pokud zakoupíte stropní držák jiného výrobce, použijte šrouby správné velikosti. Velikost šroubu se bude lišit v závislosti na tloušťce montážní desky.
- Mezi stropem a spodní stranou projektoru musí být zachována mezera alespoň 10 cm.
- Neumísťujte projektor v blízkosti zdroje tepla.

Kód IR dálkového ovládání

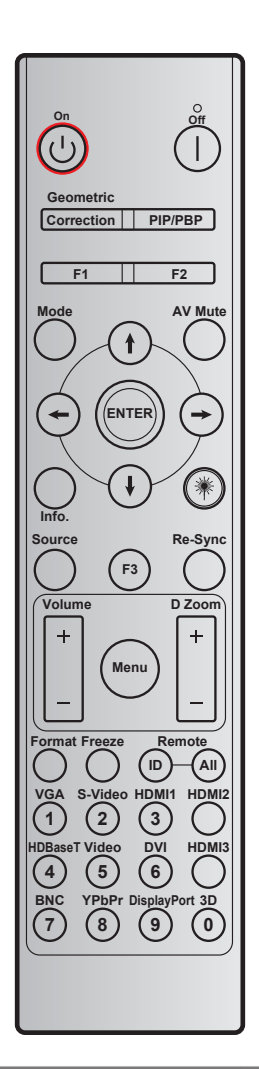

| Tlačítko               | Potisk tlačítka        | BYTE1         | BYTE2         | BYTE3  | BYTE4  | Opakovat |
|------------------------|------------------------|---------------|---------------|--------|--------|----------|
|                        |                        | uživatelský 0 | uživatelský 1 | data 0 | data 1 |          |
| Zapnutí 🕛              | Zap.                   | 32            | CD            | 02     | #BYTE3 | F2       |
| Vypnutí                | Vyp.                   | 32            | CD            | 2E     | #BYTE3 | F2       |
| Geometrická<br>korekce | Geometrická<br>korekce | 32            | CD            | 96     | #BYTE3 | F2       |
| PIP/PBP                | PIP/PBP                | 32            | CD            | 78     | #BYTE3 | F2       |
| F1                     | F1                     | 32            | CD            | 26     | #BYTE3 | F2       |
| F2                     | F2                     | 32            | CD            | 27     | #BYTE3 | F2       |
| Režim                  | Režim                  | 32            | CD            | 95     | #BYTE3 | F2       |
| ×                      | Šipka nahoru           | 32            | CD            | C6     | #BYTE3 | F2       |
| Ctyřisměrové           | Šipka dolů             | 32            | CD            | C7     | #BYTE3 | F2       |
| (∦/↓/←/→)              | Šipka vlevo            | 32            | CD            | C8     | #BYTE3 | F2       |
|                        | Šipka vpravo           | 32            | CD            | C9     | #BYTE3 | F2       |
| Vstoupit               | Vstoupit               | 32            | CD            | C5     | #BYTE3 | F2       |
| Ztlumit AV             | Ztlumit AV             | 32            | CD            | 03     | #BYTE3 | F2       |
| Informace              | Info.                  | 32            | CD            | 25     | #BYTE3 | F2       |

| Tlačítko                   | Potisk tlačítka            | BYTE1               | BYTE2               | BYTE3               | BYTE4               | Opakovat            |
|----------------------------|----------------------------|---------------------|---------------------|---------------------|---------------------|---------------------|
|                            |                            | uživatelský 0       | uživatelský 1       | data 0              | data 1              |                     |
| Laser *                    | Laser                      | Není k<br>dispozici | Není k<br>dispozici | Není k<br>dispozici | Není k<br>dispozici | Není k<br>dispozici |
| Source                     | Source                     | 32                  | CD                  | 18                  | #BYTE3              | F2                  |
| F3                         | F3                         | 32                  | CD                  | 66                  | #BYTE3              | F2                  |
| Opakovaná<br>synchronizace | Opakovaná<br>synchronizace | 32                  | CD                  | 04                  | #BYTE3              | F2                  |
| Hlagitaat                  | Hlasitost +                | 32                  | CD                  | 09                  | #BYTE3              | F2                  |
| HIASILOSI                  | Hlasitost -                | 32                  | CD                  | 0C                  | #BYTE3              | F2                  |
| DZeem                      | D Zoom +                   | 32                  | CD                  | 08                  | #BYTE3              | F2                  |
| D 20011                    | D Zoom -                   | 32                  | CD                  | 0B                  | #BYTE3              | F2                  |
| Menu                       | Menu                       | 32                  | CD                  | 88                  | #BYTE3              | F2                  |
| Formát                     | Formát                     | 32                  | CD                  | 15                  | #BYTE3              | F2                  |
| Blokováno                  | Blokováno                  | 32                  | CD                  | 06                  | #BYTE3              | F2                  |
| Dálkový                    | ID dálkového<br>ovladače   | 3201~               | 3299                |                     |                     |                     |
| oviadani                   | Vzdál. vše                 | 320                 | CD                  |                     |                     |                     |
| VGA/1                      | 1/VGA                      | 32                  | CD                  | 8E                  | #BYTE3              | F2                  |
| S-Video/2                  | 2/S-Video                  | 32                  | CD                  | 1D                  | #BYTE3              | F2                  |
| HDMI1/3                    | 3/HDMI1                    | 32                  | CD                  | 16                  | #BYTE3              | F2                  |
| HDMI2                      | HDMI2                      | 32                  | CD                  | 9B                  | #BYTE3              | F2                  |
| HDBaseT/4                  | 4/HDBaseT                  | 32                  | CD                  | 70                  | #BYTE3              | F2                  |
| Video/5                    | 5/Video                    | 32                  | CD                  | 1C                  | #BYTE3              | F2                  |
| DVI/6                      | 6/DVI                      | 32                  | CD                  | 19                  | #BYTE3              | F2                  |
| HDMI3                      | HDMI3                      | 32                  | CD                  | 98                  | #BYTE3              | F2                  |
| BNC/7                      | 7/BNC                      | 32                  | CD                  | 1A                  | #BYTE3              | F2                  |
| YPbPr/8                    | 8/YPbPr                    | 32                  | CD                  | 17                  | #BYTE3              | F2                  |
| Display Port/9             | 9/DisplayPort              | 32                  | CD                  | 9F                  | #BYTE3              | F2                  |
| Tři rozměry/0              | 0/3D                       | 32                  | CD                  | 89                  | #BYTE3              | F2                  |

## Odstraňování problémů

Dojde-li k problémům s projektorem, řiďte se následujícími informacemi. Pokud problem přetrvává,kontaktujte prosím Vašeho lokálního distributora nebo servisní centrum.

#### Problémy s obrazem

?

Na promítací ploše se neobjevuje žádný obraz.

- Ujistěte se, že jsou všechny kabely a spojení správně a pevně připojeny, jak je popsáno v kapitole "Instalace".
- Zkontrolujte, zda v konektorech nejsou ohnuty či odlomeny kolíky.
- Zkontrolujte, zda není zapnutá funkce "Ztlumit".
- Obraz je rozostřený
  - Otáčejte zaostřovací kroužek po nebo proti směru hodin, dokud nebude obraz ostrý a zřetelný. (Viz stránka 20).
  - Ujistěte se, zda se promítací plocha nachází v požadované vzdálenosti od projektoru. (Viz stránky 62-64).
- Obraz se táhne, pokud je zobrazení v režimu 16:9 DVD.
  - Když přehráváte anamorfní DVD nebo 16:9 DVD, projektor zobrazí nejlepší obraz ve formátu 16:9 na straně projektoru.
  - Přehráváte-li titul ve formátu LBX, změňte formát projektoru pomocí nabídky zobrazené na ploše (OSD).
  - Přehráváte-li titul ve formátu 4:3, změňte formát 4:3 v projektoru pomocí nabídky zobrazené na ploše (OSD).
  - Na vašem DVD přehrávači nastavte formát zobrazení s poměrem stran 16:9 (široký).
- Obraz je příliš malý nebo příliš velký
  - Otáčením páčky zoomu po nebo proti směru hodin zvětšete nebo zmenšete promítaný obraz. (Viz stránka 20).
  - Projektor posuňte blíž nebo dál od promítací plochy.
  - Stiskněte "Menu (Nabídka)" na panelu projektoru a přejděte na "Obrázek → Projekční poměr". Vyzkoušejte různá nastavení.
- Obraz má zešikmené boční okraje:
  - Je-li to možné, změňte polohu projektoru tak, aby byl směřoval na střed promítací plochy a byl pod ní.
- Obraz je převrácený
  - V nabídce OSD vyberte možnost "Nastavení  $\rightarrow$  Projekce" a upravte orientaci obrazu.

#### Jiné problémy

•

?

Projektor přestal reagovat na všechny ovládací prvky

Pokus je to možné, projektor vypněte, odpojte napájecí kabel od sítě a počkejte nejméně 20 sekund.

#### Problémy s dálkovým ovládáním

### Nefunguje-li dálkové ovládání

- Zkontrolujte, zda je pracovní úhel dálkového ovládání v rozsahu ±30° vůči přijímači IR na projektoru.
- Mezi dálkovým ovládáním a projektorem nesmí být překážky. Postavte se do vzdálenosti 12 m od projektoru.
- Zkontrolujte správné vložení baterií.
- Pokud jsou baterie vybité, vyměňte je.

### Varovné indikátory

Když se rozsvítí nebo rozblikají výstražné indikátory (viz níže), projektor se automaticky vypne:

- Indikátor LED "Lampa" svítí červeně a indikátor "Napájení" bliká červeně.
- Indikátor LED "Teplota" svítí červeně a indikátor "Napájení" bliká červeně. Znamená to, že projektor je přehřátý. Za normálních okolností se může projektor znovu zapnout.
  - Indikátor LED "Teplota" bliká červeně a indikátor "Napájení" bliká červeně.

Odpojte napájecí kabel od projektoru, počkejte 30 sekund a akci zopakujte. Pokud se výstražné indikátory znovu rozsvítí, požádejte o pomoc nejbližší servisní středisko.

#### Zprávy indikátorů LED

| Magazza                                       | Indikátor LE | ED napájení                                                                                           | Indikátor LED teploty | Indikátor LED lampy |
|-----------------------------------------------|--------------|----------------------------------------------------------------------------------------------------|-----------------------|---------------------|
| Message                                       | (Červený)    | (Modrý)                                                                                               | (Červený)             | (Červený)           |
| Pohotovostní stav<br>(Vstupní napájecí šňůra) | Stále svítí  |                                                                                                    |                       |                     |
| Zapnuto (zahřívání)                           |              | Bliká<br>(0,5 sec nesvítí /<br>0,5 sec svítí)                                                         |                       |                     |
| Zapnuto a lampa svítí                         |              | Stále svítí                                                                                           |                       |                     |
| Vypnutí (Chlazení)                            |              | Bliká<br>(0,5 s nesvítí /<br>0,5 s svítí). Po vypnutí<br>ventilátoru chlazení<br>znovu svítí červeně. |                       |                     |
| Krátké shrnutí (100 sec)                      |              | Bliká<br>(0,25 sec nesvítí /<br>0,25 sec svítí)                                                       |                       |                     |
| Chyba (Selhání lampy)                         | Bliká        |                                                                                                    |                       | Stále svítí         |
| Chyba (Závada ventilátoru)                    | Bliká        |                                                                                                    | Bliká                 |                     |
| Chyba (Nadměrná teplota)                      | Bliká        |                                                                                                    | Stále svítí           |                     |

#### Vypnutí:

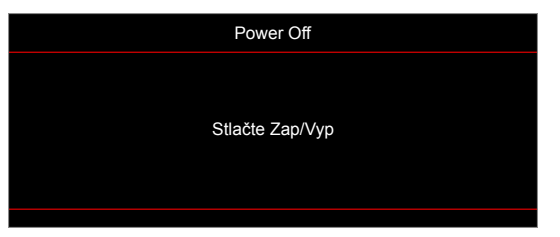

Upozornění na stav teploty:

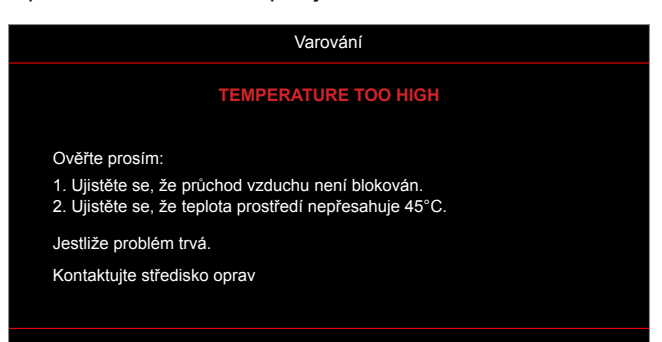

## Specifikace

| Optika                       | Popis                                                                                                    |
|------------------------------|----------------------------------------------------------------------------------------------------|
| Maximální rozlišení          | 1920x1200@60Hz(RB)                                                                                                    |
| Nativní rozlišení            | <ul> <li>1080p</li> <li>WXGA</li> <li>WUXGA</li> </ul>                                                                                                    |
| Objektiv                     | Ruční zoom a ruční ostření                                                                                                    |
| Velikost obrazu (úhlopříčně) | <ul> <li>1080p: 26,2"~301,1"</li> <li>WXGA: 25,66"~301,15"</li> <li>WUXGA: 21"~300"</li> </ul>                                                                                                    |
| Vzdálenost promítání         | <ul> <li>1080p: 1,3 m ~ 9,4m (rozsah ostření s optimalizací při 1,873 m)</li> <li>WXGA: 1,3 m ~ 9,6m (rozsah ostření s optimalizací při 1,913 m)</li> <li>WUXGA: 1,0 m ~ 9,05m</li> </ul>                                                                                                    |
| Elektro                      | Popis                                                                                                    |
| Vstupy                       | <ul> <li>HDMI 1.4a</li> <li>HDMI 2.0b/MHL 2.2</li> <li>VGA In (konektor VGA In 2, pouze pro typ 15 IO)</li> <li>Video (konektor RCA (Y))</li> <li>Kompozitní (konektor RCA (Y))</li> <li>Vstup zvuku 3,5 mm</li> <li>Vstup zvuku 3,5 mm, s mikrofonem</li> <li>USB typ A pro napájení USB 5 V/1,5 A</li> <li>S-Video (pouze pro typ 15 IO)</li> </ul> |
| Výstupy                      | <ul> <li>Výstup VGA</li> <li>Výstup zvuku 3,5 mm</li> <li>12V spoušť</li> </ul>                                                                                                    |
| Control                      | <ul> <li>USB typ A pro myš</li> <li>RS232</li> <li>RJ-45 (podpora webového ovládání)</li> <li>RJ-45 pro HDBaseT (pouze pro typ 15 IO)</li> </ul>                                                                                                    |
| Reprodukce barev             | 1073,4 milionů barev                                                                                                    |
| Frekvence vykreslování       | <ul> <li>Frekvence vodorovného vykreslování: 15,375~91,146 KHz</li> <li>Frekvence svislého vykreslování: 24~85 Hz (120 Hz pro funkci 3D projektoru)</li> </ul>                                                                                                    |
| Zabudovaný reproduktor       | Ano, 10 W                                                                                                    |
| Napájení                     | 100 - 240 V ± 10 %, ~ 50/60 Hz                                                                                                    |
| Vstupní proud                | 3,8A                                                                                                    |
| Rozměry a hmotnost           | Popis                                                                                                    |
| Orientace při instalaci      | Přední, Zadní, Strop-nahoře, Zadní-nahoře                                                                                                    |
| Rozměry                      | <ul> <li>374,0 mm (Š) x 302 mm (H) x 107 mm (V) (bez nožek)</li> <li>374,0 mm (Š) x 302 mm (H) x 117 mm (V) (s nožkami)</li> </ul>                                                                                                    |
| Hmotnost                     | 5,5 ±0,5 kg                                                                                                    |

Provoz při teplotě 5 ~ 40°C, 10 až 85 % vlhkost (bez kondenzace)

Poznámka: Změny specifikací bez předchozího upozornění vyhrazeny.

Provozní prostředí

### Globální zastoupení Optoma

V případě potřeby servisních služeb nebo konzultace se obraťte na místní zastoupení firmy.

#### USA

47697 Westinghouse Drive, Fremont, CA 94539, USA www.optomausa.com

#### Kanada

47697 Westinghouse Drive, Fremont, CA 94539, USA www.optomausa.com

#### Latinská Amerika

47697 Westinghouse Drive, Fremont, CA 94539, USA www.optomausa.com

#### Evropa

Unit 1, Network 41, Bourne End Mills Hemel Hempstead, Herts, HP1 2UJ, United Kingdom www.optoma.eu Servisní tel : +44 (0)1923 691865

#### **Benelux BV**

Randstad 22-123 1316 BW Almere The Netherlands www.optoma.nl

### Francie

Bâtiment E 81-83 avenue Edouard Vaillant 92100 Boulogne Billancourt, Fran

### Španělsko

C/ José Hierro, 36 Of. 1C 28522 Rivas VaciaMadrid, Spain

#### Německo

Wiesenstrasse 21 W D40549 Düsseldorf, Germany

#### Skandinávie

Lerpeveien 25 3040 Drammen Norway

PO.BOX 9515 3038 Drammen Norway

#### Korea

WOOMI TECH.CO.,LTD. 4F, Minu Bldg.33-14, Kangnam-Ku, 📑 +82+2+34430005 Seoul,135-815, KOREA korea.optoma.com

【 888-289-6786 📑 510-897-8601 services@optoma.com

888-289-6786 📄 510-897-8601 services@optoma.com

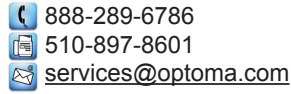

【 +44 (0) 1923 691 800 📄 +44 (0) 1923 691 888 service@tsc-europe.com

( +31 (0) 36 820 0252 📄 +31 (0) 36 548 9052

|     | ¢ | +33 1 41 46 12 20   |
|-----|---|---------------------|
|     |   | +33 1 41 46 94 35   |
| ice |   | savoptoma@optoma.fi |

**(**] +34 91 499 06 06 📄 +34 91 670 08 32

( +49 (0) 211 506 6670 🛅 +49 (0) 211 506 66799 info@optoma.de

| Ç | +47 32 98 89 90 |
|---|-----------------|
|   | +47 32 98 89 99 |
|   | info@optoma.no  |

79 Wing Hong Street, Cheung Sha Wan,

### Čína

Japonsko

Tchaj-wan

Taiwan, R.O.C.

Hongkong

www.optoma.com.tw

Kowloon, Hong Kong

株式会社オーエス

東京都足立区綾瀬3-25-18

12F., No.213, Sec. 3, Beixin Rd.,

Xindian Dist., New Taipei City 231,

5F, No. 1205, Kaixuan Rd., **Changning District** Shanghai, 200052, China

Unit A, 27/F Dragon Centre,

info@os-worldwide.com コンタクトセンター: 0120-380-495 www.os-worldwide.com

> +886-2-8911-8600 +886-2-8911-6550 services@optoma.com.tw asia.optoma.com

| C                 | +852-2396-8968 |  |
|-------------------|----------------|--|
|                   | +852-2370-1222 |  |
| www.optoma.com.hk |                |  |

| (                 | +86-21-62947376 |  |
|-------------------|-----------------|--|
|                   | +86-21-62947375 |  |
| www.optoma.com.cn |                 |  |

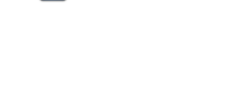

+82+2+34430004
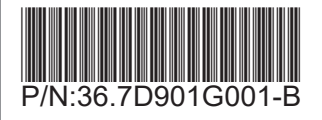